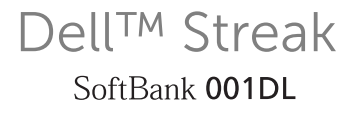

# 取扱説明書

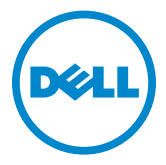

## メモ、注意、警告

✓ メモ:デバイスを使いやすくするための重要な情報を説明しています。

注意:手順に従わない場合は、ハードウェアの損傷やデータの損失の可能性があることを示しています。

この文書の情報は、事前の通知なく変更されることがあります。 © 2010 すべての著作権は Dell Inc. にあります。

Dell Inc. の書面による許可のない複製は、いかなる形態においても厳重に禁じられています。

本書で使用されている商標について: Dell および DELL ロゴは Dell Inc. の商標です。

Adobe Acrobat は Adobe Systems Incorporated の商標で、特定の管轄区域で登録されている場合 があります。Microsoft、Windows、Microsoft Office Word、Microsoft Office Excel、および Microsoft Office PowerPoint は米国および / またはその他の国々における Microsoft Corporation の商標または登録商標です。

この文書では、上記記載以外の商標および会社名が使用されている場合があります。これらの商標や 会社名は、一切 Dell Inc. に帰属するものではありません。

2010 年 10 月 (Dell Inc. 取扱説明書制作月)

米国連邦通信委員会 (FCC) 声明

本装置は FCC 規定の第15項に準拠しています。次の2つの条件にしたがって使用してください。

1) 本装置が有害な障害を引き起こさないこと、および

 2)本装置が、望ましくない動作を引き起こす可能性のある電磁障害を含め、あらゆる電磁障害を受容 できること。

FCC 高周波電磁界被曝声明

本装置は身体装着式の操作に関して試験が行われており、金属を含まない付属品を使用し、電話機を 体から最低 1.5 cm 離して使用した場合、FCC の高周波被曝ガイドラインに適合します。他の付属品 を使用すると、FCC 高周波被曝ガイドラインへの準拠が保証されない場合があります。

SOFTBANK およびソフトバンクの名称、ロゴは日本国およびその他の国におけるソフトバンク株式 会社の登録商標または商標です。日本語変換は、オムロンソフトウェア株式会社の iWnnIME を使用 しています。iWnn は、オムロン株式会社の登録商標です。Google および Google ロゴ、Android、 Android マーケット および Android マーケット ロゴ、Gmail、Picasa、YouTube、Google マップ、 Google Latitude、Google 音声検索、Google カレンダー、Google パズ、Google トークは、 Google Inc. の商標または登録商標です。

MSSS microSD ロゴは SD-3C,LLC の商標です。 MSSS<sup>®</sup> microSDHC ロゴは SD-3C,LLC の商標です。

Bluetooth Bluetooth<sup>®</sup>は米国 BluetoothSIG, Inc. の登録商標です。「Twitter」の名称、ロゴは、 Twitter, Inc. の登録商標です。Flash<sup>®</sup>は Adobe Systems Inc. の米国およびその他の国における登録 商標または商標です。

# 目次

| 1 | お買い上げ品の確認 6                       |
|---|-----------------------------------|
| 2 | Dell <sup>™</sup> Streak の機能      |
| 3 | Dell™ Streak のセットアップ11            |
|   | デバイスの使用準備                         |
|   | デバイスの電源を入れる                       |
|   | デバイスの電源を切る                        |
|   | 画面をオフにする <b>14</b>                |
| 4 | Dell <sup>™</sup> Streak について     |
|   | Out Of Box ウィザード                  |
|   | タッチスクリーン <b>15</b>                |
|   | 画面の向き                             |
|   | アプリケーション、ウィジェット、および<br>ショートカット 18 |
|   | Stage デスクトップ                      |
|   | Dell™ Stage ウィジェット                |
|   | ステータスバー                           |
|   | クイックボタン <b>34</b>                 |
|   | アプリケーションのナビゲーション                  |

| 5 | Dell™ Streak の使い方                          | 37  |
|---|--------------------------------------------|-----|
|   | 通話                                         | 37  |
|   | 連絡先の管理・・・・・・・・・・・・・・・・・・・・・・・・・・・・・・・・・・・・ | 45  |
|   | ポップアップメニュー                                 | 49  |
|   | 文字入力                                       | 49  |
|   | Android キーボード (英語用)                        | 50  |
|   | Google 検索                                  | 54  |
|   | 電源コントロールウィジェット                             | 55  |
|   | デバイス設定の管理                                  | 55  |
| 6 | インターネット                                    | 58  |
|   | インターネットへの接続                                | 58  |
|   | インターネットの閲覧                                 | 62  |
|   | E- メール                                     | 68  |
|   | ウェブアプリケーション                                | 71  |
|   | Google データの同期                              | 107 |
| 7 | Dell™ Streak のカスタマイズ                       | 108 |
|   | 画面設定の変更                                    | 108 |
|   | サウンドおよび着信音設定の変更                            | 109 |
|   | 日付、時間、タイムゾーンを手動で設定                         | 111 |
|   | 言語の選択・・・・・・・・・・・・・・・・・・・・・・・・・・・・・・・・・・・・  | 112 |
|   |                                            |     |

|   | 画面ロック解除パターンによるデバイスデータの保護                    | 113 |
|---|---------------------------------------------|-----|
|   | ロック№によるデバイスデータの保護                           | 115 |
|   | パスワードによるデバイスデータの保護                          | 116 |
|   | USIM ロックパスワードによる USIM カードの<br>保護            | 117 |
| ア | プリケーション                                     | 119 |
|   | カメラ                                         | 119 |
|   | microSD カードへ、および microSD カードからの<br>ファイルのコピー | 122 |
|   | Bluetooth®                                  | 123 |
|   | ギャラリー・・・・・・・・・・・・・・・・・・・・・・・・・・・・・・・・・・・・   | 126 |
|   | 音楽                                          | 128 |
|   | カレンダー                                       | 131 |
|   | 時計                                          | 133 |
|   | 電卓                                          | 135 |
|   | 音声レコーダー...................                  | 135 |
|   | ボイスダイヤル                                     | 136 |
|   |                                             |     |

9

| 10 トラブルシューティング 1. | 37 |
|-------------------|----|
|-------------------|----|

# お買い上げ品の確認

デバイスには異なるアクセサリが同梱されている場合があります。パッケージ の内容をチェックして、次のアイテムが同梱されていることを確認してくださ い。

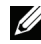

🌽 メモ:アクセサリの品揃えは、デバイスを購入された国 / 地域によって異なる場 合があります。

## 日本

- 携帯電話無線機および電池カバー
- ・
   電池パック
- クイックスタートガイド
- お願いとご注意
- 保証書
- USB ケーブル
- AC アダプタ
- ポーチ(試供品)
- マイクロフォン付きイヤホン(試供品)
- microSDカード(試供品)※

※本機は、microSD メモリカード /microSDHC メモリカードを 利用できます。お買い上げ時、microSD カード(試供品)は、 001DL本体に装着されています。

# Dell<sup>™</sup> Streak の機能

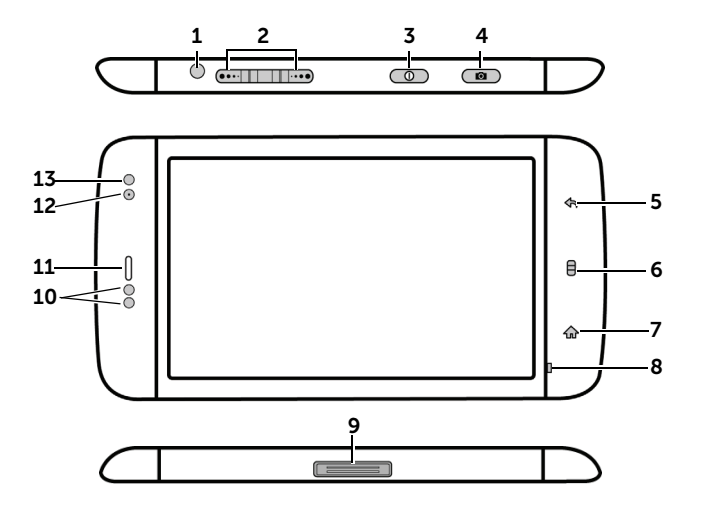

各部の名称 機能 1イヤホン端子 イヤホンを差し込みます 2ボリュームアップ / ダウンボタン ミュージックトラックやビデオクリップ といったメディアを再生中の場合 横長モード: ボリュームを上げる(••・・)// - 一回押すごとにメディアのボリューム が1レベル上がったり下がったりし 縦長モード: ます。 - 押したままにするとボリュームが連続 • して上がったり下がったりします。 • いずれかのボタンを押して電話の着信音 ボリュームを上げる をミュートにします。 その他の状況: • - 一回押すごとに着信音のボリュームが 1 レベル上がったり下がったりします。 ボリュームを下げるボタン - 押したままにすると着信音のボリュー ムが連続して上がったり下がったりし

ます。

| 各部の名称                      | 機能                                                                                                    |
|----------------------------|----------------------------------------------------------------------------------------------------|
| 3 電源およびスリープ / ウェイクボタン<br>① | <ul> <li>デバイスがオフの場合、押したままにしてデバイスに電源を入れます。</li> <li>デバイスがオンで画面がオフの場合、一度押して画面をオンにします。</li> <li>デバイスと画面の両方がオンの場合         <ul> <li>一度押して画面をオフにします。</li> <li>押したままにして次のオプションのいずれかを選択します。</li> <li>マナーモード:デバイスは振動せず、アラーム以外の音をすべて無効にします。</li> <li>電源を切る:デバイスの電源をオフにします。</li> </ul> </li> </ul> |
| 4 カメラボタン <u>●</u>          | <ul> <li>カメラがアクティブでない場合、押したままにしてカメラを起動します。</li> <li>カメラがアクティブの場合、一度押して写真を撮ったりビデオを撮影します。</li> <li>ビデオを撮影している場合は、一度押して撮影を止めます。</li> </ul>                                                                                                    |
| 5 戻るボタン <b>へ</b>           | ー度タッチして、前の画面に戻る、ダイヤ<br>ログやメニューまたはポップアップメッ<br>セージを消す、あるいはキーボードを隠し<br>ます。                                                                                                    |
| 6 メニューボタン 目                | <ul> <li>一度タッチして、現在のアプリケーションで利用できるオプション、または現在の画面で実行できるアクションを示すポップアップメニューを開いたり閉じたりします。</li> <li>タッチし続けて、文字入力用のオンスクリーンキーボードを表示します。</li> </ul>                                                                                                    |
| 7 ホームボタン <b>企</b>          | <ul> <li>一度タッチして、ホーム画面に戻ります。</li> <li>タッチし続けて、最近使ったアプリケーションを素早く開きます。</li> </ul>                                                                                                    |
| 8マイク                       | 音声通話に使用します。                                                                                                    |
| 9 USB コネクタ                 | <ul> <li>USB ケーブルを接続してファイルを<br/>コンピュータに転送します。</li> <li>チャージャーを接続してデバイスを充電<br/>します。</li> </ul>                                                                                                    |

| 各部の名称            | 機能                                                             |
|------------------|----------------------------------------------------------------|
| <b>10</b> 近接センサー | 不測のタッチを防ぐために、電話の発信ま<br>たは通話をしようとしてデバイスを顔に近<br>づけると、画面がオフになります。 |
| 11 レシーバー         | 電話での会話に使用します。                                                  |
| 12 前面カメラレンズ      | 正面の写真撮影に使用します。例:自分自<br>身など                                     |
| 13 環境照明センサー      | 周辺の環境に応じて、画面の明るさを調節<br>します。                                    |
|                  | メモ:環境照明センサーを有効にするに                                             |
|                  | は、ホームボタン☆→メニューボタン                                              |
|                  | をタッチし、次に <b>設定→ 表示→ 画面の明</b><br>るさ、明るさを自動調整 を選択します。            |

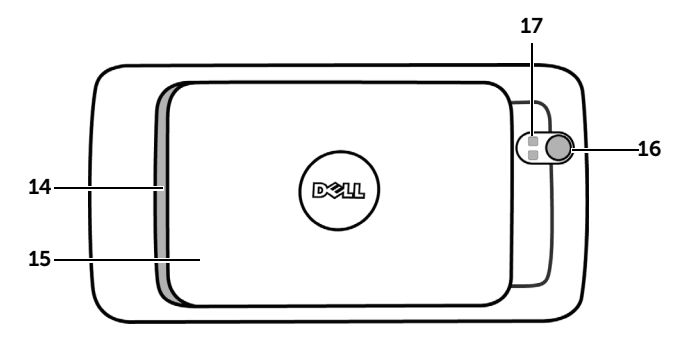

| 各部の名称       | 機能                   |
|-------------|----------------------|
| 14 スピーカ     | ビデオのオーディオ出力および音楽の再生。 |
| 15 背面カバー    | 電池パックを固定します。         |
| 16 カメラレンズ   | 写真およびビデオを撮影します。      |
| 17 カメラフラッシュ | フラッシュを使用して写真撮影ができます。 |

## 本体および電池パック仕様

| 本体仕様    | サイズ       | 152.9x79.1x10.1 mm            |
|---------|-----------|-------------------------------|
|         | 質量        | 220g                          |
|         | 最大出力(3G)  | 0.2W                          |
|         | 最大出力(GSM) | GSM 850/900 : 1.78 W          |
|         |           | GSM 1800/1900 : 1 W           |
|         | 連続待受時間    | 370 時間 (3G) 359 時間 (GSM)      |
|         | 連続通話時間    | 340分(3G) 250分(GSM)            |
|         | 充電時間      | 約2時間                          |
|         | メモリ       | ROM : 2.5G バイト RAM : 512M バイト |
| 電池パック仕様 | 電圧        | 3.7V                          |
|         | 使用電池      | リチウムイオン電池                     |
|         | 容量        | 1530mAh                       |
|         | サイズ       | 66x44x5 mm                    |

# Dell<sup>™</sup> Streak のセットアップ

# デバイスの使用準備

- 1 背面カバーの取り外し
  - a 背面カバーをデバイスの底部に向かっ b 背面カバーをデバイスから持ち上げ て下方向へスライドさせます。

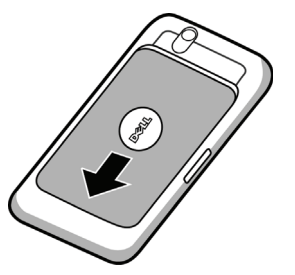

ます。

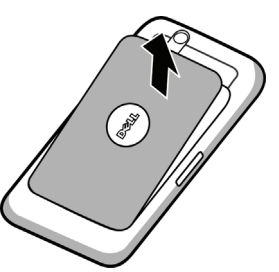

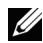

メモ:デバイスがオンの状態で背面カバーを取り外すと、デバイスは自動的に シャットダウンします。

メモ:背面カバーが取り外されていると、デバイスをオンにすることはできま せん。

**2 USIM** カードの挿入

USIM カードを、USIM カードホルダを覆う金属性プレートの下へ、図に示された方向 に挿入します。

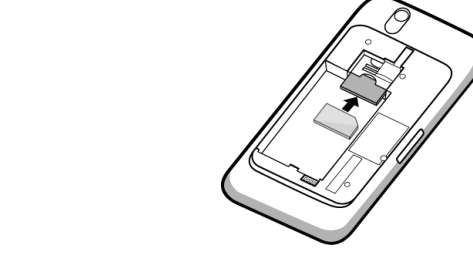

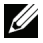

🌽 メモ:カードの挿入が難しい場合は、カードホルダの角とカードの斜めに切られ た角がそろっていることを確認してください。

### 3 電池パックの挿入

電池パックの金属端子を電池パックホルダの端子に合わせ、電池パックを挿入します。

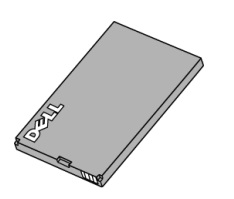

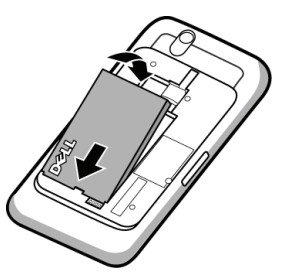

- 4 microSD カードの取り付け
- a 金属端子が下を向くように microSD カードを持ちます。

**b** microSD カードを microSD カード ホルダ内にスライドさせます。

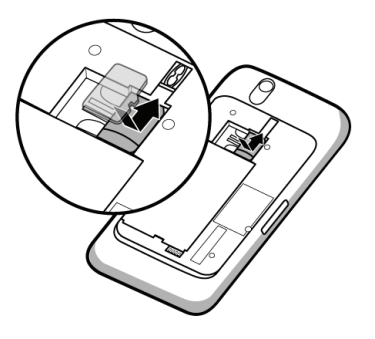

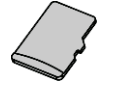

- 5 背面カバーの取り付け
  - a 背面カバーの底部を、デバイス底部に 近い溝に合わせて押します。

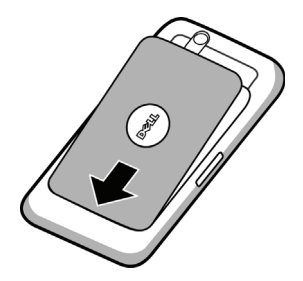

b カバーをデバイスの裏面に置き、 デバイス上部に向かって押し上げて、 カバーを所定の場所に固定します。

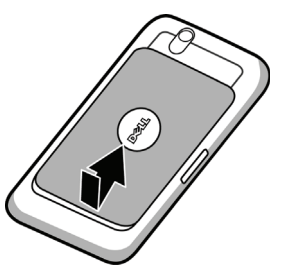

6 デバイスの充電

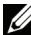

✓ メモ:電池パックの充電は、環境温度0~45°Cで行ってください。

開梱時当初、電池パックは完全に充電されていません。

- a 付属の USB ケーブルのコネクタを、デバイスの外部接続端子に接続します。
- b ケーブルの USB コネクタを付属の USB コンセントチャージャーアダプタに接続し ます。
- c USB コンセントチャージャーアダプタをコンセントに接続し、電池パックが完全に 充電されるまでデバイスを充電します。

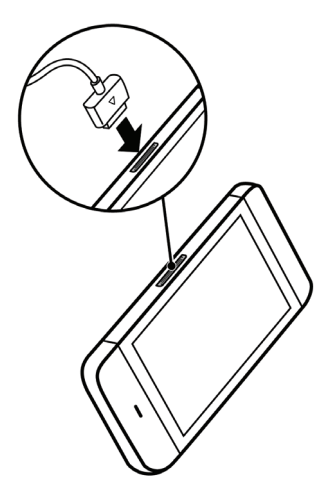

メモ:コンピュータを使用してデバイスを 充電するには、付属の USB ケーブルのコネ クタをデバイスに接続し、ケーブルの USB コネクタをコンピュータの USB ポートに接 続します。

# デバイスの電源を入れる

メモ:本デバイスは、環境温度 -10 ~ 55 °C でご使用ください。

- 1 電源ボタン () を押し続けてデバイスをオンにします。オペレーティン グシステムが起動します。
- **2** 画面が自動的にロックされている場合は、 **6** アイコンをフリックして 画面をロック解除します。
- 3 お使いの USIM カードが暗証番号(PIN)でロックされている場合、画面 上のキーパッドで対応する番号をタッチして PIN を入力します。OK ボタ ンをタッチして、入力を確定します。
- 4 ホーム画面が表示されたら、デバイスの使用が可能です。

## デバイスの電源を切る

- 1 電源ボタン (の) を押し続けます。
- 2 画面の 電源を切る オプションをタッチします。

## 画面をオフにする

デバイスおよび画面の両方がオンになっている場合、電源およびスリープ / ウェイクボタン (の) を押して画面をオフにします。

メモ:デバイスがオンでも画面がオフになっている場合、電源およびスリープ / ウェイクボタン ① を押して画面をオンにします。画面をロック解除する方法に関しては、「画面ロック壁紙」を参照してください。

# Dell<sup>™</sup> Streak について

## Out Of Box ウィザード

お使いのデバイスの基本的なコントロールのためにオンスクリーン Out Of Box ウィザードを表示するには、ホームボタン  $\bigcirc \rightarrow$  起動ボタン

ようこそとタッチし、手順に従って進みます。

ウィザードには、再生可能な実演ビデオがあり、デバイスの簡単な概要を説明 します。

ビデオのどの時点においても、**続ける** および **戻る** をタッチして次のページや 前のページに移動することができます。

最後のページを表示した後は、完了をタッチしてホーム画面に戻ります。

## タッチスクリーン

お使いのデバイスにはマルチタッチ高感度画面が装備されています。画面の表 面に触れることによるデバイスの操作が可能です。

フィンガージェスチャ

可能な操作

タッチ

画面を指先で軽くタップします。

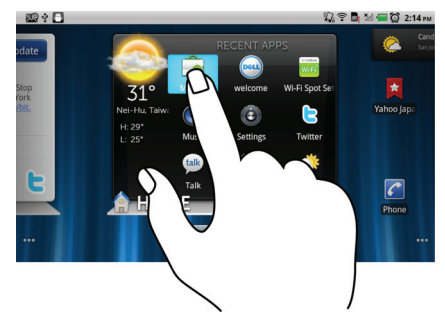

- オプション、エントリ、画像、およびア イコンを含む画面上のアイテムを選択。
- アプリケーションを開始。
- 画面上のボタンを押す。
- オンスクリーンキーボードを使ってテキ ストを入力。

フィンガージェスチャ

可能な操作

タッチアンドホールド

画面を指でタッチしたまま押し続けます。

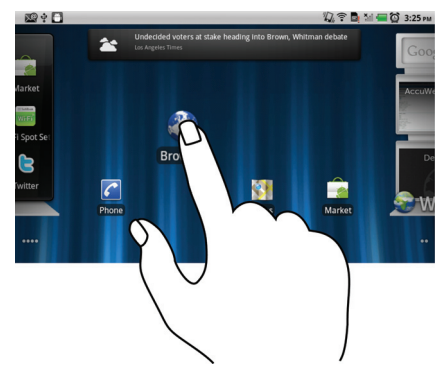

- ホーム画面でアイテムを移動できる状態 にする。
- 目次メニューを開く。

ドラッグ

- 1 画面上で、指を使ってアイテムをタッチ ・ 画面上で画像やアイコンなどのアイテム アンドホールドします。
- 2 指を画面に置いたまま、希望する方向へ 指先を動かします。
- 3 指を画面から離して、アイテムを希望す る場所にドロップします。
- を移動。
- ホーム画面、ウェブページ、リスト、 エントリ、写真のサムネイル、連絡先な どをスクロール。

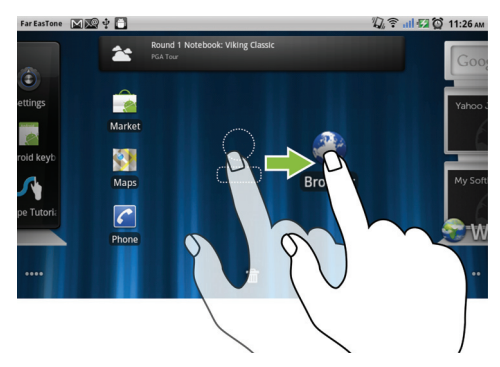

### フィンガージェスチャ

#### 可能な操作

フリックまたはスワイプ

指を画面で水平または垂直方向に動かし ます。

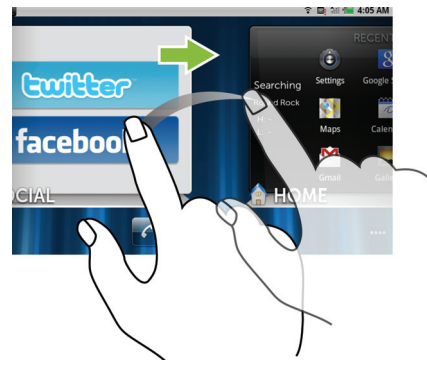

ホーム画面、ウェブページ、リスト、エン トリ、写真のサムネイル、連絡先などを素 早くスクロール。

ズームアウト

画面上で2本の指を閉じるように動かし ます。

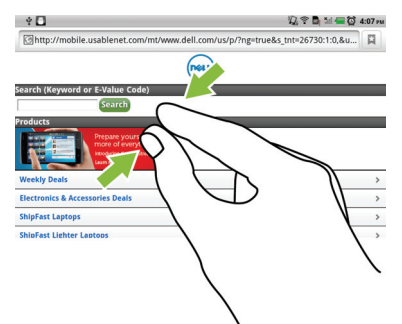

画像やウェブページの表示を縮小します (ズームアウト)。 フィンガージェスチャ

#### 可能な操作

## ズームイン

画面上で2本の指を離すように動かし ます。

. + 🖸

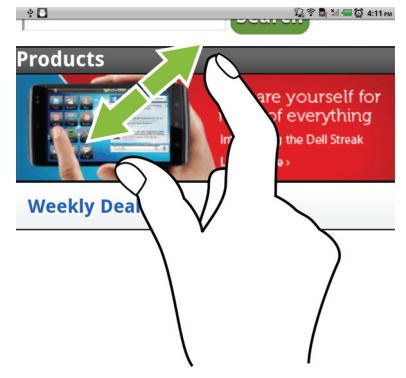

画像やウェブページの表示を拡大します (ズームイン)。

## 画面の向き

最適な表示のため、デバイスの持ち方に応じて画面の向きが自動的に縦向きま たは横向きに変わります。

- 🂋 メモ : Android マーケット からダウンロードしたアプリケーションは、縦向きま たは横向きフォーマットへの自動画面回転をサポートしていない場合があります。
- 🌽 メモ:デフォルトの回転動作を変更するには、ホームボタン 🎧 → メニューボ  $s \sim \square \rightarrow$ 設定  $\rightarrow$ 表示  $\rightarrow$ 画面の自動回転 とタッチして回転設定を変更します。

## アプリケーション、ウィジェット、および ショートカット

**アプリケーション** - 特定のタスクを実行することが可能になるソフトウェアで す。お使いのデバイスには様々なアプリケーションが事前にインストールされ ており、追加のアプリケーションを Android マーケット からダウンロードす ることもできます。

ウィジェット - ホーム画面にある小さなアプリケーションで、情報への素早く 簡単なアクセスを提供します。例えば、Facebook ウィジェットでは、掲示板 の投稿記事を読んだり、ステータスをアップデートすることができます。

ショートカット - ホーム画面に置くことのできるリンクで、アプリケーション や、連絡先またはブックマークの入ったフォルダに素早くアクセスできます。

# Stage デスクトップ

新しい Dell<sup>™</sup> Stage インタフェースの一部として、Stage デスクトップは ホーム画面を含む7つの独立した画面で構成されています。デスクトップは事 前に定義された Stage ウィジェット、ショートカット、およびウィジェットを 表示し、頻繁に使用するアプリケーション、Twitter や Facebook の投稿記 事、音楽、ピクチャなどへの素早く簡単なアクセスを提供します。

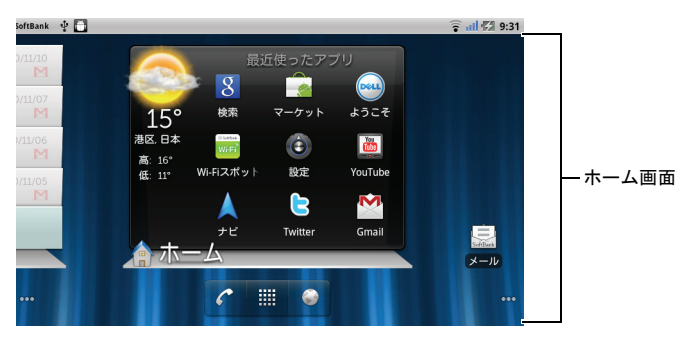

ショートカットやウィジェットを追加したり、お気に入りのピクチャをデスク トップ背景に表示したりすることで、Stage デスクトップを自分の好みにカス タマイズすることもできます。

- 💋 メモ:デスクトップ画面は固定されており、追加したり削除することはできま せん。
- ✓ メモ: Dell Stage ウィジェットの使用に関する詳細は、22ページの「Dell™ Stage ウィジェット」を参照してください。
- メモ:他の画面からホーム画面に戻るには、ホーム画面ボタン 🏠 をタッチし ます。

デスクトップ上でのナビゲート

希望のホーム画面が表示されるまでデスクトップを水平にフリックします。

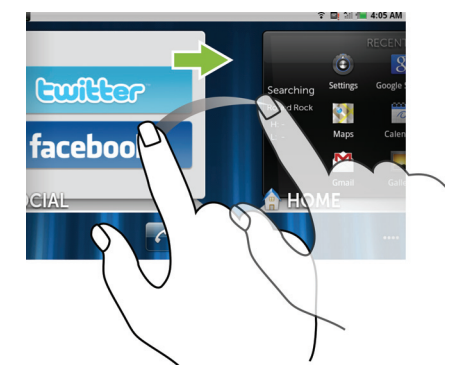

ホーム画面サムネイルを使用したホーム画面のコントロール

ホーム画面サムネイルは、個々のホーム画面へのショートカットとして機能し ます。サムネイルのアイコンは、ホーム画面に表示された Stage ウィジェット を示すアイコンへ変更されます。

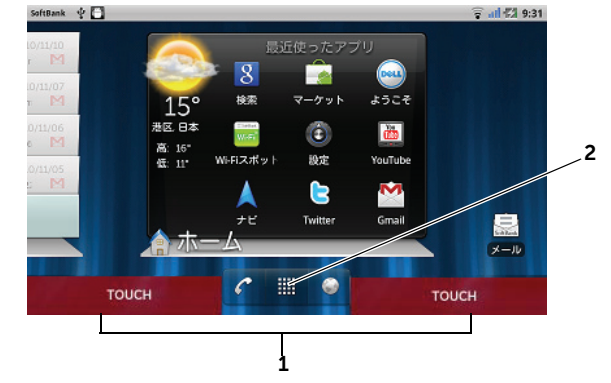

• ホーム画面サムネイルを表示するには、次を実行します。

図内で赤色で示されている画面下部のクイックボタンのいずれかをタッチします。

起動ボタン

をタッチアンドホールドし、サムネイルを表示します。

- サムネイルを使用してホーム画面をコントロールするには、次を実行します。
  - 対応するサムネイルをタッチして、希望の画面に移動します。

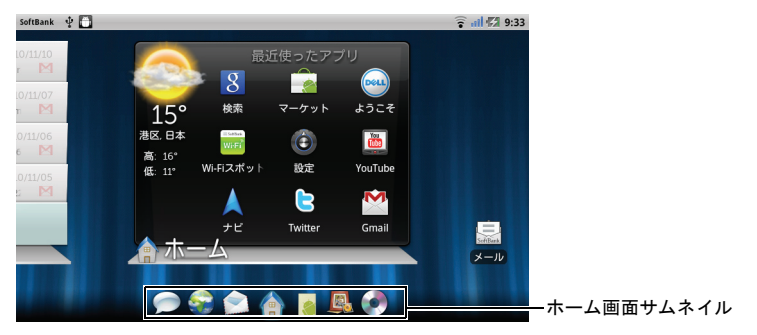

ホーム画面を素早く移動するには、希望のホーム画面が表示されるまでショートカットを指で水平にドラッグします。

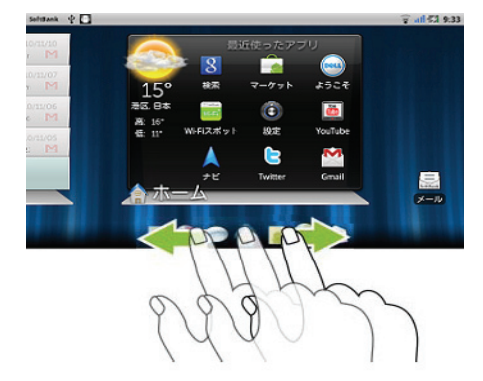

## Dell<sup>™</sup> Stage ウィジェット

Dell<sup>™</sup> Stage では、一番最近に使用したアプリケーション、E-メール、写真、 音楽、ビデオ、連絡先、Facebook と Twitter のアップデート、および頻繁に 利用するウェブサイトへ直接アクセスすることが可能になります。 自分のウィジェットを空きのあるデスクトップ画面に作成して、アプリケー ションに素早くかつ簡単にアクセスすることもできます。

#### Stage ウィジェットの追加

- **1** Stage ウィジェットを追加したいデスクトップ画面へフリックします。
- 2 ウィジェット用に十分な領域を保持するため、画面から不必要なアイテム を削除します。30ページの「ホーム画面アイテムを削除する」を参照し てください。
- 3 ホーム画面に追加 メニューにアクセスするには、次のいずれかを実行します。
  - ホーム画面の空いている部分をタッチアンドホールドします。
  - メニューボタン をタッチし、次に 追加 オプションをタッチします。
- 4 Stage ウィジェット をタッチします。
- 5 Stage ウィジェットの選択 メニューから、画面に追加したい Stage ウィ ジェットをタッチして選択します。

#### Stage ウィジェットの削除

- 1 Stage ウィジェットをタッチアンドホールドします。
- 2 ウィジェットを m アイコン上にドラッグします。
- **3** ウィジェットが赤色になったら、画面から指を離してウィジェットを削除します。

#### Stage ウィジェットの使い方

Stage ウィジェットのラベルをタッチすることにより、サポートするアプリ ケーションがデフォルトの画面に表示されます。例えば、**ミュージック**ウィ ジェットのラベルをタッチすると、アプリケーション一覧内で ミュージック アイコンをタッチするのと同じように **ミュージック** プレーヤが開きます。

#### ホーム Stage ウィジェットの使い方

**ホーム** Stage ウィジェットでは、一番最近利用したアプリケーションにアクセ スするためのアプリケーションショートカットをタッチできます。

#### 連絡先 Stage ウィジェットの使い方

連絡先 Stage ウィジェットでは、既存の連絡先を表示したり、新しい連絡先を 素早く追加することができます。

- 既存の連絡先のタイルをタッチし、そのコンタクトを使って行うアクションを選択します。
- 新しい連絡先を追加するには、追加タイルをクリックします。
- 追加した連絡先を削除するには、アプリケーション一覧から連絡先を開き、画面右上にあるお気に入りから削除します。

#### E- メール Stage ウィジェットの使い方

**E- メール** Stage ウィジェットでは、お使いの E- メールアカウントにある E- メールを読んだり、新しい E- メールを作成することができます。E- メール アカウントを設定していない場合は、**アカウントを追加** をタッチし、画面上の 手順に従って E- メールの設定を完了します。

#### ギャラリー Stage ウィジェットの使い方

**ギャラリー** Stage ウィジェットでは、最近の写真やビデオのサムネイルを**ギャ** ラリー アプリケーションから表示することができます。表示する写真や再生す るビデオのサムネイルをタッチします。

#### ミュージック Stage ウィジェットの使い方

ミュージック Stage ウィジェットは、ミュージックアルバムやデバイスに作成 されたプレイリストを表示することができます。

- ミュージックアルバムをタッチして収録された曲を参照します。曲をタッチして再生を開始します。
- プレイリストをタッチして、作成したプレイリストを表示します。曲を タッチして再生を開始します。

#### SNS Stage ウィジェットの使い方

**SNS** Stage ウィジェットは、Twitter や Facebook アカウントの最新投稿記事 を表示するウィジェットを提供します。Twitter および Facebook ウィジェッ トを使用するには、Twitter または Facebook アカウントに E- メールアドレ スとパスワードでサインインする必要があります。

Twitter ウィジェット 35 11 22:24 更新 - 3 2 -SBMSB 1any plan for weekend? л SBMSB Have a nice day! Twitterの設定 SNS 6 

- 1 フォローしているユーザーが投稿したツイート (Twitter メッセージ)をタッチし て表示します。
- 2 ツイートを投稿するには、テキストボックスをタッチしてツイートを入力し、 更新をタッチします。
- **3 更新**ボタンをタッチしてツイートを作成、投稿することもできます。
- 4 フォローするユーザーが投稿したツイート全体をフリックします。

 メモ: Facebook および Twitter の使用に関する詳細は、「Facebook」および
 「Twitter」を参照してください。

#### WEB Stage ウィジェットの使い方

WEB Stage ウィジェット は、最近アクセスしたウェブサイトやブックマーク を表示します。アクセスしたいウェブサイト、または MORE BOOKMARKS (その他のブックマーク) をタッチしてアクセスするウェブサイトを選択し ます。

インターネットでの情報検索には、次も可能です。

### ホーム画面のカスタマイズ

#### ホーム画面にアイテムを追加する

- **1** ホームボタン 🏠 をタッチします。
- **2** アイテムを追加したい画面にフリックします。
- 3 ホーム画面へ追加メニューにアクセスするには、次のいずれかを実行します。
  - ホーム画面の空いている部分をタッチアンドホールドします。
  - メニューボタン をタッチし、次に 追加 オプションをタッチします。
- 4 ホーム画面に追加したいアイテムをタッチします。

アイテム

#### 手順

ショートカット

ホーム画面から直接アクセスしたいアイテ ムのショートカットを追加します。

- ・アプリケーション:
- 1アプリケーションメニューをスクロール して、希望のアプリケーションを探し ます。
- 2希望のアプリケーションをタッチして、 現在のホーム画面にショートカットを作 成します。
- ブックマーク:
- 1 ブックマークをフリックして、希望の ブックマークを探します。
- 2希望のブックマークをタッチして、現在 のホーム画面にショートカットを作成し ます。
- 連絡先:
- 1連絡先エントリをフリックして、希望の 連絡先を探します。
- 2希望の連絡先をタッチして、現在のホー ム画面にショートカットを作成します。
- ・直接発信:

希望の電話番号をタッチして、現在の ホーム画面にショートカットを作成しま す。ショートカットをタッチして、その 番号に直接電話をかけることができ ます。

 ・直接メッセージを送る:

 希望の電話番号をタッチして、現在のホーム画面にショートカットを作成します。ショートカットをタッチして、その番号へのメッセージを作成および送信できます。

| アイテム                   | 手順                                                                                                    |
|------------------------|----------------------------------------------------------------------------------------------------|
| <u>アイテム</u><br>ショートカット | <ul> <li>手順</li> <li>・経路とナビ:Google マップを開く<br/>ショートカットを作成して、目的地への<br/>道順を表示します。</li> <li>ロテキストボックスに目的地を入力します。</li> <li>自動車、公共交通機関、または徒歩アイ<br/>コン(左から右)をタッチして、目的地<br/>に到着する方法を選択します。</li> <li>ショートカットの名前を入力します。</li> <li>ショートカットに使用したいショート<br/>カットアイコンをタッチします。</li> <li>5保存ボタンをタッチします。</li> <li>5保存ボタンをタッチします。</li> <li>メモ:Google マップを使用した経路入手<br/>に関する詳細は、経路を検索するを参照し<br/>てください。</li> <li>Gmail ラベル:タッチして希望の<br/>Gmail ラベルショートカットを作成し、<br/>デスクトップのラベルから E-メールに<br/>アクセスできるようにします。</li> <li>Latitude:Google アカウントでサー<br/>ビスにサインインした友人や家族と現在<br/>地を共有するため、タッチして Google<br/>Latitude を開くことのできるショート<br/>カットを作成します。</li> <li>ミュージックプレイリスト:すべて再生<br/>または最近追加したアイテムショート<br/>カットを作成し、それらをタッチしてす<br/>べての曲を再生したり、最近追加した曲<br/>を再生したりできます。</li> <li>設定:</li> <li>設定をスクロールして希望の設定を探し</li> </ul> |
|                        | <ul> <li>設定:</li> <li>1設定をスクロールして希望の設定を探します。</li> <li>2希望の設定をタッチして現在のホーム画面にショートカットを作成します。このショートカットをタッチすることで設定にアクセスすることができます。</li> </ul>                                                                                                    |

| アイテム                                                                                                    | 手順                                                                                                    |
|----------------------------------------------------------------------------------------------------|----------------------------------------------------------------------------------------------------|
| <b>ウィジェット</b><br>アクティブなホーム画面ウィンドウを表示、<br>または アナログクロック、ミュージックプ<br>レーヤ、Google クイックサーチボックス、<br>または今後の予定を表示したカレンダー な<br>ど、お気に入りのアプリケーションやウェ<br>ブベースのサービスをコントロールするた<br>めのウィジェットを追加します。 | <ol> <li>1ホーム画面の空いている部分をタッチ<br/>アンドホールドします。</li> <li>2表示されるホーム画面に追加メニュー<br/>でウィジェットをタッチします。</li> <li>3利用可能なアプリケーションやサービス<br/>をフリックして、希望のアプリケー<br/>ションやサービスを探します。</li> <li>4希望のウィジェットをタッチして、ホー<br/>ム画面に追加します。</li> </ol> |
| フォルダ<br>次のフォルダを作成することができます。<br>新しいフォルダ:ホーム画面ショートカッ<br>トを保存できるフォルダを追加します。<br>すべての連絡先:連絡先アプリケーション<br>に保存されている連絡先すべてにショート<br>カットを追加します。                                              | 希望のフォルダをタッチして、ホーム画面<br>上にフォルダを作成します。<br>ホーム画面にフォルダが作成されたら、<br>フォルダにアイテムを追加するため、その<br>アイテムをフォルダの上にドラッグしてド<br>ロップすることができます。                                                                                               |
| <b>Bluetooth を受信しました</b> : Bluetooth <sup>®</sup><br>経由で受信したファイルヘアクセスするた<br>めのショートカットを追加します。<br><b>電話番号のある連絡先</b> :電話番号のある連<br>絡先へのショートカットを追加します。                                 |                                                                                                    |

スター付きの連絡先:星マークが付いてい る連絡先へのショートカットを追加します。

| アイテム                                                  | 手順                                                                                                    |
|-------------------------------------------------------|----------------------------------------------------------------------------------------------------|
| <br>壁紙                                                | ・ <b>ギャラリー</b> :ギャラリーアプリケーショ                                                                                     |
| ホーム画面の壁紙を変更します。                                       | ンを開き、保存したピクチャを壁紙とし                                                                                               |
| メモ : ホームボタン <b>ふ</b> → メ                              | て選択するか、 🙋 をタッチしてカ                                                                                                |
| ニューボタン 日→ 壁紙 とタッチ<br>して、ホーム画面の壁紙を変更す<br>ることもでき<br>ます。 | メラアプリケーションを開き、壁紙とし<br>て設定できる写真を撮ります。<br>1 コレクションから、カメラ、ダウンロー<br>ド などのピクチャカテゴリをタッチし<br>ます。<br>2 ピクチャのサムネイルを水平方向にフ |
|                                                       | リックして、希望のピクチャを探し<br>ます。<br><b>3</b> ピクチャをタッチして表示します。                                                             |
|                                                       | 4 ピクチャの一部を壁紙としてカットする<br>には、フレームを移動、フレームの角を<br>ドラッグしてフレームのサイズを調整<br>し、希望の箇所を見つけます。                                |
|                                                       | 5 保存 ボタンをタッチして、壁紙として<br>設定します。                                                                                   |
|                                                       | <ul> <li>ライブ壁紙:アニメーション、および<br/>インタラクティブな壁紙を選択します。</li> </ul>                                                     |
|                                                       | <ul> <li>壁紙:ピクチャサムネイルをフリック、<br/>またはタッチして表示し、壁紙に設定<br/>をタッチして壁紙として設定します。</li> </ul>                               |

メインアプリケーションビューからアプリケーションのショートカットを追加する

- 1 画面下部の起動ボタン をタッチし、メインアプリケーション
  - ビューを起動します。
- 2 メインアプリケーションビューでは、希望のアプリケーションをタッチ アンドホールドし、現在のホーム画面にドラッグすると、アプリケー ションのアイコンがホーム画面に表示されます。

#### ホーム画面アイテムを移動する

- 1 移動させたいアイテムが拡大され、移動可能になるまでタッチアンドホー ルドします。デバイスが振動し、アイテムの移動モードがアクティブに なったことを示します。
- メモ:アイテムの移動モードを無効にするには、アイテムから指を離します。
- 2 画面上のアイテムに指で触れたまま、画面の別の場所にアイテムをドラッグします。
- 3 希望の場所でアイテムから指を離します。

#### ホーム画面アイテムを削除する

- ウィジェット、ショートカット、またはフォルダなど、削除したいアイテムが拡大され、移動可能になるまでタッチアンドホールドします。
- 2 ごみ箱アイコン m の上にアイテムをドラッグし、アイテムが赤色に変わったら指を離します。

#### ホーム画面フォルダを開く

- フォルダをタッチして、フォルダの内容を表示する黒色パネルを開き ます。
- 希望のアプリケーションショートカットをタッチして、アプリケーション を実行します。

#### ホーム画面フォルダを閉じる

閉じるアイコン 🛪 をタッチして、黒色パネルを閉じます。

#### ホーム画面ショートカットをフォルダに移動する

- 1 ショートカットをタッチアンドホールドして移動可能にします。
- ショートカットをドラッグしてホーム画面上のフォルダにドロップします。
- ✓ メモ:ウィジェットおよびフォルダをフォルダ内に移動することはできません。

#### ホーム画面ショートカットをフォルダから削除する

- 1 ホーム画面のフォルダをタッチして、内容を表示します。
- ショートカットをタッチアンドホールドして移動可能にします。ショート カットがフォルダから飛び出し、フォルダが自動的に閉じます。
- **3** ショートカットをホーム画面の別の場所にドラッグします。

ホーム画面フォルダの名前を変更する

- **1** フォルダをタッチしてフォルダパネルを開きます。
- 2 フォルダ名を変更 メニューが開くまでフォルダパネルの上部 Folder × をタッチアンドホールドします。
- **3 フォルダ名** テキストボックスをタッチし、オンスクリーンキーボードを 使用して名前を入力します。
- **4** OK をタッチして確定します。

## ステータスバー

ホーム画面上部のステータスバーは通知、ステータス、および時刻エリアを表 示します。

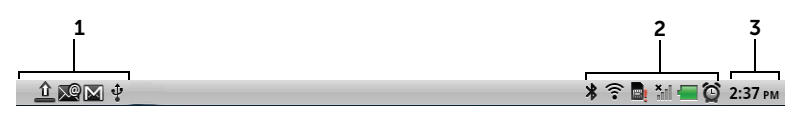

| 1タスクトレイ    | <ul> <li>タスクトレイでは、不在着信、新規 E-メール、メッセージなどを知らせる通知アイコンを表示します。</li> <li>ステータスバーをタッチおよびドラッグダウンして着信時間順の通知リストを表示し、通知をタッチして希望のメッセージ、E-メール、または不在着信記録を表示します。</li> </ul>       |
|------------|----------------------------------------------------------------------------------------------------|
| 2 ステータスエリア | <ul> <li>電池残量、充電進捗状況、アラーム、ネットワーク<br/>接続などのデバイスの現在の状態を示すステータス<br/>アイコンを表示します。</li> <li>ステータスバーをタッチしてドラッグダウンし、現<br/>在使用中の携帯電話事業者、電池残量などに関する<br/>情報を表示します。</li> </ul> |
| 3時刻エリア     | 現在の時刻を表示します。                                                                                                    |

| $\mathbf{\hat{\Theta}}$ | アラームがセット済み                 | 3G,<br>44        | 3G データネットワークが接続済み                                |
|-------------------------|----------------------------|------------------|--------------------------------------------------|
|                         | 電池残量ステータス — 100%<br>充電     | 3 <b>G</b><br>∳† | 3G データネットワークを使用中                                 |
|                         | 充電量が残り少なく充電が必要             | ⊑ <sub>≜∲</sub>  | GPRS データネットワークが接続<br>済み                          |
|                         | 充電量が非常に残り少なく充電が即<br>時必要    | ⊑ <sub>≜†</sub>  | GPRS データネットワークを使用中                               |
| 4                       | 電池パックの充電中                  | E <sub>≜∲</sub>  | EDGE データネットワークが接続<br>済み                          |
|                         | バイブレートモードが有効               | E <sub>≜↓</sub>  | EDGE データネットワークを使用中                               |
| ∎×                      | サイレントモードが有効                | H <sub>≜∲</sub>  | HSPA データネットワークが接続済<br>み(キャリア固有のバージョンにの<br>み利用可能) |
| 2                       | マイクがミュート状態                 | H <sub>4</sub> ↓ | HSPA データネットワークを使用中<br>(キャリア固有のバージョンにのみ<br>利用可能)  |
| Cy                      | スピーカフォンがオン                 | R                | ローミング信号強度 – 強                                    |
|                         | 電波強度 — 強                   | (:•              | Wi-Fi ネットワークに接続済み                                |
|                         | 電波なし                       | <b></b> !        | USIM カードが挿入されていない                                |
| ≁                       | 飛行機モードが有効                  |                  | GPS サテライト機能が有効                                   |
| *                       | Bluetooth が有効              | Q                | GPS サテライトから位置データを<br>受信中                         |
| *                       | 新規 Bluetooth デバイスに接続<br>済み | Φ                | データ同期化進行中                                        |

ステータスエリアでは、次のアイコンのいくつかが表示される場合があります

| ¢,                 | 不在着信                 |            | サインインまたは同期化の問題                                          |
|--------------------|----------------------|------------|---------------------------------------------------------|
| 6                  | 通話中                  | gi         | SD カードのメモリが不足                                           |
| $\mathcal{C}_{II}$ | 通話保留中                | <b>ن</b> غ | Wi-Fi ネットワークが検出済み                                       |
| 4                  | 着信転送が有効              | Ŷ          | USB ケーブル接続済み                                            |
| 6                  | Bluetooth イヤホンで通話中   | Ŧ          | 表示されていない通知あり<br>(赤い〇印とともに表示され、表示しきれ<br>ないアイコンの数が表示されます) |
| M                  | 新規 Gmail メッセージ       | >Q         | 新規 E- メールメッセージ                                          |
| ÿ                  | 新規 SMS/MMS           | ₹          | ダウンロード進行中                                               |
| ÷                  | SMS/MMS 配信の問題        | <b>_</b>   | ダウンロード完了                                                |
| talk               | 新規 Google Talk メッセージ |            | アプリケーションアップデートが利<br>用可能                                 |
| ß                  | 新規ボイスメール             |            | SD カードを安全に取り外し可能                                        |
| 1                  | 予定されているカレンダーイベント     |            | ミュージックを再生中                                              |

タスクトレイでも、次のアイコンのいくつかが表示される場合があります

# クイックボタン

ホーム画面下部のクイックボタンは、アプリケーション一覧や一部の主要機能 への素早いアクセスを可能にします。

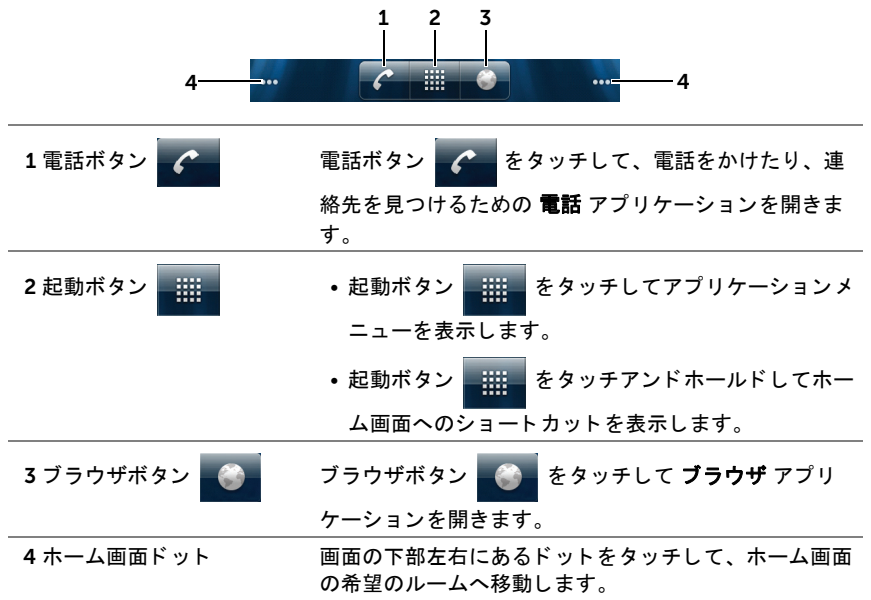

## アプリケーションのナビゲーション

デバイスで利用できるアプリケーションは、これらの画面構成要素内で見つけることができます。

### アプリケーション一覧

アプリケーション一覧はどのホーム画面からもアクセスが可能で、Android マーケットからダウンロードしたアプリケーションを含む、すべてのインス トール済みアプリケーションが含まれています。 アプリケーション一覧を開く

- ホームボタン 合 をタッチして、デスクトップにデフォルトのホーム画面 を表示します。
- 2 いずれのデスクトップホーム画面からも、次の操作が可能です。
- 画面の下部をドラッグアップ。
- 起動ボタン
   をタッチ。

#### アプリケーションページをナビゲートする

アプリケーション一覧を水平方向にフリックし、アプリケーションをタッチし て実行します。

#### アプリケーション一覧を閉じる

- アプリケーション一覧内のどこでも一ヶ所をドラッグダウンします。
- 現在のホーム画面に戻るには、 条 をタッチします。

#### アプリケーションショートカット

ホーム画面でアプリケーションを素早く起動するには、頻繁に使用するアプリ ケーションのショートカットをホーム画面やホーム画面に作成したフォルダに 追加することができます。詳細に関しては、25 ページの「ホーム画面のカスタ マイズ」を参照してください。

#### アプリケーションショートカットを使用してアプリケーションを開く

- **1** ホームボタン をタッチします。
- 2 ホーム画面に希望のアプリケーションショートカットが表示された場合、 ショートカットをタッチしてアプリケーションを実行します。 希望のアプリケーションがホーム画面のフォルダに保存されている場合、 フォルダをタッチして内容を表示し、次に希望のアプリケーションショー トカットをタッチします。

### 最近のアプリケーション

#### 最近使用したアプリケーションを開く

- ホームボタン 合 をタッチアンドホールドして最近使用したアプリケーションを表示します。または、一番最近に使用したアプリケーションが含まれている ホーム Stage ウィジェットをホーム画面に作成します。 「Stage ウィジェットの追加」を参照してください。
- 希望のアプリケーションショートカットをタッチして、アプリケーション を実行します。

#### 画面ロック壁紙

何もせずに一定時間が経過すると、自動的にオフになるようディスプレイを設定したり、電源ボタン (の) を押して手動でディスプレイをオフにすることができます。

電源ボタン () を押してディスプレイをウェイクアップさせると、画面ロッ ク壁紙が表示されて画面を誤ってタッチすることを防ぎ、現在の時刻、日付、 および設定したアラームが表示されます。

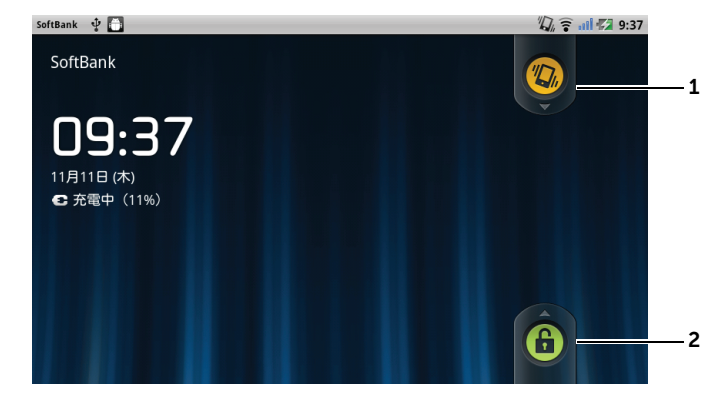

- ボタンを下方向ヘドラッグまたはフリックしてバイブレートモードを有効または 無効にします。
- 2 このボタンを上方向ヘドラッグまたはフリックして画面ロックを解除します。
# Dell<sup>™</sup> Streak の使い方

# 通話

電話をかける

電話アプリケーションを開く

- ・ 電話アプリケーションを素早く開くには、ホーム画面の電話ボタン
   をタッチします。

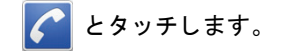

#### 電話をかける

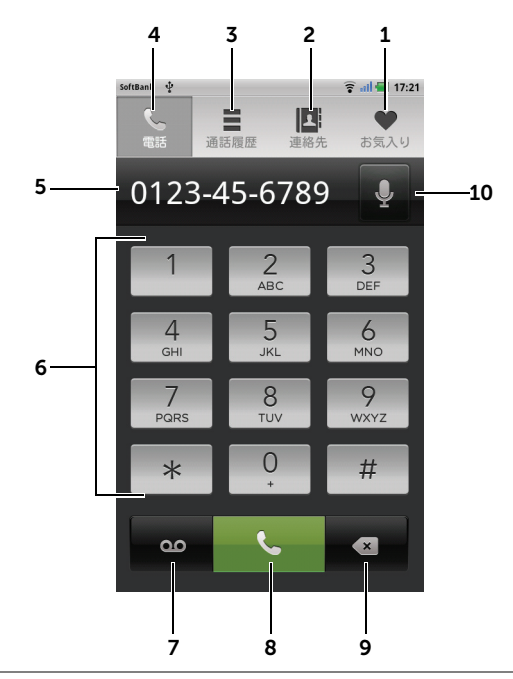

- 1 お気に入り連絡先リストから連絡先をタッチして選択します。
  - ・連絡先の横にある 🕓 をタッチして、連絡先に直接電話をかけます。
  - ・連絡先をタッチし、次に をタッチして連絡先に電話をかける、 を
     タッチしてテキストメッセージを連絡先に送付、または タッチして E メールを連絡先に送付します。
- 2 連絡先リストから連絡先をタッチして選択します。連絡先をタッチし、次に をタッチして連絡先に電話をかける、⇒ をタッチしてテキストメッセージを連絡 先に送付、または ズ をタッチして E-メールを連絡先に送付します。
- 3 タッチして通話履歴を表示します。
- 4 タッチしてオンスクリーンダイヤルパッドを開きます。
- **5** · タッチして追加のキーパッドを表示します。
  - ・タッチしてカーソルを動かします。
  - ・タッチアンドホールドで テキストを編集 メニューを開きます。このメニューでは、電話番号の選択、カット、コピー、ペースト、および使用する入力キーパッドの選択ができます。

- 6 オンスクリーンダイヤルパッドを使用して電話番号を入力します。
- 7 タッチして留守番電話センターに電話をかけます。

メモ:留守番電話センターの電話番号が USIM カードに保存されていない場合、 番号を入力するポップアップが表示されます。通話を追加 をタッチして、留守番 電話センターの電話番号を入力および保存します。

- 8 タッチして入力した電話番号に電話をかけます。
- **9** タッチして、間違った数字をクリアします。タッチアンドホールドで入力したす べての数字をクリアします。
- 10 タッチして音声コマンドを使用して電話をかけます。

### 通話履歴を使用する

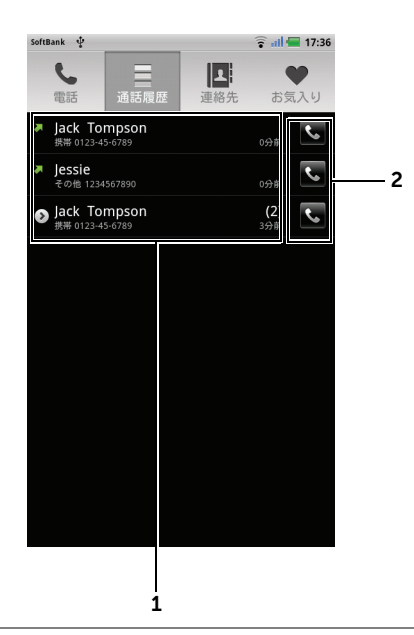

- 連絡先をタッチし、次に をタッチして連絡先に電話をかける、 をタッチしてテキストメッセージを連絡先に送付、または 連絡先の表示 をタッチして連絡先の情報を表示します。
  - ・電話番号をタッチし、次に 連絡先へ追加 をタッチして電話をかけてきた相手 を連絡先に保存します。
  - ・電話をかけてきた相手のエントリが通話数を表示する場合、その相手をタッチしてすべての通話を表示します。
  - ・連絡先または電話番号をタッチアンドホールドして、通話履歴から削除します。
     メモ:通話履歴からすべての通話を消去するには、メニューボタン → 通話履
  - 歴を全件消去 → OK とタッチします。
- 2 タッチして連絡先や電話番号に直接電話をかけます。

### 内線のある電話番号に電話をかける

- 1 オンスクリーンダイヤルパッドを使用して電話番号を入力します。
- 「p」が表示されるまでダイヤルパッドのアスタリスクキーをタッチアンドホールドします。
- 3 内線番号を入力します。
- 4 をタッチして電話をかけます。
- メモ:操作2においてメニューボタンをタップし、ポーズ追加(自動)を選択し 「p」またはポーズ追加(手動)を選択し「w」を入力する事も可能です。

✓ メモ:連絡先に電話番号を登録する際にポーズの入力が必要な場合は、Pause キーをタップすると「p」ではなく「,」と表示されます。

### 国際電話をかける

- 「+」が表示されるまで、ダイヤルパッドの番号キー0をタッチアンドホー ルドします。
- 2 国コード、市外局番、および電話番号を入力します。

### 伝言メッセージ聞く

••• をタッチするか、ダイヤルパッドの番号キー 1 をタッチアンドホールド して、留守番電話センターに電話をかけます。

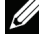

メモ:留守番電話センターの電話番号が USIM カードに保存されていない場合、番号を入力するポップアップが表示されます。電話番号の追加 をタッチして、留守番電話センターの電話番号を入力および保存します。

着信に応答または拒否する

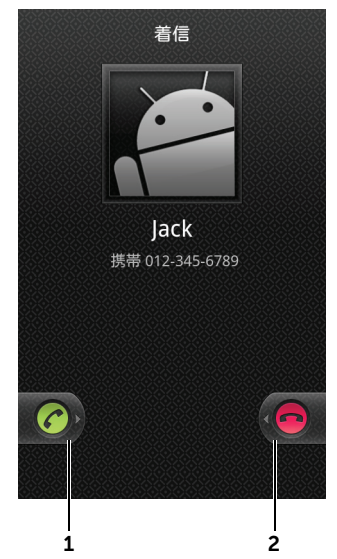

- 1 右にドラッグして着信に応答します。
- 2 左にドラッグして着信を拒否します。

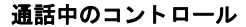

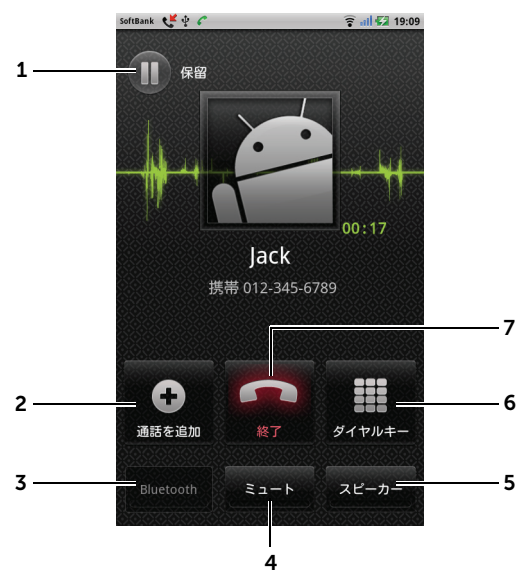

- ・通話中の電話をタッチして保留します。保留中の相手との通話を再開するに
   は、

   をタッチします。
  - · 🚯 をタッチして通話中の相手と保留中の相手を切り替えます。
- - をタッチして通話中の相手と保留中の相手に接続し、電話会議を行います。
- 3 Bluetooth イヤホンがデバイスに接続されている場合、タッチすることで Bluetooth を使用して着信を受けます。デバイスへの Bluetooth イヤホンの 接続に関する情報は、123 ページの「Bluetooth®」を参照してください。
- 4 タッチして、通話中にマイクをミュートします。
- 5 タッチしてスピーカをオンまたはオフにします。

警告:聴力を損なう可能性があることから、デバイスを耳に近付ける前に スピーカをオフにするようにしてください。

**6** タッチしてダイヤル用のダイヤルパッドを開きます。

7 タッチして通話中の電話を終了、または発信をキャンセルします。

### 通話設定の調整

使用目的に応じて、または携帯電話事業者から利用できる通話サービスを有効 にするために、通話設定を変更することができます。

| <b>発信番号制限</b> | 発信する通話先を FDN リストにある電話番号のみに制限し<br>ます。この機能はソフトバンクの USIM カードではご利用<br>いただけません。                                                              |
|---------------|----------------------------------------------------------------------------------------------------|
| 転送電話          | 電波の届かない場所にいるときや、電話に出られないとき<br>に、かかってきた電話を設定した番号へ転送します。                                                                                  |
|               | 留守番電話サービスセンターへ転送する場合は、転送する条<br>件を選択し、「09066517000」を入力します。                                                                               |
| 発着信規制         | 特定の電話番号に電話がかけられないように制限します。                                                                                                    |
|               | <ul> <li>・発着信規制サービスの操作には、交換機用暗証番号(発着信規制用暗証番号)が必要です。ご契約時の4桁の番号です。契約内容の変更やオプションサービスを一般電話から操作したり、発着信規制サービスの設定を行うときに使います。</li> </ul>        |
|               | <ul> <li>交換機用暗証番号(発着信規制用暗証番号)の入力を3</li> <li>回間違えると、発着信規制サービスの設定ができなくなります。この場合、交換機用暗証番号(発着信規制用暗<br/>証番号)の変更が必要となりますのでご注意ください。</li> </ul> |
|               | ·以前、携帯電話から発着信規制用暗証番号を変更された<br>お客様は、変更された番号を入力してください。                                                                                    |
| その他の通話設定      | ・ <b>発信者番号</b> :お客様の電話番号を相手に通知したり、非<br>通知にします。                                                                                          |
|               | ・ <b>通話中着信</b> :通話中の相手を保留にし、他の相手からの<br>電話を受けることができます。別途お申し込みが必要な<br>サービスです。                                                             |
|               | ・ <b>自動応答</b> :デバイスが自動的に着信に応答する前にどれ<br>だけ待つかを設定します。                                                                                     |
|               | <ul> <li>・補聴機能:ユーザーの補聴器とデバイスからの干渉を最低限に抑え、補聴器へのオーディオ出力を最適化するための補聴器対応(HAC)モードを有効にします。</li> </ul>                                          |
|               | メモ:HAC モードを有効にすると、Bluetooth および Wi−<br>Fi 送信機能が無効になります。                                                                                 |

# 連絡先の管理

連絡先を表示および管理するには、次を実行します。

- ・ 連絡先 📰 をタッチします。
- ▶ 🚺 連絡先 とタッチします。

新しい連絡先を追加するには、次を実行します

- 1 メニューボタン → 連絡先を新規登録 とタッチします。
- 2 Gmail アカウントなど、連絡先を追加したいアカウントを選択し ます。

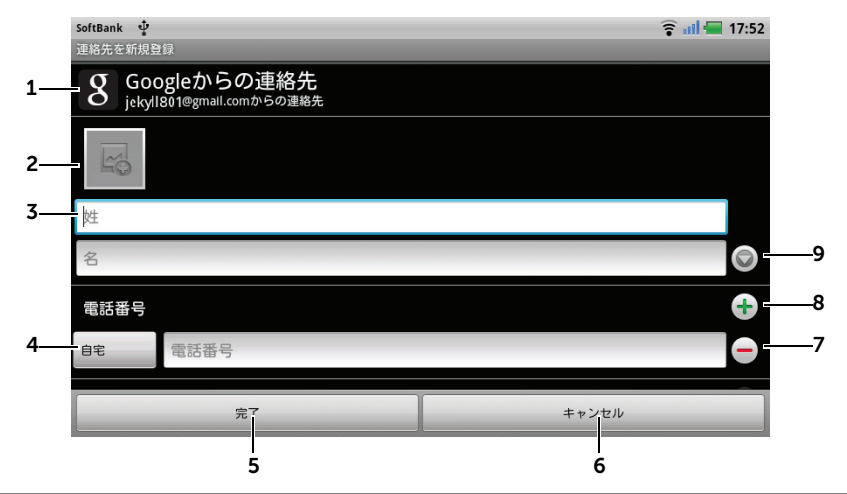

- 1 このエリアは、新規連絡先が保存されるアカウントを表示します。
- **2** タッチして写真を撮影するか、ギャラリー アプリケーションから写真を選択して 電話がかかってきたときの認識に使用します。
- **3** オンスクリーンキーボードを使用して連絡先情報を入力します。画面をスクロー ルして入力するアイテムをさらに表示します。
- 4 タッチしてデフォルトの情報ラベルを ラベルの選択 リストから選んだラベルと交換します。例えば、携帯電話番号を自宅電話番号に変更します。
- 5 完了 をタッチして、新規連絡先を連絡先リストに保存します。
- 6 タッチして連絡先リストに戻ります。
- 7 タッチして現在の情報カテゴリからアイテムを削除します。

- **8** タッチして現在の情報カテゴリに新しいアイテム(例えば2番目の電話番号など) を追加します。
- 9 タッチして名前情報をさらに入力します。

#### 連絡先を検索する

- 1 連絡先を探すには、次のいずれかを実行できます。
  - 連絡先が見つかるまで連絡先リストをフリックする。
  - メニューボタン → 検索 とタッチし、連絡先の氏名か氏名の最初の
     文字を 連絡先を検索 テキストボックスに入力します。一致する連絡
     先が画面に表示されます。
- 2 連絡先が見つかったら、その連絡先のエントリをタッチして詳細を表示します。

連絡先に電話をかける、または E-メールやメッセージを送付する

・ 連絡先リストから希望の連絡先を選択します。

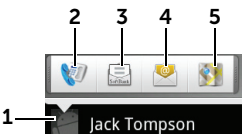

1 タッチして連絡先に対して行うことができる操作を表示します。

2 タッチして連絡先に電話をかけます。

3 タッチして連絡先にテキストメッセージを送付します。

4 タッチして利用可能な E-メールアカウントから連絡先に E-メールを送信します。

5 タッチして連絡先の住所を Google マップで表示します。

連絡先の詳細を表示する場合

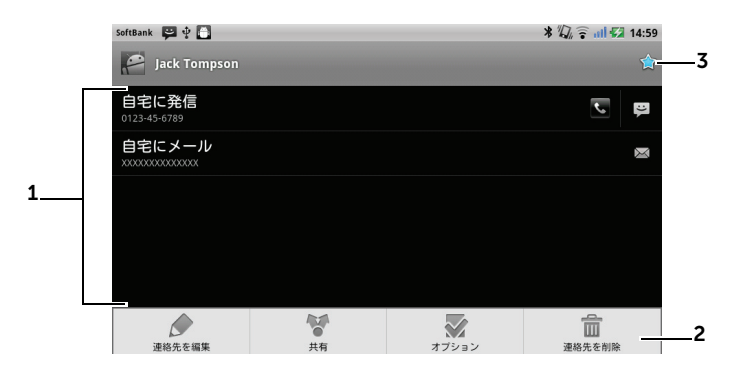

- 1 連絡先に対して行いたい操作をタッチします。
- 2 メニューボタン をタッチして連絡先詳細を編集したり、E-メールや Bluetooth を介して連絡先情報を友人と共有したりできます。連絡先からの着信 に着信音を設定する、またはデバイスで連絡先からの着信をボイスメールボック スに自動的に送信するには、オプションをタッチします。
- 3 タッチしてこの連絡先をお気に入りリストに追加します。
- メモ: E- メールアプリケーションの使用に関する情報は、「Gmail」および 「E- メール」を参照してください。

#### 連絡先設定

# 連絡先 💵 または 電話 🌈 → 🖪 連絡先 で、メニューボタン 日 をタッチし ます。 表示オプション どのアカウントからの連絡先を表示するか、または電話 番号のある連絡先のみを表示するようにデバイスを設定 します。 Gmail のような個人の E- メールアカウントに保存され アカウント ている連絡先は、インターネット接続を介して同期する ことが可能です。 ・同期するデータの選択には、次を実行します。 1バックグラウンドデータ を選択してすべての同期オ プションを利用可能にします。 2 自動同期 を選択すると、E-メールアカウント(連絡 先、Gmail、カレンダー、Picasa ウェブアルバム、 または Twitter データなど) にあるデータをデバイ スが自動的に同期します。. ·E-メールアカウントから同期するデータを選択する には、次を実行します。 1E- メールアカウントをタッチしてデータと同期 リス トを開きます。 2 連絡先を同期、Gmailを同期、カレンダーを同期、 Picasa Web Albums を同期など、デバイスで自動 的に同期したいデータを選択します。 メモ:個別のデータを手動で同期したい場合は自動同 期のチェックを外し、アカウントからデータアイテムを タッチしてデータの同期を開始します。 メモ:データの同期中は、同期アイコン 🜔 が ステータスバーに表示され、同期アイコン 🙆 が 同期されているデータのオプションに表示されます。 インポート / エクスポート USIM/SD カードからデバイスへ連絡先をインポートす る、デバイスから SD カードに連絡先をエクスポートす る、および Bluetooth や Gmail を使用して表示された 連絡先を共有することが可能です。

# ポップアップメニュー

メニューボタン eをタッチして、使用中のアプリケーションで利用可能な オプション、または現在の画面で実行可能な操作が表示されているポップアッ プメニューを開いたり閉じたりします。

ポップアップメニューのオプションまたはアイテムを選択する

- 1 メニューボタン 🖯 をタッチしてポップアップメニューを開きます。
- 2 ポップアップメニューで希望のアイテムをタッチします。

# 文字入力

日本語の入力には、iWnn IME のスクリーンキーボードを使用します。文字入 カフィールドを1秒以上タッチすると、入力方法が表示されます。日本語を入 力するには、iWnn IME を選択します。

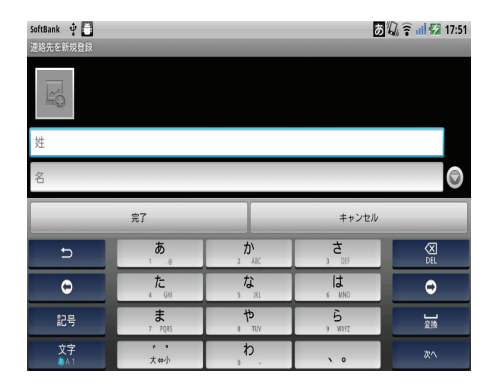

# Android キーボード (英語用)

Android オンスクリーンキーボードを使用してテキストを入力することができ ます。キーボードはデバイスの向きに応じて、縦向きまたは横向きのいずれか に自動的に回転します。

Android キーボードを開く

テキストボックスをタッチまたは、メニューボタン 目 をタッチアンドホール ドします。

キーボードを閉じる

戻るボタン 🚓 または メニューボタン 📄 をタッチアンドホールドします。

### E- メール作成用のキーボードコントロール

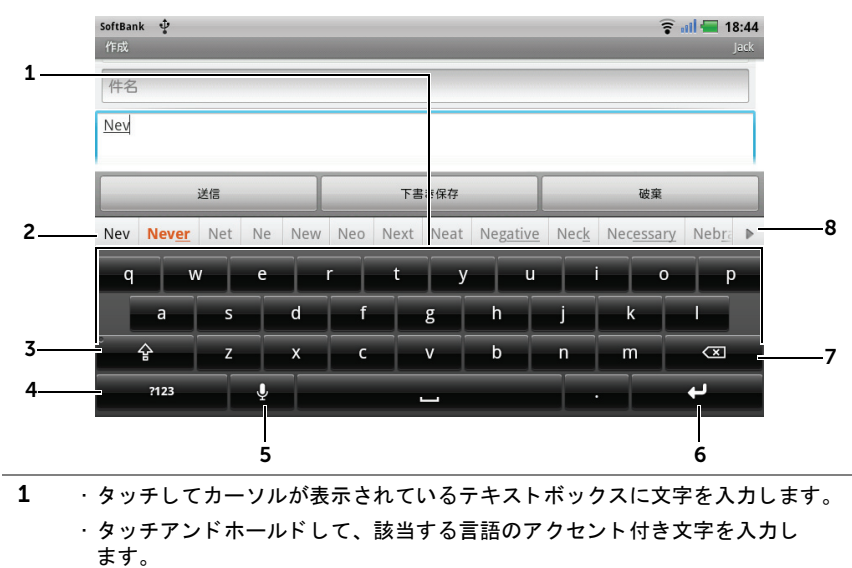

2 ·入力されている文字に基づいて、キーボードの上部に入力候補が表示(最も可能性の高いものは色付き表示)されます。

入力候補をタッチしてテキストボックスに入力することができます。

3 ・1回タッチして、大文字を入力するために大文字キーボードを表示します。
 ・2回タッチすると Caps Lock モードが有効になります。

・タッチして小文字キーボードに戻します。

- 4 ・タッチして、数字、句読点、および終止符以外の記号のためのキーボードを 表示します。
  - ・タッチして英数文字キーボードに戻します。
  - ・タッチアンドホールドし、Android **キーボードの設定** を選択してキーボード 設定をします。
- 5 タッチして音声入力を行います。入力したい言葉をマイクに向かって発声します。 デバイスは発声された声から認識できる言葉を入力します。
- 6 タッチして改行を入力します。
- ケタッチして入力した文字、記号、またはスペースを削除します。
   ・タッチアンドホールドして入力したテキストを素早く削除します。
- 8 . ▶ をタッチしてさらに別の入力候補を表示します。

### キーボードを設定する

- ホームボタン (→ メニューボタン) → 設定 → 言語とキーボード → Android キーボード とタッチします。または、Android キーボードから
   <sup>3123</sup> をタッチアンドホールドして、Android キーボード → Android キーボードの設定 と開きます。
- 2 設定を有効にするには、設定オプションをタッチしてチェックボックス
   ✓ を選択します。設定を無効にするには、設定オプションをタッチして チェックボックスをクリア ✓ します。

キーボード設定

| キー操作バイブ | キーをタッチするとデバイスがバイブレートします。                                           |  |
|---------|--------------------------------------------------------------------|--|
| キー操作音   | キーをタッチするとデバイスがビープ音を鳴らします。                                          |  |
|         | メモ:このアイテムを有効にするには、 <b>設定 → 音 →</b><br><b>選択時の操作音</b> と選択する必要もあります。 |  |
| 自動大文字変換 | 新しい文の言葉の最初の文字が大文字になります。                                            |  |
| 音声入力    | マイクをオンにしてメインキーボードまたは記号キー<br>ボードの音声入力を有効にします。                       |  |
| 入力言語    | スペースバーで指をスライドさせて言語を変更します。                                          |  |

## 入力候補の設定

| クイックフィックス | 間違ったスペリングとタイプミスにマークを付けて修正<br>します。                |
|-----------|--------------------------------------------------|
| 入力候補を表示   | 入力と同時に入力候補を表示します。                                |
| オートコンプリート | スペースバーや句読点キーをタッチすることにより、<br>色付きの変換候補が自動的に入力されます。 |

### 個人用辞書の作成(Android キーボード用)

キーボードはデフォルトの辞書を使用して、入力時に入力候補を表示します。 個人用の辞書を作成して、メインの辞書にない言葉を含めることができます。 キーボードは、入力候補を表示する際に個人用辞書に追加された言葉も参照し ます。

辞書に言葉を追加する

- ホームボタン (金→ メニューボタン)
   → 設定 → 言語 と キーボード → ユーザー辞書 とタッチします。
- **2** メニューボタン  $\blacksquare \rightarrow 追加$  とタッチします。
- 3 辞書に追加 テキストボックスに希望の言葉を入力します。
- 4 OK をタッチします。

辞書の言葉を編集する

- ホームボタン (金→ メニューボタン)
   → 設定 → 言語 と キーボード →
   ユーザー辞書 とタッチします。
- 2 希望の言葉をタッチします。
- 3 編集をタッチします。
- 4 語句の編集 テキストボックスで言葉のスペルを編集します。
- 5 OK をタッチします。

辞書から言葉を削除する

- 2 削除する言葉をタッチします。
- 3 削除をタッチします。

# **Google** 検索

Google クイックサーチボックスを使用して、Google でウェブサイトや情報 を検索したり、デバイスにインストールされたアプリケーションや Android マーケット で入手可能なアプリケーション、および連絡先リストに保存された 連絡先を検索することができます。

### 入力して検索する

ホーム画面に作成した Google 検索ウィジェットから、
 をタッチして
 検索タイプ(すべて、ウェブ、アプリ または 連絡先)を選択します。

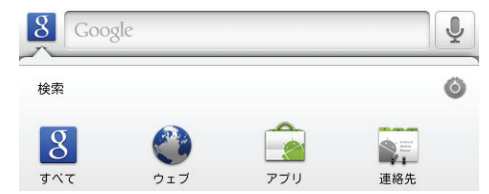

- 2 Google クイックサーチボックスをタッチします。オンスクリーンキー ボードが開きます。
- 3 キーボードを使ってボックスにキーワードやテキストを入力します。入力 するにつれ、入力されているテキストに完全に一致、または部分的に一致 する検索結果がサーチボックスの下に表示されます。
- 4 リストされた検索結果をスクロールし、希望の結果をタッチして選択します。Google で一致するウェブリンクのみを表示したい場合は、キーボードの 素 キーをタッチするか、サーチボックスの検索アイコン → をタッチしてください。
- 5 一致するアプリケーション、または一致するウェブリンクが表示された ブラウザが開きます。
- 6 ウェブページを閲覧したい場合は、希望のリンクをタッチします。

#### 音声で検索する

- 1 サーチボックスの右角にある 🎐 をタッチします。
- 2 探しているアイテムの名前、またはキーワードを発声します。
- 3 一致するウェブリンクが表示されたブラウザが開きます。
- $\checkmark$  メモ:音声検索機能には、起動ボタン ↔ → Voice Search  $\checkmark$  をタッチしてもアクセスできます。
- 54 | Dell<sup>™</sup> Streak の使い方

# 電源コントロールウィジェット

メモ:電源コントロールウィジェットを使用するには、デバイスのホーム画面に ウィジェットを作成する必要があります。インターネット接続の設定に関する情報 は、58ページの「インターネットへの接続」を参照してください。ホーム画面へ のウィジェットの追加に関する情報は、25ページの「ホーム画面のカスタマイズ」 を参照してください。

メモ:電池節約のため、これらの機能を使用していないときは、選択して 無効にすることができます。

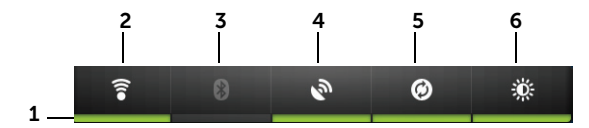

- 適切なモードが有効または無効になっているかを示します。
- **2** タッチして Wi-Fi 接続を有効または無効にします。
- **3** タッチして Bluetooth<sup>®</sup> を有効または無効にします。
- 4 タッチして、位置をストリートレベルまで正確に示すことを可能にする GPS サテ ライトの使用モードを有効または無効にします。このモードは、視界がはっきりし ていることと、より多くの電池消費量を必要とします。
- 5 デバイスが、デバイスに設定した Gmail、Twitter、Facebook、Outlook デー タ、またはその他のアカウントと自動的に同期できるようにする自動同期モードを 有効または無効にします。
- 6 繰り返してタッチし、ディスプレイ背面ライトの輝度を調整します。

# デバイス設定の管理

#### 保存領域の容量をチェックする

### 保存領域の容量を増やすために不必要なアプリケーションを消去する

- ホームボタン (金→ メニューボタン) → 設定 → アプリケーション → アプリケーションの管理 とタッチします。
- アプリケーションの管理リストから、キャッシュやデータを削除したい アプリケーションをタッチします。

3 アプリケーション情報画面で、メモリのデータを消去をタッチして不要なアプリケーションデータを消去し、キャッシュのキャッシュを消去をタッチして不要なキャッシュを消去します。

microSD カードをフォーマットする

- 2 SD カードのマウント解除 をタッチして SD カードをフォーマット オプションを有効にします。
- 注意:microSD カードをフォーマットすると、カードに保存されているデータと ダウンロードされたアプリケーションのすべてが消去されます。microSD カード をフォーマットする前に、必要なデータをバックアップするようにしてください。
  - 3 SD カードをフォーマット → SD カードをフォーマット ボタンとタッチします。

### microSD カードを安全に取り外す

デバイスの動作中に microSD カードを取り外すと、データ損失の原因となったり、アプリケーションのエラーが発生する場合があります。

♪ 注意:microSD カードを取り外す前に、マウント解除することを強くお勧めします。

- 2 SD カードのマウント解除 をタッチします。
- **3** デバイスをオフにします。
- 4 背面カバーを取り外します。
- 5 デバイスから microSD カードを取り外します。

デバイスから全データを消去する

- 注意:次の手順は、デバイスから Google アカウントやダウンロードしたアプリ ケーションを含むすべてのデータを消去します。続行する前に必要なデータをすべてパックアップするようにしてください。
  - ホームボタン (金→ メニューボタン) → 設定 → プライバシー → データの初期化 とタッチします。
  - 2 携帯電話をリセット をタッチします。
- メモ:有効になっている場合は、画面ロック解除パターンを描く必要があります。
   3 警告を読んだ後、すべて消去をタッチします。

# インターネット

# インターネットへの接続

ウェブページや、インスタントメッセージのようなウェブベースのサービスに アクセスしたりするには、次のいずれかのネットワーク接続が必要です。

- GPRS
- EDGE
- 3G
- HSPA
- Wi-Fi

### **GPRS/EDGE/3G/HSPA**

GPRS、EDGE、3G または HSPA を使用してウェブに接続する お使いのデバイスは、GPRS、EDGE、3G または HSPA ネットワークで設定さ れています。ただし、これは音声通話とテキストメッセージにのみに限ります。 Wi-Fi 接続を利用可能な場合、デバイスは自動的に Wi-Fi 接続を使用してイン ターネットに接続します。GPRS、EDGE、3G または HSPA 経由のインター ネット接続は、Wi-Fi 接続を終了するまで一時的に無効になります。 GPRS、EDGE、3G または HSPA データネットワークを使用してインター ネットに接続する場合は、次を実行します。

- 2 ホームボタン (金)→ メニューボタン (□→ 設定 → 無線とネットワーク → モバイルネットワーク とタッチし、データ通信を有効にする をタッチし て有効にします。
- メモ:インターネットに接続後、現在使用しているネットワーク(GPRS、 EDGE、3G または HSPA)に応じて、対応するデータネットワークアイコンが ステータスバーに表示されます。データネットワークアイコンに関する情報は、 「ステータスバー」にあるアイコン一覧を参照してください。

海外で本デバイスをご使用になる際に、現地で利用可能なネットワークを検索、 デバイスに設定することができます。

### 新規ネットワークを手動で選択する

- ホームボタン (→ メニューボタン)→ 設定 → 無線とネットワーク →
   モバイルネットワーク → ネットワークオペレーター → ネットワークを
   検索 とタッチします。現在利用可能なネットワークのリストが表示されます。
- 2 ネットワークのリストからネットワークを手動で選択します。

#### 新規ネットワークを自動的に選択する

ホームボタン (金→ メニューボタン) (目→ 設定 → 無線とネットワーク → モバ イルネットワーク → ネットワークオペレーター → 自動選択 とタッチします。

注意:自動に設定すると、お客様がご契約されている料金プランに対応しな いネットワークが選択される場合がありますのでご注意ください。

Wi-Fi

Wi-Fiを使ってインターネットに接続することができます。

Wi-Fiを使用するには、無線 LAN アクセスポイント(ホットスポット)にアク セスする必要があります。

✓ メモ:電波の状況はご使用の環境によって変わりますのでご注意ください。

Wi-Fi をオンにしてネットワークに接続する

- ホームボタン (金)→ メニューボタン (目→ 設定 → 無線とネットワーク → Wi-Fi とタッチして、Wi-Fi チェックボックスを選択します。デバイスが 利用可能なネットワークをスキャンします。
- 2 Wi-Fi 設定 をタッチします。検出された Wi-Fi ネットワークのネット ワーク名とセキュリティ設定(オープンネットワーク または WEP/WPA/WPA2/WPS でセキュリティ保護)が、Wi-Fi ネットワーク リストに表示されます。
- 3 リストをフリックし、接続する Wi-Fi ネットワークをタッチして選択します。
- パスワード(必要な場合)を入力し、接続をタッチして Wi-Fi ネット ワークに接続します。

メモ: Wired Equivalent Privacy (WEP)、WPA (Wi-Fi Protected Access)、 WPA2 または WPS (Wireless Protected Setup) で保護されているネットワーク に接続するには、WEP/WPA/WPA2/WPS セキュリティキーを入力する必要があ ります。以前にアクセスしたことのあるセキュリティ保護されたワイヤレスネット ワークに接続する際は、お使いのデバイスを工場出荷時のデフォルト設定にリセッ トしていない限り、WEP/WPA/WPA2/WPS セキュリティキーの入力を再度要求 されることはありません。

メモ:お使いのデバイスには Wi-Fi またはモバイルネットワーク(GPRS、 EDGE、3G または HSPA)経由でインターネット接続が可能です。両方の接続方 法が利用可能な場合、モバイルネットワーク接続よりも Wi-Fi 接続が優先されま す。

### 現在の Wi-Fi ネットワーク接続をチェックする

ステータスバーでチェックするには、次を実行します。 お使いのデバイスがワイヤレスネットワークに接続されている場合、ステータ スバーの Wi-Fi アイコン 🍞 が電波強度を表示します(点灯する帯の数)。

**無線とネットワーク → Wi-Fi 設定 → ネットワークの通知** が有効になっている 場合、デバイスの範囲内にアクセス可能な Wi-Fi ネットワークがあれば、ス

テータスバーにアイコン 渷 が表示されます。

Wi-Fi ネットワークでチェックするには、次を実行します。

- 2 デバイスが現在接続されている Wi-Fi ネットワークをタッチします(接続 されましたのラベル付き)。Wi-Fi ネットワーク名、ステータス、セキュ リティ情報、電波強度、リンク速度および IP アドレスを表示したウィン ドウが開きます。
- メモ: Wi-Fi ネットワークを切断したい場合、このウィンドウの 切断 をタッチします。このワイヤレスネットワークに再度接続する場合は、Wi-Fi 設定を行う必要があります。

別の Wi-Fi ネットワークに接続する

- ホームボタン (金)→ メニューボタン (目→ 設定 → 無線とネットワーク → Wi-Fi 設定 とタッチします。検出された Wi-Fi ネットワークが Wi-Fi ネットワーク リストに表示されます。
- ✓ メモ:利用可能な Wi-Fi ネットワークについて新規の検索を開始するには、
   Wi-Fi 設定 画面で、メニューボタン → スキャン とタッチします。
- 2 Wi-Fi ネットワークリストをフリックして、接続したいネットワーク名を タッチします。
- メモ:接続したい Wi-Fi ネットワークが検出されたネットワークリストにない場合、リストの一番下までフリックして Wi-Fi ネットワークを追加 をタッチします。
   Wi-Fi ネットワークの設定内容を入力して、保存 をタッチします。

### 機内モードを使用してすべての接続を無効にする

機内モードを設定すると、電話、Wi-Fi、Bluetooth® など電波を発する機能 はすべて無効となります。ただし、航空機内でのご使用については乗務員にご 確認ください。

ホームボタン **金**→ メニューボタン **日**→ 設定 → 無線とネットワーク → 機内 モード を選択して、機内モードを有効または無効にします。

# インターネットの閲覧

### ブラウザを開く

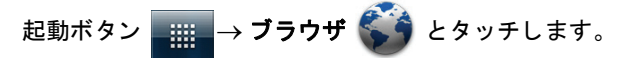

#### ブラウザのコントロールバーを使用する

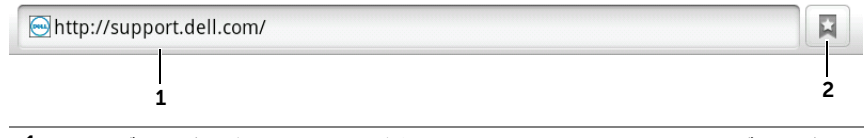

- ウェブページアドレスフィールドをタッチして、アクセスしたいウェブページの アドレスを入力します。
- 2 タッチして、ブックマーク、アクセス回数の最も多いウェブページ、閲覧履歴を 表示します。

### ウェブページにアクセスする

- ブラウザ画面で、画面上のウェブページアドレスフィールドをタッチします。
- 2 オンスクリーンキーボードを使用して、ウェブページアドレスを入力します。アドレスを入力していくと、一致するウェブページアドレスが表示されます。
- 3 画面に表示されたアドレスをタッチしてそのページに直接移動するか、 ウェブページアドレスを完全に入力した後に**実行**をタッチします。

### ホームページを設定する

- ホームページを手動で入力するには、次を実行します。
- 1 メニューボタン 日→ その他→ 設定→ ホームページ設定 とタッチします。
- ホームページとして使用したいウェブアドレスを入力し、OK をタッチします。
- 現在のページをホームページとして設定するには、次を実行します。
- **1** ホームページとして設定したいウェブページにアクセスします。
- 2 メニューボタン 日→ その他→ 設定→ ホームページ設定 とタッチします。
- 3 現在のページを使用 → OK とタッチします。

- ブックマークからホームページを選択するには、次を実行します。
- ブラウザのコントロールバーで
   をタッチしてブックマークを呼び出します。
- 2 希望のブックマークをタッチアンドホールドし、コマンドメニューを呼び 出し → ホームページとして設定と進みます。

### ウェブページの表示

### ウェブページをナビゲートする

指を画面上で水平方向または垂直方向にフリックして画面をスクロールし、 ウェブページの希望の箇所を表示します。

### ウェブページを拡大する

画面上で指を開くように動かして、ウェブページの希望の箇所をズームインし ます。

### ウェブページを縮小する

画面上で指を閉じるように動かして、ウェブページの希望の箇所をズームアウトします。

メモ:ウェブページの希望のエリアをダブルタップして、同じ箇所の拡大と縮小 表示を切り替えることもできます。

次のページまたは前のページを表示する

戻るボタン 今 をタッチすると前のページが表示されます。メニューボタン 日→ その他 → 進む とタッチすると次のページが表示されます。

新規ウィンドウを開く

メニューボタン 日→ 新しいウィンドウ とタッチします。新しいウィンドウが 開き、ホームページが表示されます。

### ブラウザのウィンドウを切り替える

複数のウィンドウを開いて、これらのウィンドウを簡単に切り替えることができます。

- 1 ウィンドウで、メニューボタン 日→ **ウィンドウ** とタッチします。
- 2 希望のウェブページのウェブアドレスをタッチします。このページを表示したウィンドウが画面全体に開きます。

### インターネット | 63

**3** ウィンドウを閉じるには、ウィンドウの × をタッチします。

### ウェブページ内のテキストを検索する

- ウェブページを表示した状態で、メニューボタン → その他 → ページ内 検索 とタッチします。
- 2 検索項目を検索バーに入力します。
- 3 ▲ または ▶ をタッチすると、前または次の項目に移動し ます。
- 💋 メモ : 🎽 をタッチして検索バーを閉じます。

#### ウェブページ上のテキストをコピーする

ウェブページ上のテキストをコピーし、E- メールやテキストメッセージにペー ストすることができます。

- 1 テキストをコピーしたいウェブページにアクセスします。
- 2 コピーしたいテキストの場所で、メニューボタン → その他 → テキスト
   を選択してコピー とタッチします。
- 3 コピーしたいテキストの始点に指を当て、コピーしたいテキストの終点までドラッグします。コピーされたテキストがピンク色でハイライト表示されます。
- 4 画面から指を離します。
- 5 テキストを E-メールまたはテキストメッセージに貼り付けるには、メッ セージまたは E-メール画面でテキストフィールドをタッチアンドホール ドし、コンテキストメニューの貼り付けをタッチします。

## ウェブリンク、履歴、ダウンロードの使い方

### ウェブページでリンクを選択する

ウェブページ上の希望のリンクに移動します。リンクをタッチすると、オレン ジ色の枠が表示されます。

| リンクタイプ     | 機能                                                                                                    |
|------------|----------------------------------------------------------------------------------------------------|
| ウェブページアドレス | <ul> <li>リンクをタッチして、ウェブページを開きます。</li> </ul>                                                                                                    |
|            | <ul> <li>リンクをタッチアンドホールドして、リンクを開く、<br/>リンクのブックマークや保存を行う、ウェブページ<br/>のリンクをクリップボードにコピーする、リンクを<br/>Bluetooth、E-メール、Facebook、テキストメッ<br/>セージング、または Twitter 等で共有することがで<br/>きるコンテキストメニューを開きます。</li> </ul>       |
| E- メールアドレス | • タッチして、E- メールを送信します。                                                                                                    |
|            | <ul> <li>コンテキストメニューが表示されるまで、タッチアンドホールドします。</li> <li>メールを送信をタッチして、E-メールをE-メールアドレスに送信します。</li> <li>コピーをタッチして、E-メールアドレスをクリップボードにコピーします。後でE-メールアドレスを新規連絡先にペーストしたり、新規E-メールの作成時にペーストしたりすることができます。</li> </ul> |
| 電話番号       | <b>電話</b> アプリケーションをタッチして開き、電話番号に<br>電話をかけます。                                                                                                    |
|            | メモ:この機能がご利用のプロバイダでサポートされている場合に限り、ウェブページから電話をかけることができます。                                                                                                    |

アクセスしたウェブページの履歴をチェックする

- ブラウザ画面で
   をタッチするか、メニューボタン
   → ブックマーク
   とタッチします。
- 2 履歴 タブをタッチします。
- 3 ウェブページに最後にアクセスした日付をタッチします。
- 4 ウェブアドレスをタッチして、ウェブページを開きます。
- メモ:最も多くアクセスしたウェブページをチェックするには、よく使用 タブを タッチします。

ウェブアプリケーションのダウンロードを許可する

▲ 注意:ウェブページからダウンロードされたアプリケーションは、発行元 が不明な場合があります。お使いのデバイスと個人情報を保護するため、 アプリケーションのダウンロードは、Android マーケット などの信頼で きる発行元からのみ行ってください。

ウェブアプリケーションをダウンロードするには、お使いのデバイスのダウン ロード機能を有効にします。

- 1 ホームボタン  $\bigcirc \rightarrow$  メニューボタン  $\bigcirc \rightarrow$  設定  $\rightarrow$  アプリケーション と タッチします。
- 2 提供元不明のアプリ をタッチして、チェックボックスを選択します。
- **3 注意** ダイアログボックスが表示されたら、**OK** をクリックします。
- メモ:ダウンロードされたすべてのアプリケーションは、microSDカードに保存 されます。ウェブからアプリケーションをダウンロードする前に、お使いのデバイ スに microSD カードが取り付けられていることを確認してください。microSD カードの取り付け手順については、「microSD カードの取り付け」を参照してくだ さい。

アプリケーションをインストールする

- **1** ブラウザ画面で、ダウンロードしたいアプリケーションをタッチします。
- 2 アプリケーションの詳細画面が表示されます。費用や全体の評価、ユー ザーからのコメント、開発者連絡先情報等の、アプリケーションに関する 詳細を読みます。
- 3 アプリケーションをインストールするには、そのアイテムが無料の場合は インストールを、購入が必要な場合は購入を選択し ます。

ダウンロードをチェックする

ブラウザ画面で、メニューボタン 日→ その他 → ダウンロード履歴 とタッチします。

### ブックマークの管理

お使いのデバイスにブックマークを保存することができます。

### ウェブページをブックマークする

- **1** ブラウザ画面で、ブックマークしたいページにアクセスします。
- 2 □ にタッチ、または メニューボタン □→ ブックマーク とタッチします。ブックマーク ウィンドウが開きます。
- **3 ブックマーク** タブで、サムネイルの 追加 ★Add をタッチします。
- 4 ブックマーク名を入力するか、必要に応じてウェブアドレスを編集します。
- 5 OK をタッチしてウェブページをブックマークとして保存します。

ブックマークを開く

- ブラウザ画面で
   をタッチするか、メニューボタン
   ブックマーク
   とタッチします。ブックマーク ウィンドウが開きます。
- ブックマークウィンドウで、次のいずれかを行うことができます。
- 同じブラウザウィンドウ内で開きたいブックマークをタッチします。
- 開きたいブックマークをタッチアンドホールドして、コンテキストメニューで開くをタッチして同じブラウザウィンドウ内でブックマークを開くか、新しいウィンドウで開くをタッチして新規ウィンドウでブックマークを開きます。

### ブックマークを管理する

- ゴラウザウィンドウで をタッチするか、メニューボタン =→ ブック
   マーク とタッチします。
- 2 ブックマーク ウィンドウで希望のブックマークをタッチアンドホールドして、次のオプションを提供するコンテキストメニューを開きます。

| 開く          | ブックマークされたウェブサイトを、同じブラウザウィンド<br>ウ内で開きます。                              |
|-------------|----------------------------------------------------------------------|
| 新しいウィンドウで開く | ブックマークされたウェブサイトを新しいウィンドウで開き<br>ます。                                   |
| 編集          | タッチして、 <b>編集</b> ウィンドウを開きます。ブックマーク名<br>とアドレスを入力し、 <b>OK</b> をタッチします。 |

インターネット | 67

| ショートカットを作成  | タッチしてブックマークのショートカットを現在のホーム画<br>面上に作成します。ホーム画面上のショートカットをタッチ<br>してブラウザを起動し、ブックマークしたページに直接アク<br>セスすることができます。 |
|-------------|----------------------------------------------------------------------------------------------------|
| リンクを共有      | タッチして、ブックマークのアドレスを Bluetooth、<br>E- メール、Facebook、テキストメッセージ、Twitter 経由<br>で共有することができます。                    |
| URL をコピー    | ブックマークしたウェブサイトのウェブアドレスを、クリッ<br>プボードにコピーします。                                                               |
| 削除          | タッチして、選択したブックマークを削除します。                                                                                   |
| ホームページとして設定 | ブックマークしたウェブサイトを、ブラウザのホームページ<br>に設定します。                                                                    |

### ブラウザを設定する

ブラウザ画面で、メニューボタン 日→ **その他** → 設定 とタッチして、ブラウザ 設定を調整します。

# E- メール

お使いのデバイスに POP3、IMAP の情報を入力し、ウェブベースの E- メール サービスから E- メールアカウントを設定することができます。

### E- メールアプリケーションを開く

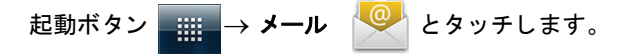

### E- メールアカウントを設定する

- 1 メールアカウントの登録 画面で、追加したい E-メールアドレスと E-メー ルアカウントのパスワードを入力し、次へ をタッチします。
- ✓ メモ:設定したい E-メールアカウントがデバイスの E-メールデータベースにない場合、次へをタッチした後、E-メールサーバーやプロトコルといった E-メールアカウントの設定内容を手動で入力するよう求められます。
- メモ:次への代りに手動セットアップをタッチして、設定するアカウントの受信 および送信設定を直接入力します。
- 2 アカウントの名前、および送信する E-メールに表示させたい名前を入力し、完了をタッチします。

E- メールアカウントを1つ作成した後、別の E- メールアカウントを作成する 必要のある場合は、メニューボタン 日→ アカウントを追加 とタッチします。

### E- メールを表示する

メニューボタン 日→ **アカウント** とタッチします。

| 1 | 🏅 統合受信トレイ 🔕                    |              |
|---|--------------------------------|--------------|
| 2 | ▲ 5番天 0                        |              |
|   | アカウント                          |              |
| 3 | Account 1<br>User1@company.com | <b>6</b> 6   |
|   | Account 2<br>User2@company.com | × <u>–</u> 5 |
|   |                                |              |
|   |                                |              |
|   | 4                              |              |

- 1 統合受信トレイには、すべてのアカウントで受信した E-メールが入っています。
- 2 送信されず下書きとして保存された E-メールは、下書きフォルダに保存されています。
- **3** アカウントを選択して、そのアカウントの受信ボックス内に受信されている E-メールを表示します。
- 4 このアカウントで受信した新規 E-メールの数です。
- 5 チェックマークは、このアカウントが E-メール送信用のデフォルトアカウントに なっていることを示します。
- 6 タッチして、このアカウントの他のフォルダに入っている E-メールを表示します。

アカウントを E-メール送信用デフォルトアカウントに選択する

- メニューボタン → アカウントの設定 とタッチするか、メニューボタン
   アカウント とタッチした後、アカウントをタッチアンドホールドし、
   コンテキストメニューから アカウントの設定 をタッチします。
- 2 優先アカウントにする をタッチしてチェックボックスを選択します。

#### E- メールを作成して送信する

- 1 起動ボタン → メール とタッチします。
- 2 お使いのデバイスで複数のアカウントを設定した場合は、使用する E-メールアカウントを選択します。
- メモ:アカウントを選択しないと、デフォルトとしてチェックマークが表示された アカウントが、E-メール送信用アカウントとして使用されます。
- 3 E-メールアカウントの受信トレイで、メニューボタン → 作成 とタッチ します。
- 4 To (宛先) フィールドに、送信先の E-メールアドレスを入力します。ア ドレスを入力していくと、一致する連絡先が画面に表示されます。この宛 先をタッチして自動で E-メールアドレスを追加するか、引き続き手動で E-メールアドレスを入力します。E-メールを複数の宛先に対して送信す る場合は、E-メールアドレスをコンマで区切ります。宛先は必要な数だ け追加することができます。
- 5 件名を入力します。
- 6 メッセージを作成します。
- 7 メニューボタン  $\square \rightarrow$  送信 とタッチします。
- メモ:メッセージを下書きとして保存して後で修正したい場合は、 キ をタッチするか、下書き保存をタッチします。

### E- メールを削除する

- E-メールアカウントの受信トレイで、削除したい E-メールをタッチアンドホールドします。
- 2 コンテキストメニューで、削除をタッチします。

デバイスの E-メールアカウントを削除または編集する

- 1 起動ボタン \_ → メール 🙅 とタッチします。
- 2 メニューボタン 日→ アカウント とタッチします。
- E-メールアカウントを削除するには、アカウント バーで削除したいアカウントをタッチアンドホールドし、コンテキストメニューで アカウントを削除 をタッチします。削除を確認するよう求められたら、OK をタッチします。
- E-メールアカウントを編集するには、アカウントをタッチ → メニューボ タン → アカウントの設定 とタッチするか、アカウントをタッチアンド ホールドし、次にコンテキストメニューで アカウントの設定 をタッチし ます。

# ウェブアプリケーション

メモ:次のアプリケーションを使用するには、インターネットに接続できるよう にアクティブな Wi-Fi または、モバイルデータネットワーク接続(GPRS、 EDGE、3G または HSPA)が必要です。接続については、「インターネットへの接続」を参照してください。

✓ メモ:利用可能なアプリケーションは国や地域によって異なる場合があります。

✓ メモ:アプリケーションのバージョンにより動作が異なります。

### Facebook

Facebook は、個人のプロフィールや写真の投稿や、友達やクラスメート、同 僚を検索して連絡を取ったり、メッセージを交換できるソーシャルネットワー キングのウェブサイトです。

Facebook にログインする

- 1 Facebook アカウントに登録した E-メールとパスワードを入力します。
- 2 ログイン ボタンを タッチします。

Facebook アカウントを持っていない場合は、登録ボタンをタッチして、画面 に表示される指示に従ってアカウントを作成します。

### インターネット | 71

### デバイスで Facebook を使用する

ログインしたら、画面下側のメニューボタン  $\blacksquare \rightarrow$  Home (ホーム)  $\bigwedge$  と タッチ して、Facebook メインページにアクセスします。

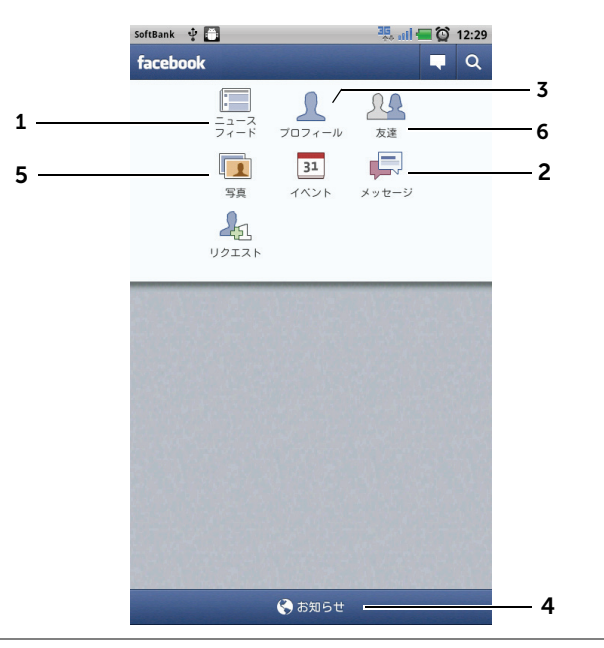

- 1 ニュースフィード をタッチして、友達が投稿したメッセージや写真を表示しま す。この画面から、次を行うこともできます。
  - 友達に知らせたいメッセージを 今なにしてる? テキストボックスに入力し、 シェアボタンをタッチして Facebook プロフィールページの掲示板に投稿し ます。
  - をタッチして写真を撮り、アップロードボタンをタッチして、友達が見ることができるようにこの写真をFacebookアカウントに投稿します。
- 2 メッセージ をタッチすると、あなたと友達の間で送信された E-メールが表示されます。読みたい E-メールをタッチして読みます。
  - E-メールを削除するには、削除したい E-メールの隣にあるチェックボックス をタッチして、削除ボタンをタッチします。
  - E-メールに返信するには、下のテキストボックスに返信を入力して、送信ボ タンをタッチします。
  - 新規 E- メールを作成するには、メニューボタン 日→ 作成 とタッチします。
- 3 プロフィール をタッチすると、Facebook のプロフィールページが表示され ます。
  - 掲示板 タブをタッチして Facebook 掲示板を表示すると、自分や友達が投稿 したメッセージと写真を見ることができます。
  - 情報 タブをタッチすると、アカウント詳細が表示されます。
  - •写真 タブをタッチすると、自分が投稿した写真が表示されます。
- 4 お知らせをタッチすると、友達の掲示板投稿の通知が表示されます。

5 写真をタッチすると、自分が投稿した写真が表示されます。

- 6 自分が Facebook 上で探している友達の名前を入力して、見つかった友達の名前 をタッチすると、次が可能になります。
  - •友達のプロフィールページで掲示板、情報、写真を見る。
  - 友達の掲示板画面で何か書くテキストボックスにメッセージを入力して、投稿をタッチしてメッセージを掲示板に投稿する。

Facebook ウィジェット

ホーム画面で作成した Facebook ウィジェットから、友達の掲示板への投稿を 見ることができます。

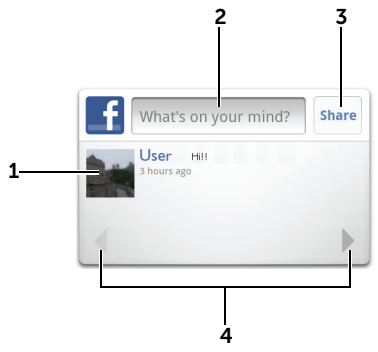

- 1 タッチして、Facebookの友達の掲示板投稿を表示します。
- 2 友達からの投稿に返信するには、テキストボックスをタッチして、友達の掲示板に投稿したいメッセージを入力します。
- 3 シェアをタッチして、自分のメッセージを友達の掲示板に投稿します。
- 4 矢印ボタンをタッチしてスクロールし、ほかの友達の投稿を表示します。
- メモ: Facebook の使い方に関する詳細は、facebook.com/help を参照して ください。

# Twitter

起動ボタン **IIIII**→ Twitter 📘 とタッチします。

Twitter は、Twitter のユーザーが投稿したツイートと呼ばれる短いメッセージ を表示する、ソーシャルネットワーキングサービスのアプリケーションです。 他の人に読んでもらえるよう、自分のツイートを投稿することもできます。

# Twitter にサインインする

- Twitter を使用するには、Twitter アカウントを持っていない場合はアカ ウントを作成する必要があります。今すぐ登録をタッチし、表示される 指示にしたがいます。
- 2 Twitter にサインインするには、自分の名前または E-メールアドレスとパ スワードを入力して、ログインをタッチします。
- 3 Twitter アカウントでフォローしている人を連絡先リストと同期するかどうかを選択して、OK ボタンをタッチします。

# デバイスで Twitter を使用する

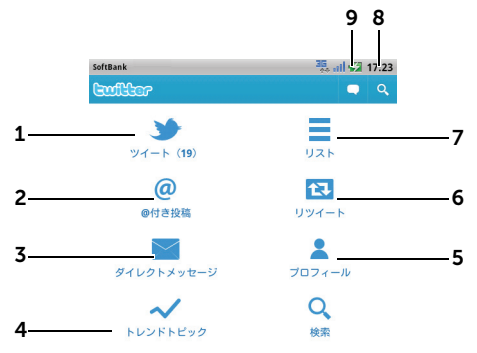

- タッチして、フォローすることを選択したユーザーのツイートを読みます。
   ユーザーの写真をタッチして、そのユーザーのツイートを表示します。
  - ・ツイートの 
     ・ をタッチして、投稿者への返信を選択、Twitter のフォロワー にツイートを転送(リツイート)、投稿者をお気に入りリストに追加したり、 ツイートを Bluetooth、Facebook、E-メール、メッセージまたは Twitter で共有します。
- 2 ツイートのうち、本文に「@付き投稿」を含むツイートはここで、「@付き投稿」 として収集されます。
- 4 今最も人気のある、トレンドトピックを表示します。トレンドトピックをタッチ して、このトピックに関連するツイートを表示します。
- 5 タッチして、自分のプロフィールと自分が投稿したツイートを表示します。プロフィール写真を Twitter に投稿するには、メニューボタン → プロフィールの写真を変更 とタッチして、ギャラリー から希望の写真を選択します。
- **6** タッチして、自分または自分がフォローしている人から転送されたツイートを読みます。

インターネット | 75

- **7** 自分がフォローしているユーザーをグループ別に整理します。リストを作成する には、次を実行します。
  - 1 = をタッチするか、メニューボタン = → リストを作成 とタッチします。
  - 2リストに名前を付けて説明を追加します。
  - **3** リストを公開(すべてのユーザーが閲覧可能)するか、非公開(自分のみが閲 覧可能)にするかを選択します。

4 リストを作成 ボタンをタッチして、リストを作成します。

- 8 ・タッチして、希望のトピックに関するツイートや、自分の周辺地域のユーザーから送信されたツイートを検索します。
   あるトピックに関するツイートを検索するには、ツイートを検索テキストボックスにトピックまたはキーワードを入力して、 をタッチします。
   周辺地域のツイートを検索するには、 タッチまたはドラッグして現在地をオンにし、 をタッチして、周辺地域の閲覧可能なツイートを表示します。
  - タッチして、Twitter を使用している人を検索します。
    - 🤤 をタッチします。ポップアップメニューをタッチして、 🏰 を 選択します。 **ユーザーを検索** テキストボックスに名前を入力し、 옼 をタッチします。
- 9 タッチして、ツイートを作成し、投稿します。「ツイートを作成する」を参照して ください。

ツイートを作成する

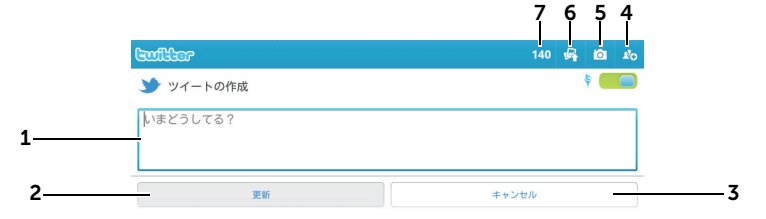

1 ここにツイートメッセージを入力します。
 2 更新ボタンをタッチして、ツイートを投稿します。
 3 キャンセルボタンをタッチすると、ツイートの作成を終了します。

- 4 タッチして自分がフォローしているユーザーを表示し、自分のツイート内で話しかけたい相手を選択します。相手の名前は、自分のツイート内で "@name" と表示されます。
- 5 タッチしてカメラを起動し、写真を撮影してツイートと一緒に投稿します。
- 6 タッチして ギャラリー を開き、ツイートと一緒に投稿する写真を選択します。
- 7 自分のツイートに入力可能な、残りの文字数が表示されます。
- メモ: Twitter の使用方法に関する詳細は、Twitter.com/Help を参照してください。

# Gmail

Gmail は、Google が提供しているウェブベースの E- メールサービスです。

# Gmail を開く

起動ボタン  $\longrightarrow$   $\rightarrow$  Gmail  $\bigotimes$  とタッチします。

### Google アカウントを設定する

Gmail、Google トーク、および Android マーケット といった Google のア プリケーションやサービスを使用するには、Google のアカウントにログイン する必要があります。Google アカウントヘログインすると、Google にある すべての E-メールおよび連絡先が、お使いのデバイスと同期されます。

- メモ:以前に Google アカウントへのログインが必要なアプリケーションを使用 した時に既に Google アカウントにログインした場合は、Google アカウントに ログインする必要はありません。
- 1 Google アカウントを追加 画面で、次へ ボタンをタッチして進みます。
- 2 ログインボタンをタッチします。Googleのユーザー名とパスワードを 入力し、ログインボタンをタッチします。
- メモ:デバイスで、別のユーザー名とパスワードで Google アカウントを使用する必要のある場合、メニューボタン → アカウント → アカウントを追加 → 次へ → ログイン とタッチします。Google のユーザー名とパスワードを入力し、ログイン ボタンをタッチします。
- メモ: Google アカウントにログインするには、インターネット接続が必要です。 ログイン前に、デバイスにアクティブな Wi-Fi またはモバイルデータ接続 (GPRS、EDGE、3G または HSPA) があることを確認してください。接続については、「インターネットへの接続」を参照してください。

メモ: Google アカウントを持っていない場合は、作成 ボタンをタッチします。 Gmail の受信トレイが通常画面として開きます。受信したすべての E-メール は、受信トレイに届けられます。

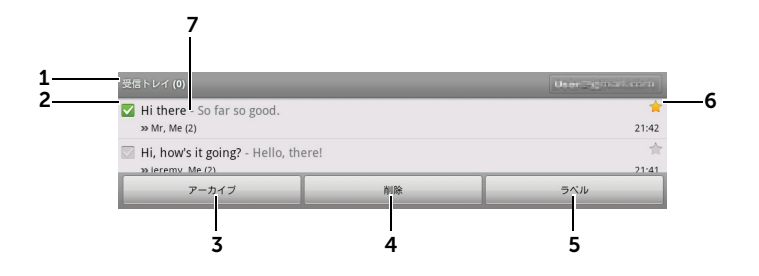

- **1** フォルダ(またはラベル)と未読 E-メール数です。
- 2 チェックボックス 図 をタッチして、E-メールのスレッドを選択します。この機能を使用するには、メニューボタン → その他 → 設定 とタッチして、バッチ操作を有効にします。
- **3** アーカイブ をタッチして、選択した E-メールスレッドを All Mail (すべての メール) フォルダに保存します。
- 4 削除をタッチして、選択した E-メールスレッドを削除します。
- 5 **ラベル**をタッチして、選択した E-メールスレッドにラベルを付けます。
- 6 星付き E-メールです。星をタッチして、星を追加または削除します。
- 7 同じ件名の下にグループ分けされた E-メール数です。

# Gmail を更新する

メニューボタン → 更新 とタッチして、E-メールを送信または受信し、E-メールとインターネット上の Gmail のアカウントを同期します。

# 異なるフォルダまたはラベル付きの E- メールを表示する

送信済みボックスやすべてのメールフォルダなど、受信トレイ以外のフォルダ に保存されている E- メールを表示したり、ラベルや星の付いた E- メールを表 示するには、次を実行します。

- 1 メニューボタン 日→ **ラベルを表示** とタッチします。
- 2 表示したい E-メールが保存されているフォルダをタッチするか、E-メールに付いているラベルをタッチします。

E- メールを読む

- 新しい E-メールを受信すると、新規 E-メールの受信を知らせる E-メール アイコン 図 がステータスバーに表示されます。ステータスバーを下へ ドラッグして 通知 パネルを開き、新規 E-メールをタッチして表示しま す。
- 受信トレイまたはその他フォルダ内で、E-メールのスレッドを画面上でスクロールした後、E-メールスレッドをタッチして、このスレッド内にある E-メールを表示します。

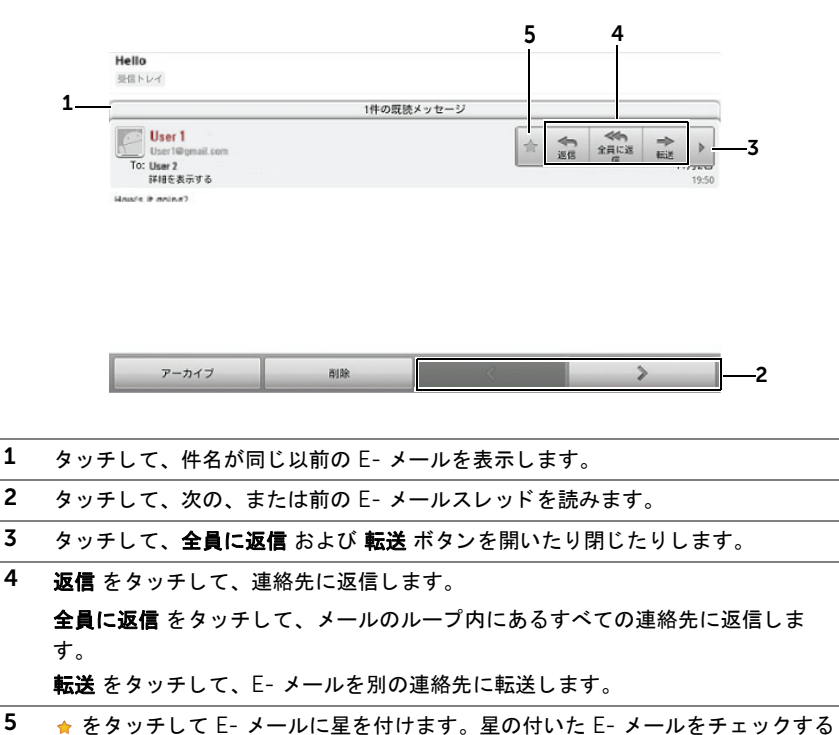

には、**受信トレイ** で、メニューボタン **日 → ラベルを表示 → スター付き** とタッ チします。

# E- メールを作成して送信する

- 1 メニューボタン 日→ 新規作成 とタッチします。
- 2 To (宛先) フィールドに、連絡先の E-メールアドレスを入力します。複数の連絡先に E-メールを送信するには、送信先の E-メールアドレスをコンマで区切ります。カーボンコピー(Cc)またはブラインドカーボンコピー(Bcc)を送信するには、メニューボタン → Cc/Bcc を追加とタッチします。
- 3 E-メールの件名を入力します。
- 4 E-メールを作成します。写真を添付するには、メニューボタン → 添付 とタッチします。添付したい写真を ギャラリー アプリケーションから選 択します。
- 💋 メモ:添付を削除するには、🗙 をタッチします。
- 5 送信 をタッチして、E-メールを送信します。

#### Google トーク

Google トークは、Google が提供しているインスタントメッセージプログラ ムです。

# Google トークを有効にする

- 1 起動ボタン **Talk** (トーク)  $\stackrel{\text{W}}{=}$  とタッチします。
- 2 Google のアカウントを持っていない場合は、画面上の指示に従ってアカ ウントを作成し、既にアカウントを持っている場合はログインします。詳 細に関しては、「Google アカウントを設定する」を参照してください。
- メモ: Google アカウントに既にログインしている場合は、手順2を省略します。
- 3 友だちリストを表示した Google トークウィンドウが開きます。

#### 自動でログインする

デバイスの電源を入れた時は、Google トークアカウントに常に自動でログインすることができます。

- 1 友だちリストで、メニューボタン 日→ 設定 とタッチします。
- 2 自動ログイン を選択します。

# 新規友だちを友だちリストに追加する

メモ:追加できるのは、Google アカウントを持っている友だちのみです。

- 1 友だちリストで、メニューボタン 日→ 友だちを追加 とタッチします。
- 2 友だちリストに追加したい友だちの Google トークインスタントメッ セージ ID または Gmail アドレスを入力します。
- メモ:同じ ID で既に連絡先に保存されている友だちのインスタントメッセージ ID を入力すると、入力を終了する前に一致する連絡先が画面に表示されます。この連絡先にタッチするとこの ID が自動で入力されます。
  - 3 招待状を送信 をタッチします。

#### 招待を表示し承諾

- 友だちリストで、メニューボタン → その他 → 招待とタッチします。
   送信した招待、または受けとったがまだ返答していない招待は、すべて保留中の招待画面に表示されます。
- 2 保留中の招待をタッチします。
- 3 承諾 または キャンセル をタッチします。

友だちがあなたのチャットへの招待を承諾すると、保留中の招待がリストから 消去されます。

#### オンラインステータスおよびメッセージを変更する

- 自分の名前の隣にある、オンラインステータスアイコン をタッチします。
- **2** ステータスの設定メニューからステータスを選択します。
- 3 ステータスメッセージを入力するには、テキストボックスをタッチして メッセージを入力します。
- 4 ID 写真を変更するには、写真アイコンをタッチして ギャラリー を開き、 使用する写真を選択します。
- 5 終了したら、完了をタッチします。

#### 会話を開始する

- **1** 友だちリストにある友だちをタッチして選択します。
- 2 テキストボックスにメッセージを入力します。
- 3 送信 ボタンをタッチしてメッセージを送信します。

#### インターネット | 81

# アクティブな会話に友だちを追加する

- チャット画面で、メニューボタン → グループチャット とタッチします。
- 2 現在の会話に招待したい友だちを選択します。

# チャットログを無効にする

チャット画面で、メニューボタン 日→ オフレコにする とタッチします。それ 以降の会話は記録されません。チャットログを再開するには、オフレコをやめ る をタッチします。

#### アクティブな会話を切り替える

- チャット画面上または友だちリスト上で、メニューボタン → チャット 相手の切替 とタッチします。
- 2 表示されたパネルで、チャットしたい友だちの名前をタッチします。

# 会話を終了する

- 友だちリストで、アクティブなチャットの友だちの名前をタッチアンドホールドします。ポップアップ表示されたメニューで、チャット終了をタッチします。
- チャット画面で、メニューボタン → チャット終了 とタッチします。

### 友だちリストにすべての友だちを表示する

最も多くチャットしている友だちのみが、よくチャットする友だちとしてリス トされます。すべての友だちを表示するには、メニューボタン 日→ **全連絡先表** 示 とタッチします。

### 友だちを最もチャット頻度の高いリストに表示する

- 友だちリストで友だちの名前をタッチアンドホールドして、オプションメニューを表示します。
- 2 友だちを表示 をタッチします。

#### 友だちを常に最もチャット頻度の高いリストに表示する

友だちを、常に最もチャット頻度の高い友だちリストに表示させることができ ます。

- 友だちリストで友だちの名前をタッチアンドホールドして、オプションメニューを表示します。
- 2 友だちを自動表示 をタッチします。
- メモ:最もチャット頻度の高い友だちリストから友だちを削除するには、友だち リストから削除したい友だちをリスト上でタッチアンドホールドし、オプションメ ニューで友だちを自動表示をタッチします。
- メモ:友だちを最もチャット頻度の高い友だちリストに表示させないようにする には、友だちの名前をタッチアンドホールドして、メニューのリストに表示しな いをタッチします。

#### 友だちからのメッセージをブロックする

- **1** 友だちリストで、ブロックする友だちを見つけます。
- その友だちの名前をタッチアンドホールドして、ユーザーをブロックを タッチします。

友だちは友だちリストから削除され、ブロックした友だちリストに追加され ます。

メモ:友だちのブロックを解除するには、友だちリストで、メニューボタン →
その他 → ブロック中 とタッチします。ブロックした友だちリストで、ブロック解除したい友だちの名前をタッチして、OK をタッチします。

#### 友だちを完全に削除する

- 1 友だちリストで、削除する友だちを見つけます。
- その友だちの名前をタッチアンドホールドして、ユーザーを消去をタッ チします。

#### 友だちが Google トークでチャットに使用しているデバイスを知る

- 友だちリストで、メニューボタン → 設定 → モバイルインジケーター が選択されていることを確認します。
- 2 友だちリストで、友だちの名前の右側に表示されている画像をチェックします。例えば、友だちがアンドロイド携帯を使用している場合、アンドロイドの画像が表示されます。画像が表示されない場合、友だちはコンピューターを使用して Google にログインしていることを示します。

# Google トークからログアウトする

友だちリストで、メニューボタン 日→ **ログアウト**とタッチします。

# マップ

Google マップは、現在位置の検索、リアルタイムの交通状況の表示、目的地 への経路の入手に役立ちます。検索ツールを使用して、興味のある住所や場所 をマップやストリートビューで探すこともできます。

メモ:Google マップアプリケーションは、対象とされていない場所もあります。

# 位置情報を有効にする

Google マップを使用して希望の場所を検索したり、自分の現在位置を見つけ るには、位置情報を有効にする必要があります。

- 2 無線ネットワークを使用、GPS 機能を使用 のいずれか、または両方を選択します。
- メモ: GPS 機能を使用をオンにすると詳細な住所を表示することができますが、 これには視界が良好である必要があり、電池パックの消耗を早くします。電池パックの消耗を軽減する場合はオフにしてください。

#### Google マップを開く

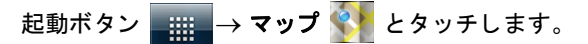

#### マップ上に自分の現在地を表示する

マップ画面で、 <br />
<br />
<br />
をタッチします。自分の現在地が、青い点の点滅で表示されます。

メモ: GPS 機能を使用をオンにすると詳細な住所を表示することができますが、 これには視界が良好である必要があり、電池パックの消耗を早くします。電池パッ クの消耗を軽減する場合はオフにしてください。

#### マップで場所を検索する

- 1 マップ画面で、メニューボタン 日→ 検索 とタッチします。
- 2 入力して検索するには、次を実行します。
  - a 住所、都市、ビジネスの種類や施設(例:ロンドン 美術館)を入力 できます。
- 84 | インターネット

b キーボードの検索キー 素行 または検索ボックスの検索アイコン

Q をタッチします。

音声で検索するには、次を実行します。

- a 🧶 をタッチします。
- b 目的地を発声します。
- メモ:情報を入力していくと、以前の検索結果や一致するロケーションが検索 ボックスの下に表示されます。場所の名前や住所をタッチして、マップ上のロケー ションを表示することができます。
  - 3 検索結果は、マップ上で文字入りの吹き出しが付けられます。

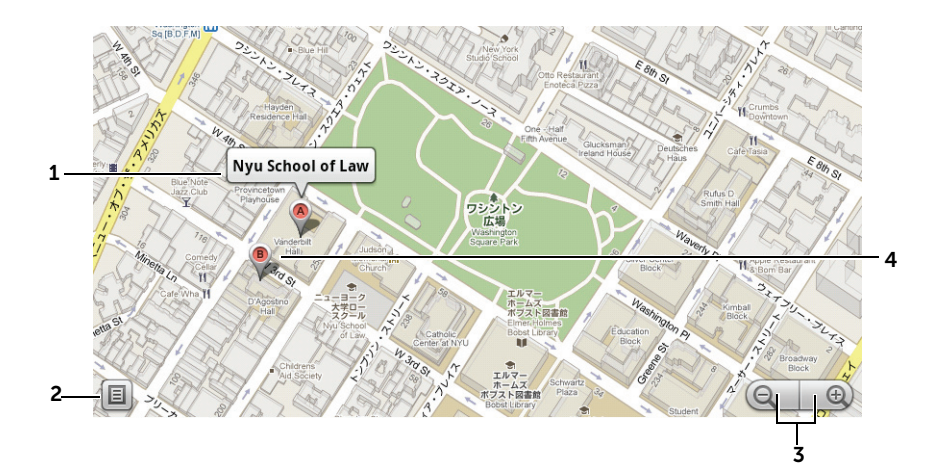

- **1** 情報が利用可能であれば、場所名をタッチすると住所、詳細、およびレビューが 表示されます(詳細情報は、「場所の詳細を表示する」を参照)。
- 2 タッチして検索結果のリストを表示します。
- **3** タッチしてマップ上で拡大または縮小します。
- **4** 検索結果には文字付きのマーカーが付けられます。マーカーをタッチして場所の 名前を表示します。

#### 場所の詳細を表示する

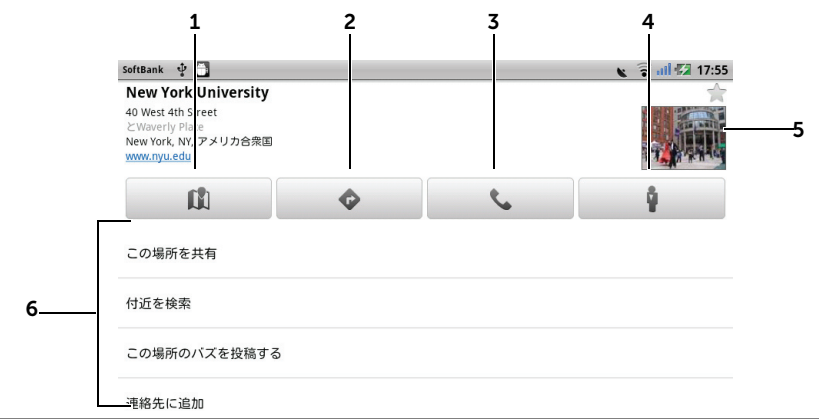

- **1** タッチしてマップビューを表示します。
- **2** タッチして経路を検索します。(詳細に関しては、「経路を検索する」を参照して ください)。
- 3 利用可能な場合は、タッチして場所の連絡先の電話番号に電話します。
- **4** タッチしてその場所のストリートビュー表示に切り替えます(詳細については、「マップをストリートビューで表示するには」を参照してください)。
- 5 写真のサムネイルをタッチしてブラウザを開き、場所の詳細情報を Google で検索します。
- 6 ・情報が利用可能な場合は、タッチして場所の住所、詳細、レビューを表示します。
  - 場所に対して行うアクションを選択します。この場所のバズを投稿するを選択して場所に関する意見を投稿したり、この場所を共有を選択して E-メールや Twitter、Facebook、Bluetooth などを使って場所の住所と情報を共有する ことができます。 リストをスクロールダウンして、実行可能な他のアクションを探します。

# マップを移動させる

- マップを好きな方向にフリックまたはドラッグして、希望のエリアを表示 します。
- 2 マップを移動させている最中に興味のある場所が見つかった場合(その場所のストリートビューが利用可能な場合は縮小画像も表示されます)、その場所をタッチアンドホールドして住所を表示します。

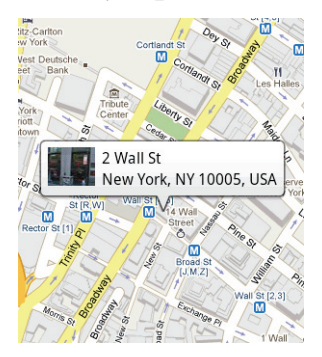

#### マップを拡大または縮小する

- 🔾 をタッチして縮小、 🕀 をタッチして拡大します。
- ・ 画面上で2本の指を近づけるように動かすと縮小され、離すように動かす
   と拡大されます。

# マップレイヤを変更する

Google マップは、デフォルトのマップレイヤで開きます。異なるタイプのレイヤを選択して、マップ上に追加の情報や画像を表示することができます。

- 1 画面右上 🧙 をタッチします。
- レイヤメニューから、希望のレイヤをタッチしてマップに表示します。

# マップレイヤ

マップレイヤは、道路、高速道路、建物、主な施設、公共交通機関の駅、公園、河川、 湖、山、国境、などを表示します。

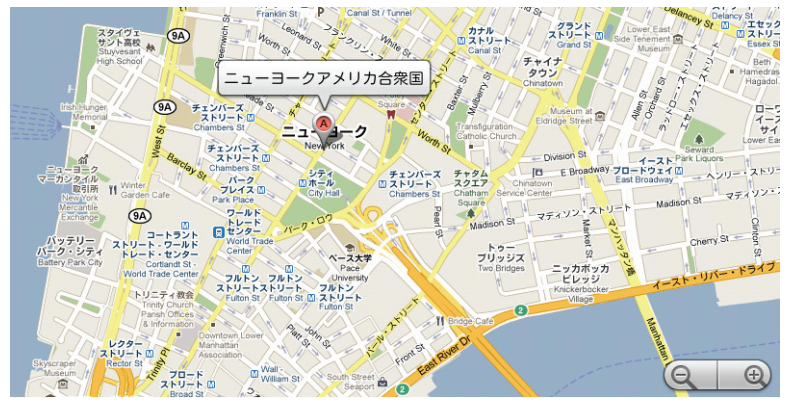

# 渋滞状況レイヤ

リアルタイムの渋滞状況を道路の色によって確認できます。ただし、渋滞状況が提供されていないエリアがあります。

🔣 は工事中の場所を示し、 🦰 は行き止まりを示します。

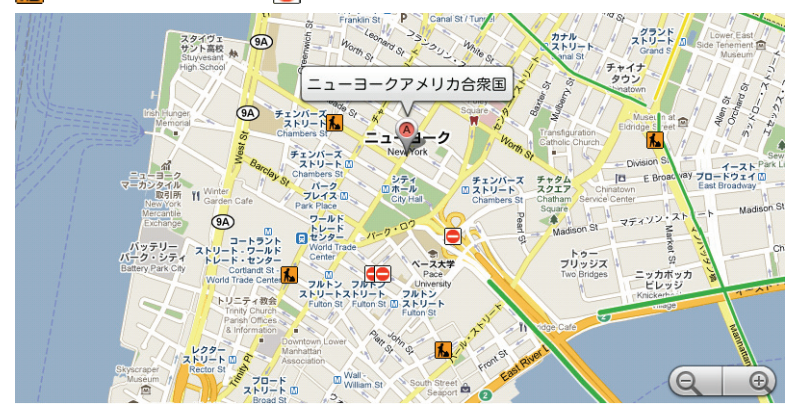

# 航空写真レイヤ

航空写真レイヤは、非リアルタイムの衛星画像でマップを表示します。

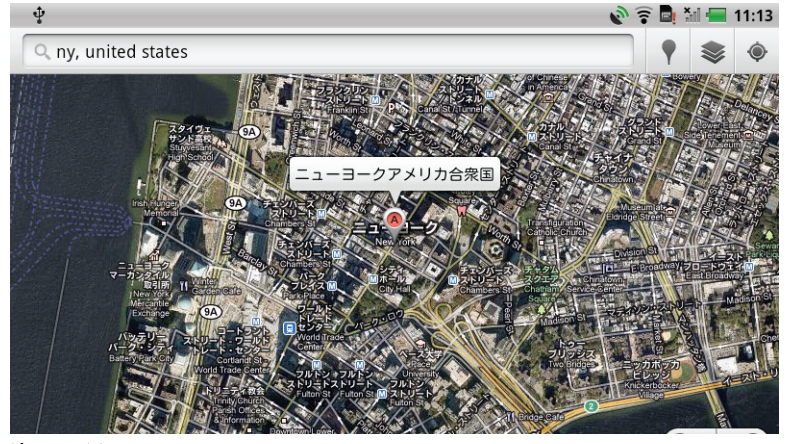

地形レイヤ

地形レイヤは、道路マップと地形の起伏を表示します。

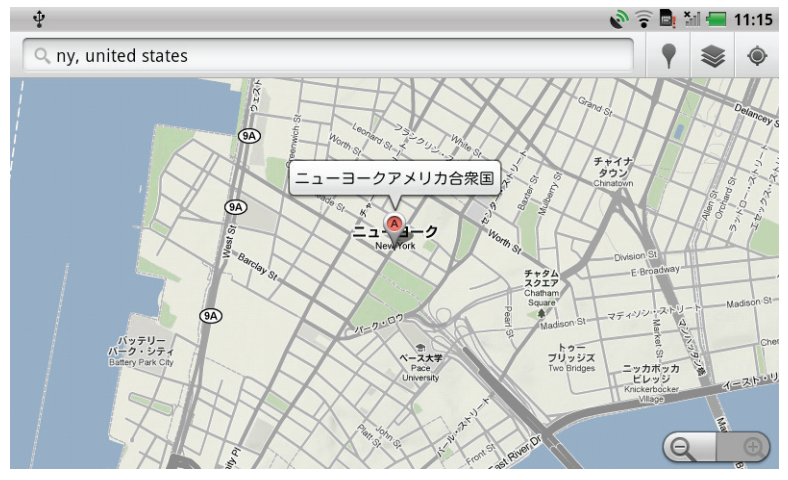

路線図レイヤ

路線図レイヤは、エリア周辺の公共交通機関のルートを表示します。

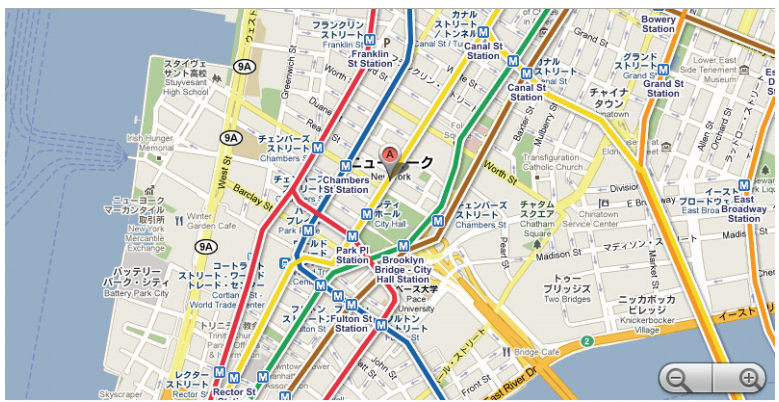

- メモ:画面右上
   をタッチして、マップに適用できる他のレイヤを探します。
   その他のレイヤに関する情報は、Google マップのウェブサイトを参照してください。
- ✓ メモ:マップレイヤ以外のすべてのレイヤを削除するには、画面右上

   → 地図をクリアとタッチします。

# マップをストリートビューで表示するには

マップ上で見つけた場所を、ストリートビューに切り替えることができます。 ストリートビューは、その場に立っているような感覚で、周辺の風景などを確 認できます。

- マップで関心のある場所を探します。詳細については、「マップで場所を 検索する」および「マップを移動させる」を参照してください。
- 2 マップで、場所の名前または住所をタッチします。
- 3 場所の詳細画面で、 🕴 をタッチします。
- 4 場所周辺エリアを 360 度のパノラマビューで表示するには、画面上の ビューを指で回転させます。
- 5 ビューを道路沿いに移動するには、画面上に表示されたペグマンをドラッ グします。

メモ: ロケーションのストリートビューを表示中、メニューボタン → コンパ スモード とタッチしてコンパスモードを有効にすると、画面上のビューを指で動 かすかわりに、デバイスを傾けたり回転させたりすることで選択された場所周辺の エリアを表示することができます。

#### 経路を検索する

Google マップを使用して、目的地への経路を検索します。

1 マップの表示中は、次を実行します。

または

場所が見つかった場合は、次を実行します。

- a マップに表示された場所の名前または住所をタッチします。
- b 場所の詳細画面で、 
  � をタッチします。
- 2 最初のテキストボックスに出発地を入力し、次のテキストボックスに到着 地を入力します。
- メモ:デフォルトでは、現在位置が出発地に、マップ上で検索した場所が到着地になります。

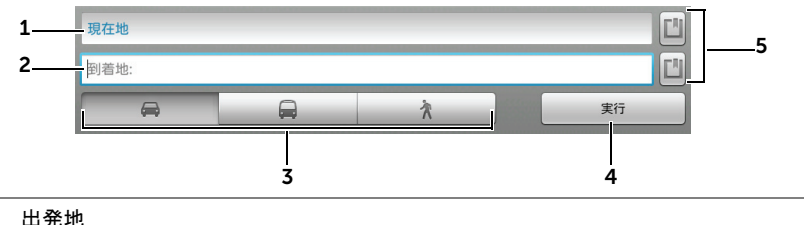

-

1

- **2** 到着地
- 3 到着地への移動方法(自動車、公共交通機関、または徒歩)を選択します。
- 4 タッチして経路を表示します。
- 5 タッチして自分の現在位置、連絡先住所、またはマップ上の場所を出発地または 到着地として設定します。
- 3 実行をタッチします。到着地への経路がリストされます。
- 4 地図で見る をタッチするか、リストで示された経路をタッチして、マップに経路やルートを表示します。

メモ: Google GPS ナビゲーションサービスを使用して車での経路を検索するには、ナビを開始をタッチします。詳細に関しては、「ナビゲーション」を参照してください。

# マップをクリアする

メニューボタン → その他 → 地図をクリア とタッチします。検索結果、経路、および交通標識が、マップから削除されます。

# Google Latitude の使い方

メモ: Google Latitude を使用するには、Google アカウントへのログインが必要です。

Google Latitude は、Google アカウントでこのサービスにログインしている 友だちや家族と、位置情報を共有することができます。インスタントメッセー ジや E-メールの送信、電話をかける、友だちの場所への経路を取得するなど もできます。

友だちに自分の場所を表示し、友だちの招待を承諾するには、Latitude を有効 にする必要があります。

- 1 任意のモードでのマップを表示中に、メニューボタン → Latitude に参 加 とタッチします。
- 2 Google のアカウントを持っていない場合は、画面上の指示に従ってアカ ウントを作成し、既にアカウントを持っている場合はログインします。詳 細に関しては、「Google アカウントを設定する」を参照してください。
- メモ: Google アカウントに既にログインしている場合は、手順2を省略します。
- メモ:デバイスに2つ以上の Google アカウントをセットアップしており、 別のアカウントで Latitude を使用したい場合、メニューボタン → その他 → アカウントの切替 とタッチします。
- 3 プライバシーポリシーを読みます。承諾する場合は承諾&共有をタッチします。

#### Latitude を実行する

マップの表示中に、メニューボタン -→ Latitude とタッチします。

# 位置情報を共有するため友だちを招待する

- 1 Latitude 画面で、メニューボタン 日→ 友だちを追加 とタッチします。
- 2 位置情報を共有したい友だちを選択するには、次を実行します。
  - 連絡先から選択:連絡先から友だちを選択します。Latitudeをすで に使用している友だちには、名前の隣にアイコンが表示されます。
  - E-メールアドレスで追加: E-メールアドレスを入力します。
- 3 友だちを追加 をタッチして、Yes (はい)をタッチします。
- 4 Latitude をすでに使用している友だちに、位置情報の共有を求める Latitude の通知と E-メールリクエストが届きます。友だちがまだ Latitude に参加していない場合、Google アカウントに Latitude へ ログインするよう求める E-メールが届きます。

# 招待を承諾する

Latitude での友だちとの位置情報共有リクエストを受け取ったら、リクエスト をタッチして、返信方法を選択します。

- **承諾し、こちらからも共有**:自分には友だちの位置情報を表示し、友だち には自分の位置情報を表示します。
- 承諾し、自分の位置情報を隠す:友だちの場所を見ることはできますが、 友だちは自分の位置情報を見ることができません。
- **承諾しない**:共有リクエストを拒否します。一切の位置情報は共有されません。

# 友だちを表示する

友だちを、マップまたはリストビューで表示することができます。

マップビュー

Google マップを開くと、友だちの場所が表示されます。友だちは、位置 情報を示す矢印とともに、写真アイコンが表示されます。友だちのプロ フィールを見て連絡を取るには、写真をタッチして、写真のすぐ上にある ロケーションの吹き出しをタッチします。ほかの友だちを見るには、吹き 出しの隣にある矢印ボタンのどちらかをタッチします。

・ リストビュー

友だちのリストを見るには、メニューボタン → Latitude とタッチしま す。友だちのプロフィールを見て連絡を取るには、リストで友だちの名前 をタッチします。

# 友だちと接続する

マップビューまたはリストビューで友だちの名前をタッチして、友だちのプロ フィールを開きます。プロフィール画面では、友だちと連絡を取ったり、プラ イバシーオプションを設定することができます。

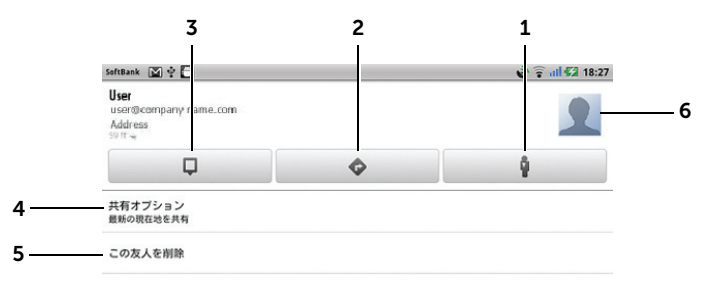

- 1 友だちの位置情報をストリートビューに切り替えます。
- 2 友だちの位置情報への経路を取得します。
- 3 友だちの位置情報をマップで表示します。
- 4 共有オプション:
  - 最新の位置情報を共有:最新の位置情報を友だちと共有します。
  - 都市レベルの現在地を共有:都市レベルの現在地を共有します。友だちには、 あなたの写真アイコンが、あなたがいる都市の中央に表示されます。
  - この友だちから隠す:この友だちとの現在地の共有を停止します。友だちは、 あなたの写真をマップ上で見ることができません。
- 5 この友だちを削除:この友だちを、リストから削除し、すべての現在地の共有を終 了します。
- 6 サムネイルをタッチして、ポップアップメニューを開きます。利用可能な設定内容 に応じて、メッセージおよび Gmail サービスを使って、友だちにメッセージを送 信することができます。

# 共有情報を管理し、公開プロフィールを変更する

- 2 友だちのリストで自分の名前をタッチして、公開プロフィールウィンドウ を開きます。
- 3 次のオプションを設定します。

| 写真を変更               | マップまたは友だちリストで友だちが見る写真を変更し<br>ます。                                   |
|---------------------|--------------------------------------------------------------------|
|                     | カメラアプリケーションを使用して写真を撮るか、ギャ<br>ラリー に保存した写真を選択することができます。              |
| 現在地を他のユーザーに送信<br>する | 現在地を、Twitter、Facebook、Bluetooth、テキス<br>トメッセージ、E- メールを使用して送信します。    |
| プライバシー設定を編集         | あなたの現在地を友だちと共有する方法を、次の方法で<br>管理します。                                |
|                     | <ul> <li>Latitude を停止: Latitude を停止し、現在地の共有<br/>を終了します。</li> </ul> |
|                     | •現在地を自動検出: Latitude は自動的に現在地を検<br>出し、更新します。                        |
|                     | メモ:Latitude が現在地を報告するようにするには、位                                     |
|                     | 置情報を有効にする必要があります。詳細に関しては、<br>「位置情報を有効にする」を参照してください。                |
|                     | • 現在地を設定:マップ、連絡先住所、または近くの<br>場所から現在地を選択するか、住所を入力します。               |
|                     | <ul> <li>現在地を非表示:すべての友だちが、マップであなたの現在地を見ることができなくなります。</li> </ul>    |

# プレイス

# 起動ボタン **\_\_\_\_\_ → プレイス </mark> とタッチします。**

プレイスは、あなたの現在位置を自動的に検出し、近くのレストラン、カフェ、 バー、ホテル、アトラクション、ATM、ガソリンスタンドなどの情報を提供し ます。

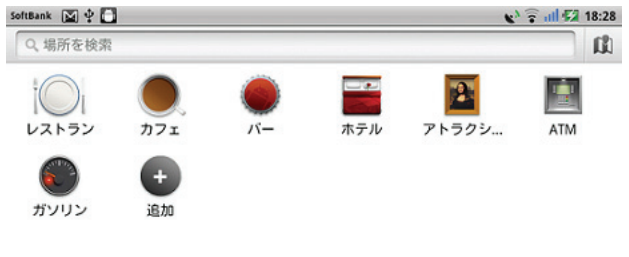

near Taipei City, Taiwan 114

- **1** タッチして、カテゴリを選択します。
- 2 プレイスのリストから、希望の場所をタッチして、詳細を表示します。この画面の操作方法に関する詳細は、「場所の詳細を表示する」を参照してください。

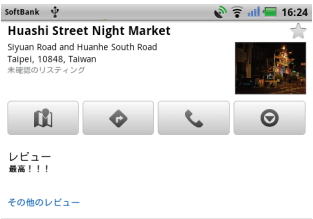

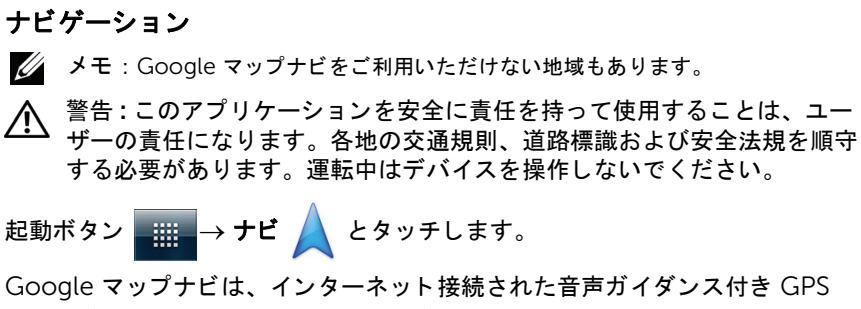

衛星ナビゲーションシステムです。ナビゲーションには次の機能があります。

| 説明                                  |  |  |
|-------------------------------------|--|--|
| 探したい場所、会社または事務所の、名前または<br>住所を入力します。 |  |  |
|                                     |  |  |
| pizzeria delfina                    |  |  |
| 1965 page st                        |  |  |
| in-n-out                            |  |  |
| tahoe city, ca                      |  |  |
|                                     |  |  |

音声検索

Google 検索を使用して、目的地の名前を音声で 伝えます。

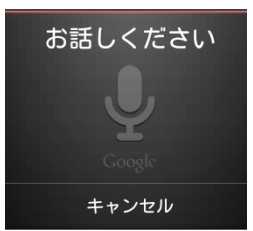

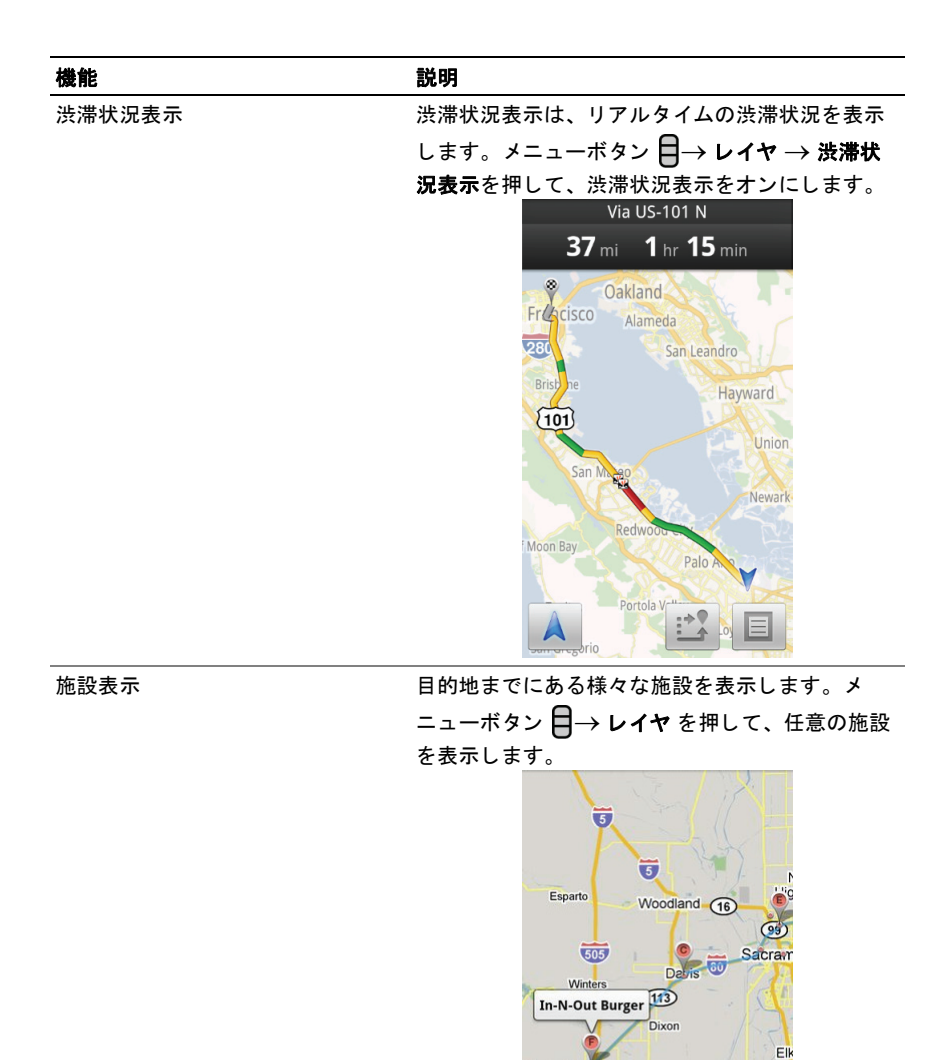

Vacaville Fairfield

2) Suisun City

 Walnut Grove

0

Rio Vista Isletor

| 機能             | 説明                                                                                                    |
|----------------|----------------------------------------------------------------------------------------------------|
| 航空写真           | 航空写真は、Google の高画質な航空画像を使っ<br>て、ルートを表示することができます。メニュー<br>ボタン 日→ レイヤ → 航空写真 を押して、航空<br>写真をオンにします。                                                                                                    |
| ストリートビュー       | ストリートビューは、その場に立っているような<br>感覚で、周辺の風景などを確認できます。目的地<br>に近づくと、ナビゲーションは自動で、ストリー<br>トビューに切り替わります。                                                                                                    |
| カードックモード       | ナビゲーションと音声検索に簡単にアクセスでき<br>るように、電話をカードックに置きます。                                                                                                    |
| ナビゲーションショートカット | <ul> <li>目的地を音声入力:Google 音声検索を使用して、目的地を発声します。</li> <li>目的地を入力:目的地を入力します。</li> <li>連絡先:連絡先の場所から、目的地を選択します。</li> <li>スター付きの場所:星付きの場所から目的地を選択します。</li> <li>スター付きの場所:星付きの場所から目的地を選択します。</li> <li>スター付きの場所:星付きの場所から目的地を選択します。</li> <li>アクロマンクロの場所を見合います。</li> <li>アype Destination <ul> <li>Type Destination</li> <li>Type Destination</li> <li>Type Destination</li> <li>Type Destination</li> <li>Type Destination</li> <li>Type Destination</li> <li>Type Destination</li> <li>Type Destination</li> <li>Fisherman's Wharf San Francisco, CA</li> <li>de Young Museum</li> <li>S0 Hagwara Tea Garden Drive, San Francisco, CA</li> <li>Golden Gate Bridge</li> </ul> </li> </ul> |

# ニュースと天気

起動ボタン \_\_\_\_\_→ ニュースと天気 🎼 とタッチします。

天気

気象サービスは、あなたの現在位置を自動で検出し、現地の天気情報を表示し ます。

| SoftBank 🔟 🜵 | D A                   |     |     |     | 🔊 🛜 📶 🌠 18:41          | 6 |
|--------------|-----------------------|-----|-----|-----|------------------------|---|
| 天気予報         |                       |     |     |     |                        |   |
| Minato       |                       |     |     |     | •                      |   |
| 1— 麊 ´       | 17°                   |     |     |     | Per Version<br>Channel | 3 |
| <br>Pa       | <br>9°<br>rtly Cloudy |     |     |     |                        |   |
| )<br>(国)     | ≹:45%<br>批:km/時       |     |     |     |                        |   |
| *            | 金                     | ±   | B   | 月   | 火                      |   |
| 2 0          | 10°                   | 180 | 100 | 179 | C                      |   |
| 110          | 11°                   | 12° | 13° | 9°  | 9°                     |   |
|              |                       |     |     |     |                        |   |

- **1** 現在の天気です。
  - このエリアをタッチして、24 時間後までの温度、風速および、湿度のデータ を表示します。

**2** 次の6日間の天気予報です。

3 The Weather Channel (ウェザーチャンネル) アイコンをタッチしてブラウザ を起動し、The Weather Channel (ウェザーチャンネル) ウェブサイトにアク セスしてより詳しい天気情報を検索します。

現在位置が一時的に利用できない場合、次の手順で、自分の場所を設定する必 要があります。

- 1 メニューボタン → 設定 → 天気予報の設定 とタッチします。
- 2 現在地情報を使用 チェックボックスをクリアします。
- 3 位置情報の設定をタッチします。

- 4 都市名または郵便番号を入力します。(すべての都市名が対応されている わけではありません。郵便番号は、「XXXXXXX Japan」と入力します。)
- 5 S をタッチします。天気予報の場所が、手動で設定した場所にアップ デートされます。

ニュース

ページを水平方向にフリックして、**トップニュース、日本、スポーツ、エン** ターテイメント といったニューストピックを表示します。興味のあるニュース のヘッドラインをタッチして、内容の全体を表示します。

ニューストピックを追加 / 削除する

お使いのデバイスに表示させるニューストピックを、次の手順で管理すること ができます。

- 1 メニューボタン  $\square \rightarrow$  設定  $\rightarrow$  ニュースの設定 とタッチします。
- 2 ニューストピックの選択 をタッチします。
  - デバイスに表示させたいニューストピックの隣にあるチェックボック スを選択します。
  - 不要なニューストピックの隣にあるチェックボックスをクリアします。

ニュースと天気の更新の設定を変更する

- 1 メニューボタン 日→ 設定 → 更新の設定 とタッチします。
- 2 ニュースと天気を自動で更新するには、自動更新 チェックボックスを選択します。
- **3 更新間隔**をタッチして、更新間隔を調整します。更新間隔を短くすると データ使用量が増加し、電池パックの電力をより多く消耗します。
- ✓ メモ:ニュースと天気を手動で更新するには、メニューボタン → 更新 とタッ チします。

# YouTube

YouTube は、インターネットのビデオストリーミングサービスです。

メモ:動画の閲覧や表示には、YouTube アカウントにログインする必要はありません。ただし、動画の評価やコメントの投稿、「マイアカウント」の表示を行うなど、YouTubeのすべての機能を使用するには、YouTubeのアカウントを作成してログインする必要があります。

YouTube を開く

起動ボタン 🗾  $\rightarrow$  YouTube 问 とタッチします。

動画が 再生回数、話題の動画、評価の高い動画、等にカテゴリ分けされた YouTube 画面が開きます。

# 入力して動画を検索する

- YouTube 画面右上にある Q アイコンをタッチするか、メニューボタン
   日→検索 とタッチして検索バーを開きます。
- 2 オンスクリーンキーボードを使用して、検索ボックスに動画の名前やキー ワードを入力します。入力されているテキストに完全に一致、または部分 的に一致する検索結果が、検索ボックスの下に表示されます。入力後は操 作が可能です。
  - a 検索結果をスクロールして、希望の結果をタッチします。
  - b キーボードの \*\* 、または検索ボックスの検索アイコン タッチして、入力したテキストに一致する結果を探し、希望の検索 結果をタッチします。
- 3 選択した結果に一致する動画がリストされます。
- 4 動画をタッチして、再生を開始します。

音声コマンドで動画を検索する

- 2 녳 をタッチします。
- **3** 動画の名前またはキーワードを音声入力します。
- 4 言葉に一致する動画がリストされます。
- 5 動画をタッチして、再生を開始します。

#### カテゴリで動画を検索する

- **1** メニューボタン ⊟→ カテゴリ とタッチします。
- リストされたカテゴリをスクロールして、カテゴリをタッチすると、動画 が表示されます。
- 102 | インターネット

3 動画をタッチして再生を開始します。

# 期間枠別に動画をフィルタする

- 1 検索結果画面で、メニューボタン 日→ 期間フィルタ とタッチします。
- 2 今日 や 今週 などの期間枠を選択します。
- 3 選択した期間枠に一致する動画がリストされます。

動画を観る

- 1 YouTube 画面にリストされた動画を選択します。動画の再生が自動的に 開始されます。
- 2 動画の再生をコントロールするには、画面上のどこでも一ヶ所をタッチ し、再生コントロールを表示させて使用します。
- 3 再生を終了するには、戻るボタン 合 または ホームボタン 合 をタッチ します。

# 動画を管理する

- リスト内の動画の参照時には、動画をタッチアンドホールドしてオプションメニューを表示します。
   動画の再生時には、メニューボタン 日をタッチします。
- 2 YouTube アカウントへのログインが必要な次のアクションを実行することが可能です。

| 評価    | 星を使って、動画を評価します。                                                                   |
|-------|-----------------------------------------------------------------------------------|
| コメント  | 動画に関するコメントを書き、送信します。                                                              |
| お気に入り | 動画の Web リンクを、お使いのブラウザのブックマークに<br>追加します。                                           |
| 共有    | 動画の Web リンクを、Bluetooth、E- メール、<br>Facebook、Twitter、テキストメッセージなどを使用して<br>他の人に送信します。 |
| 報告    | 動画が不適切な投稿で、削除を希望する場合、その動画にフ<br>ラグを付けてサービスプロバイダに通知することができ<br>ます。                   |

Android マーケット

Android マーケット を使用して、アプリケーションやゲームをお使いのデバイ スにダウンロードし、インストールすることができます。 ✓ メモ: Android マーケット からダウンロードされたアプリケーションは、画面の 縦横自動回転機能をサポートしない場合があります。

Android マーケット を開く

- 記動ボタン → マーケット かとタッチします。
- 2 Google のアカウントを持っていない場合は、画面上の指示に従ってアカウントを作成し、既にアカウントを持っている場合はログインします。詳細に関しては、「Google アカウントを設定する」を参照してください。
- メモ:Google アカウントに既にログインしている場合は、手順2
   を省略します。
- 3 Android マーケットサービス規約 を読み、合意した後、承諾 ボタンを タッチします。
- SoftBank 19:43 -5 9 アプリケーション ゲーム SoftBank iFitness 2-健康を問覧 NCIS: The TV Game - SALE! 約¥249 GameHouse anna . Δ. picplz 無料 \_ 🔎 3\_\_\_\_\_ picplz.com soon? Papaya Farm HD 無料
- 4 Android マーケット 画面が開きます。

- アプリケーション タブをタッチして、アプリケーションカテゴリを表示します。ダウンロード可能なすべてのアプリケーションは、これらのカテゴリに分類されています。
  - ゲーム タブをタッチして、ゲームカテゴリを表示します。ダウンロード可能な すべてのゲームは、これらのカテゴリに分類されています。
- 2 マーケット画面は、直接アクセスできるように人気のアプリケーションカテゴリをここに表示します。
- 3 直接アクセスできるように、おすすめのアプリケーションを表示した状態でマー ケット画面が開きます。
- 104 | インターネット

- **4** ユーザーによるアイテムに関する評価と、アイテムが無料か、または購入が必要 かを表示します。
- 5 タッチして、Android マーケット 内のアプリケーションやゲームを検索します。
- メモ:ダウンロード履歴は、メニューボタン 日→ダウンロード履歴 とタッチ します。

例えば、**ゲーム** タブ → **パズル**とタッチしてカテゴリを選択したら、次を実行 します。

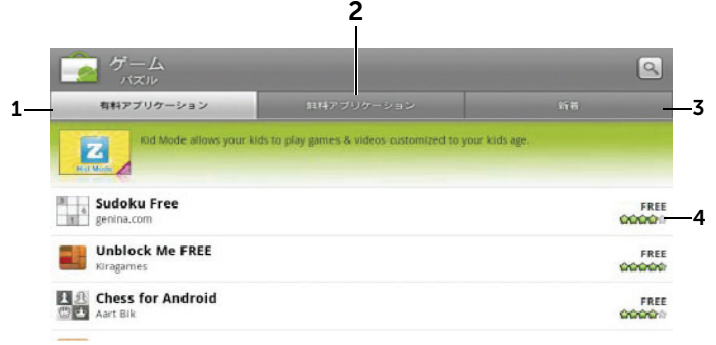

- 1 **有料アプリケーション** をタッチして、最も多くダウンロードされた有料ゲームを 表示します。
- 2 無料アプリケーション をタッチして、最も多くダウンロードされた無料ゲームを 表示します。
- **3 新着**をタッチして、ダウンロード可能な新しいゲームを表示します。
- **4** ゲームをタッチして、お使いのデバイスにダウンロードし、インストールします。

#### アプリケーションまたはゲームをダウンロードしてインストールする

- リストされたアプリケーションまたはゲームをスクロールして、希望のア イテムを探します。
- 2 ダウンロードしてインストールしたいアプリケーションまたはゲームを タッチします。
- **3** アプリケーションの詳細画面で、アプリケーションまたはゲームの紹介、 ユーザー評価とコメント、および開発者情報を読むことができます。
- メモ:メニューボタン をタッチして セキュリティ を選択し、このアプリケーションがお使いのデバイスでアクセスできる機能またはデータを表示します。

- 4 アプリケーションの詳細画面で、インストールをタッチして、ダウン ロードとインストールを開始します。アプリケーションのダウンロード画 面に、ダウンロードの進捗状況が表示されます。
- メモ:本デバイスのデータや機能へのアクセスが必要となるアプリケーションを 選択した場合、どのデータや機能にアクセスするかを示す画面が表示されます。 OKボタンをタッチして、ダウンロードとインストールを開始します。
- メモ:インストール中、ステータスバーのタスクトレイに ・ アイコンが表示されます。ステータスバーのタスクトレイをタッチして、通知パネルを開き、ダウンロードの進捗状況をチェックします。
- メモ:アプリケーションのダウンロードを中断するには、アプリケーションのダウンロード画面にある キャンセル をタッチします。
- 5 ダウンロードとインストール完了後、ステータスバーのタスクトレイに、 ダウンロードアイコン 図 が表示されます。

#### アプリケーションまたはゲームを開く

- マーケット 画面から、次を実行します。
  - マーケット 画面で メニューボタン □→ ダウンロード履歴 とタッチします。
  - 2 リストにある、インストールされているアプリケーションをタッチします。
  - 3 開くをタッチします。選択されたアプリケーションの実行が開始されます
- メインアプリケーションメニューから、次を実行します。
  - 1 起動ボタン を タッチします。
- 2 アプリケーションのアイコンをタッチします。
- ステータスバーでチェックするには、次を実行します。
  - ステータスバーをドラッグダウンして、通知パネルを表示します。ここに最近ダウンロードしたアプリケーションを示す、ダウンロードアイコン

     <u>▶</u> が表示されます。
  - **2** 開きたいアプリケーションの名前をタッチします。

アプリケーションまたはゲームをアンインストールする

- ダウンロード画面で、アンインストールしたいアプリケーションをタッチ します。
- 2 アンインストール をタッチします。
- 3 アンインストールが完了したら、アプリケーションを削除した理由を選択 できます。

# Google データの同期

お使いのデバイスは、インターネット接続経由で Gmail、カレンダー、連絡先 といった Google のデータをお使いのコンピュータと同期、または Google ア カウントへのアクセスに使用しているその他デバイスと同期させることができ ます。

同期するアプリケーションを選択する

- 1 ホームボタン  $\bigcirc \rightarrow$  メニューボタン  $\bigcirc \rightarrow$  設定  $\rightarrow$  アカウントと同期 と タッチします。
- 2 同期の基本設定で バックグラウンドデータ をタッチして選択し、すべての同期オプションを使用可能にします。
- 3 同期の基本設定で自動同期をタッチして選択し、デバイスが選択した データを自動的に同期するようにします。
- 4 アカウントを管理で自分のアカウントをタッチし、連絡先を同期、Gmail を同期、カレンダーを同期 など、デバイスで自動同期したいデータを選 択します。
- メモ:個々のアプリケーションを手動で同期したい場合は、自動同期 チェック ボックスをタッチしてチェックを外した後、データオプションをタッチして、タッ チしたデータの同期を開始します。すべてのデータを手動で同期するには、メ ニューボタン 日→ 今すぐ同期 とタッチします。
- メモ:データの同期中は、同期アイコン ひがステータスバーに表示され、同期 アイコン のが同期されているデータのオプションに表示されます。

# Dell<sup>™</sup> Streak のカスタマイズ

設定メニューでは、優先したい事柄にあわせてお使いのデバイスをカスタマイ ズすることができます。

# 画面設定の変更

- ホームボタン ( → メニューボタン → 設定 → 表示、とタッチするか、
   起動ボタン :::: → 設定 アイコン ( → 表示とタッチします。
- 2 画面設定 で希望のアイテムをタッチします。
- 3 設定を有効にするには、設定オプションをタッチしてチェックボックス
   を選択します。無効にするには、設定オプションをタッチして、

チェックボックスをクリアします ✔ 。

| 画面の明るさ    | 画面の明るさを手動で調整します。<br>1輝度スライダを水平にドラッグするか、希望の箇所<br>をタッチして水色のバーを伸ばしたり縮めたりしま<br>す。水色のバーの長さは画面の明るさを決定します。<br>2 OK をタッチして、調整を確定します。 |  |  |
|-----------|----------------------------------------------------------------------------------------------------|--|--|
|           | メモ:明るさを自動調整が有効な場合、デバイスは周囲の明るさに基づいて画面の明るさを自動的に調整します。                                                                          |  |  |
| 画面の自動回転   | 有効になっていると、デバイスを回転させるたびに画面<br>の向きが縦向き、または横向きに自動的に切り替わり<br>ます。                                                                 |  |  |
| アニメーション表示 | ウィンドウを開く時や閉じる時にアニメーションを再生<br>するようにデバイスを設定します。                                                                                |  |  |
パックライト消灯
 ・最後の操作後、画面をオンにしておく時間の長さを 設定します。オプションをスクロールして、希望の タイムアウト時間をタッチします。この機能を無効 にするには、設定なしを選択します。

- 選択した時間が過ぎると、画面が自動的にオフになり、ロックされます。
- 画面をオンにしてロックを解除するには、電源ボタ

ンを押し、自動的にロックされている場合は

アイコンを上向きにフリックして画面をアンロック します。

- メモ:設定なしを選択した場合、画面は無制限でオンの状態のままとなり、電池パックの電源を急速に消耗します。
- メモ:設定→現在地情報とセキュリティ→画面ロックの設定→パターンが設定されている場合、画面ロックを解除するためのパターンを描く必要があります。詳細に関しては、「画面ロック解除パターンによるデバイスデータの保護」を参照してください。

### サウンドおよび着信音設定の変更

- 2 音の設定 バーに分類されているオプションを使用し、希望のオプション をタッチします。
- **3** リストをフリックして希望のアイテムを探し、タッチします。
- 4 設定を有効にするには、設定オプションをタッチしてチェックボックス

🖉 を選択します。無効にするには、設定オプションをタッチして、

チェックボックスをクリアします ✔ 。

#### 全般設定

| マナーモード | メディアおよびアラーム以外の全サウンドを消音し<br>ます。             |
|--------|--------------------------------------------|
| パイブ    | 設定されたモードに基づき、デバイスをバイブに設定し<br>ます。           |
| 音量     | • <b>着信音</b> :着信および通知の着信音のボリュームを調<br>整します。 |
|        | • メディア:音楽およびビデオ再生のボリュームを調<br>整します。         |
|        | • <b>アラーム</b> : アラーム着信音のボリュームを調整します。       |
|        | 1ボリュームを調整するには、スライダを水平にド                    |
|        | ラッグするか、希望の箇所をタッチしてボリューム<br>を上げたり下げたりします。   |
|        | 2 通知に対して異なるボリュームを設定したい場合は、                 |
|        | 通知音にも着信音量を適用 をタッチして、チェック                   |
|        | ボックスをクリアします。次に、同じ方法で 通知 ボ                  |
|        | リュームを調発しまり。                                |
|        | う UN をダツナしし、変更を唯正しまり。                      |

#### 着信設定

| 着信音                                   | 着信用に希望の着信音を選択します。                     |  |
|---------------------------------------|---------------------------------------|--|
| 通知設定                                  |                                       |  |
| ····································· | 通知用に希望の着信音を選択します。                     |  |
| 通知音の設定                                | このアイテムを選択して通知音を有効にします。                |  |
| フィードバック設定                             |                                       |  |
| タッチ操作音                                | 画面上のダイヤルパッドを使用して電話をかける時に音<br>が聞こえます。  |  |
| 選択時の操作音                               | 画面をタッチしてアイテムを選択する時に音が聞こえます。           |  |
| 入力時バイブレーション                           | ボタンをタッチしたり、デバイスへの特定の操作により、デバイスが振動します。 |  |

### 日付、時間、タイムゾーンを手動で設定

るか、 🔢 → 設定 アイコン 🙆 → 日付 と時刻 とタッチします。

- リストをフリックして希望のアイテムを探し、タッチします。
- 3 設定を有効にするには、設定オプションをタッチしてチェックボックス

🥒 を選択します。無効にするには、設定オプションをタッチして、

チェックボックスをクリアします ✔ 。

時刻ソースの選択 お使いの携帯電話ネットワーク、またはインターネット から自動的に設定するか、手動で設定するかを選択しま す。 日付設定 1 + か - をタッチ、またはタッチし続けて 日、月、年を調整します。日、月、または年をタッ チし、画面上のキーボードを使用して日付を入力す ることもできます。 2 設定をタッチして日付を確定します。 お使いのデバイスのタイムゾーンを示す都市、または地 タイムゾーンの選択 域を選択します。メニューボタン 🕇 をタッチしてタイ ムゾーンリストをアルファベット順、あるいはタイム ゾーン順に並べ替えます。 時刻設定 1 + か – をタッチ、またはタッチし続けて 時間および分を調整します。時間または分をタッチ し、画面上のキーボードを使用して日付を入力する こともできます。 212時間フォーマットが使用されている場合は、 午前 / 午後 ボタンをタッチします。 3設定をタッチして時間を確定します。 12 時間フォーマットを使用して時間を表示したい場合 24 時間表示 は、この機能のチェックボックスをクリアします。 日付を表示するために使用するフォーマットを選択し 日付形式 ます。

### 言語の選択

表示テキストの言語を選択します。

ホームボタン (→ メニューボタン) → 設定→ 言語 と キーボード→ 言語を選択 とタッチするか、

→ 設定 アイコン ()→ 言語 と キーボード→ 言語を選択 とタッ チします。

2 表示される地域 / 言語リストから、希望の言語を選択します。

# Dell<sup>™</sup> Streak の保護

### 画面ロック解除パターンによるデバイスデータ の保護

画面ロック解除パターンでタッチ画面をロックすることにより、不正なアクセ スからデバイスデータを保護することができます。画面ロック解除パターンを 有効にして画面をロックすると、正しいロック解除パターンを描画しないかぎ り、画面のロックを解除できません。

正しいロック解除パターンの描画に5回連続して失敗した場合、再試行が可能 になるまで30秒間待機する必要があります。画面ロック解除パターンを忘れ てしまった場合は、以下の手順で画面のロックを解除してください。

- 1 パターンを忘れた場合にタッチします。
- プロンプトが表示されたら、お使いの Google のアカウント名とパス ワードを使用して、Google のウェブサイトにログインします。
- 3 後述の画面ロック解除パターンを作成する説明にしたがって、新しい画面 ロック解除パターンを描画します。
- 4 上記の手順で新しいロック解除パターンを取得できなかった場合は、デル サポートサイト support.jp.cell.com にアクセスしてください。

注意:画面ロック解除ロックNo./パスワードをお忘れになった場合は最寄りのソ フトバンクショップにて所定の手続きが必要となります。その際、お客様が登録、 設定した内容が消失しますのでご了承ください。暗証番号/パスワードはお忘れに ならないようにご注意ください。

画面ロック解除パターンを作成するには、次の手順を実行します。

ホームボタン (金)→ メニューボタン (□)→ 設定 → 現在地情報とセキュリ
 ティ → 画面ロックの設定 → パターン の順にタッチします。または

起動ボタン → 設定 アイコン ()→ 現在地情報とセキュリティ → 画面ロックの設定 → パターン の順にタッチします。

2 画面に表示される指示を読み、次へをタッチします。

3 表示される動画サンプルで、パターンの描き方を学習します。パターンの描き方が理解できましたら、次へをタッチします。

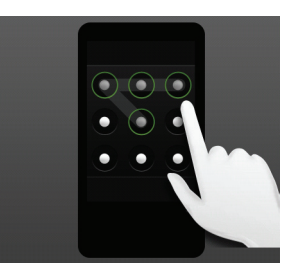

- 4 指でドラッグしてロック解除パターンを描きます。最低 4 個の点を、タテ、ヨコ、斜め方向に連結して描きます。パターンの描画が終わったら、 画面から指を離します。
- メモ:パターンを作成する時は、点を一つずつタッチするのではなく、一筆描きのように、画面上で一気に指をフリックして描画してください。
- 5 描画が正しく行われた場合、パターンがデバイスに保存されます。次へを タッチします。
- 6 指示にしたがって同じパターンをもう一度描画し、確認をタッチします。
- メモ:ロック解除パターンを変更する場合は、後述の手順4~6で新しいパターンを作成する前に、現在のパターンを描画する必要があります。

画面ロック解除パターンを無効、または変更するには、次の手順を実行します。

- ホームボタン (金)→ メニューボタン (三)→ 設定 → 現在地情報とセキュリ
   ティ → 画面ロックの変更 の順にタッチします。または
  - 起動ボタン → 設定 アイコン 🕑 → 現在地情報とセキュリティ

→ **画面ロックの変更**の順にタッチします。

- 2 現在のパターンを描画します。
- 3 画面ロック解除によるセキュリティを無効にする場合は、なしを選択します。新しいロック解除パターンを作成する場合はパターンを選択します。

ロック解除パターンの設定を変更するには、次の手順を実行します。

起動ボタン → 設定 アイコン  $\bigcirc$  → 現在地情報とセキュリティ の順にタッチします。

2 設定を有効にするには、設定オプションをタッチしてチェックボックス

✔ を選択します。設定を無効にするには、設定オプションをタッチし

チェックボックスのチェックマークを外します 🗸 。

| 指の軌跡を線で表示   | 画面上にパターンを描画する際に、ロック解除パターン<br>のラインを表示しないようにするは、このオプションの<br>チェックマークを外します。 |
|-------------|-------------------------------------------------------------------------|
| 入力時パイブレーション | 画面上にパターンを描画する際に、入力時バイブレー<br>ションを発生させないようにするには、このオプション<br>のチェックマークを外します。 |

### ロックNo.によるデバイスデータの保護

1 ホームボタン  $\bigcirc \rightarrow \forall = = - \pi$  タン  $\bigcirc \rightarrow$  設定  $\rightarrow$  現在地情報とセキュリ ティ  $\rightarrow$  画面ロックの設定  $\rightarrow$  ロックNo. の順にタッチします。または

起動ボタン ▋゙゙゙゙゙゙゙゙゙゙゙ → 設定 アイコン 🕑 → 現在地情報とセキュリティ

→ **画面ロックの設定** → **ロック№**.の順にタッチします。

- 2 ロックNa.を選択の画面が表示されますので、テキストボックスにロック Na.を入力します。ロックNa.は、4文字以上で入力します。
- **3** OK をタッチして次に進みます。
- 4 確認のため、もう一度 ロックNo. を入力します。
- 5 OK をタッチします。

ロックNo.を無効、または変更するには、次の手順を実行します。

ホームボタン (→ メニューボタン) → 設定 → 現在地情報とセキュリ
 ティ → 画面ロックの変更 の順にタッチします。または

起動ボタン  $\rightarrow$  設定 アイコン  $\bigcirc$   $\rightarrow$  現在地情報とセキュリティ  $\rightarrow$  画面ロックの変更 の順にタッチします。

- 2 現在有効になっているロック№ を入力します。
- 3 ロックNo. を無効にするには なしをタッチします。ロックNo. を変更するには ロックNo. を選択します。

### パスワードによるデバイスデータの保護

起動ボタン 
→ 設定 アイコン 
→ 現在地情報とセキュリティ
→ 画面ロックの設定 → パスワードの順にタッチします。

- 2 パスワードの選択の画面が表示されますので、テキストボックスにパス ワードを入力します。有効なパスワードは、4文字以上で、かつ最低1文 字の英字で構成されます。
- **3** OK をタッチして次に進みます。
- 4 確認のため、もう一度パスワードを入力します。
- 5 OK をタッチします。

パスワードを無効、または変更するには、次の手順を実行します。

ホームボタン (→ メニューボタン) → 設定 → 現在地情報とセキュリ
 ティ → 画面ロックの変更 の順にタッチします。または

起動ボタン → 設定 アイコン 🕑 → 現在地情報とセキュリティ

→ **画面ロックの変更**の順にタッチします。

- 2 現在有効なパスワードを入力します。
- 3 パスワードを無効にするにはなしをタッチします。パスワードを変更するにはパスワードを選択します。

### USIM ロックパスワードによる USIM カードの 保護

個人識別番号(PIN)を使用して、不正なアクセスから USIM カードを保護す ることができます。PIN を有効にして USIM をロックすると、デバイスの電源 を入れるたびに PIN を入力しないと USIM のロックを解除できなくなります。

注意: PUK コードを 10 回間違うと、USIM カードがロックされ、本機が使用できなくなります。その際には、ソフトバンクショップにて USIM カードの再発行(有償)が必要になります。

メモ: USIM のロックを解除しないままでも、緊急通話の発信は可能です。

USIM カードの PIN を有効にするには、次の手順を実行します。

 ホームボタン (金)→ メニューボタン (目→ 設定 → 現在地情報とセキュリ ティ → USIM カードロック設定 → USIM カードをロックの順にタッチし ます。または

起動ボタン  $\longrightarrow$  設定 アイコン  $\bigcirc$   $\rightarrow$  現在地情報とセキュリティ

→USIM カードロック設定 → USIM カードをロック の順にタッチします。

2 お使いの USIM カードの PIN を入力して、OK をタッチします。

USIM カードの PIN を変更にするには、次の手順を実行します。

 ホームボタン (→ メニューボタン) → 設定 → 現在地情報とセキュリ ティ → USIM カードロック設定 → PIN の変更 の順にタッチします。 または

起動ボタン → 設定 アイコン → 現在地情報とセキュリティ →USIM カードロック設定 → PIN の変更 の順にタッチします。

- 2 USIM カードの古い PIN を入力して、OK をタッチします。
- 3 USIM カードの新しい PIN を入力して、OK をタッチします。
- 4 再度、USIM カードの新しい PIN を入力して、OK をタッチします。

# アプリケーション

✓ メモ:利用可能なアプリケーションは国や地域によって異なる場合があります。

### カメラ

お使いのデバイスには 自動フォーカス機能を持つ 5.0 メガピクセルカメラが装備されており、高画質の写真やビデオを撮影し、共有することができます。

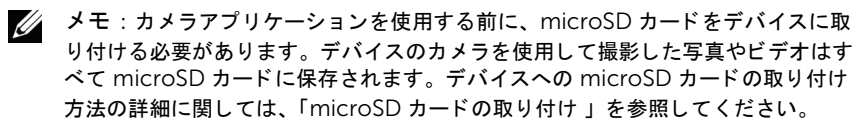

#### ピクチャモードでカメラを起動する

次のうちのいずれか1つを実行します。

- ・ 起動ボタン → カメラ (●) とタッチします。

#### カメラのコントロール

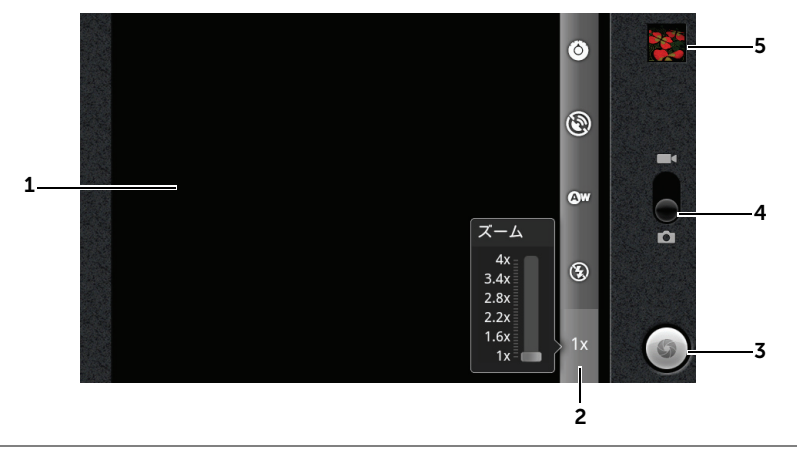

- **1** ビューファインダ画面。
- 2 カメラ設定インジケータ。各インジケータをタッチしてカメラの設定を表示し、 希望の設定をタッチして選択します。
- **3** オンスクリーンシャッターボタン。
  - 写真を撮影するには、次を実行します。
  - 1ビューファインダ画面で撮影対象にピントを合わせます。
  - 2 自動フォーカスモードを開始するには、カメラボタン (四) を半分押したままにするか、オンスクリーンシャッターボタンをタッチアンドホールドします。 3 オンスクリーンシャッターボタンをタッチするか、カメラボタン (回) を最後まで押し、指を離して写真を撮影します。
  - メモ:クローズアップ写真の撮影などのために最適なピント合わせを行う には、カメラボタン () を半分押したままにして自動フォーカスモード を使用します。次に、そのまま () から指を離さずに再度押して写真を 撮影します。
- **4** 写真撮影用のカメラモードとビデオ撮影用のカムコーダモードを切り替えるには、 このオンスクリーンスイッチをドラッグします。
- 5 最後に撮影した写真のサムネイルビューをタッチし、ギャラリー アプリケーション を使用して写真を表示および管理します。

#### 追加のカメラ設定

メニューボタン 🗎 をタッチします。

| イン / アウトカメラ  | 前面または背面カメラを使用して写真を撮影します。                 |
|--------------|------------------------------------------|
| ギャラリー        | ギャラリー アプリケーションを開いて写真を表示およ<br>び管理します。     |
| 写真 / ムービーに切替 | 写真撮影用のカメラモードとビデオ撮影用のカムコーダ<br>モードを切り替えます。 |

#### カムコーダモードを開始する

メニューボタン =→ ムービーに切替 とタッチするか、 をタッチしてカムコー ダ画面に切り替えます。

カムコーダコントロール

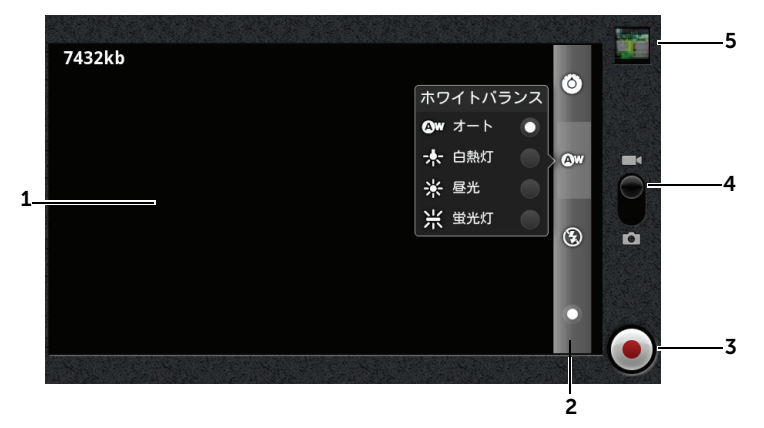

**1** ビューファインダ画面。

- 2 カムコーダ設定インジケータ。各インジケータをタッチして、カムコーダ設定を 表示します。
- **3** 録画を開始、または停止するには、このオンスクリーンビデオ録画ボタンを タッチするか、カメラボタン () を押します。
- 4 写真撮影用のカメラモードとビデオ撮影用のカムコーダモードを切り替えるには、 このオンスクリーンスイッチをドラッグします。
- 5 最後に撮影したビデオのサムネイルビューをタッチし、ギャラリー アプリケー ションを使用してビデオを再生および管理します。

アプリケーション | 121

### microSD カードへ、および microSD カード からのファイルのコピー

デバイスにあるファイルは microSD カードに保存されます。お使いのデバイ スとコンピュータの間で写真、ビデオ、音楽、およびその他ファイルを交換す るには、付属の USB ケーブルでデバイスをコンピュータに接続し、microSD カードを USB ドライブとして使用します。

#### microSD カードを USB ドライブとして設定する

- 30 ピンコネクタをデバイスに接続し、USB コネクタをコンピュータの USB ポートに接続することによって、デバイスをコンピュータに接続し ます。
- 2 USB 接続 バナーがステータスバーで点滅し、次に USB 通知アイコン ↓ がステータスバーのタスクトレイに表示されます。
- 3 ステータスバーをドラッグダウンし、開いた通知パネルで USB 接続を タッチします。
- 4 コンピュータと microSD カードの間でファイルをコピーしたい場合は、 USB ストレージを ON にする → OK とタッチします。
- 5 "USB ストレージを ON にすると、使用中のアプリケーションの一部が停止 し、USB ストレージを OFF にするまで使用できなくなる場合がありま す。"というポップアップが表示されますので、OK をタッチします。
- 6 コンピュータのマイコンピュータウィンドウを開き、リムーバブルドラ イブ(デバイスに取り付けられた microSD カード)を探します。音楽ま たはピクチャなどの希望のファイルを別のドライブやフォルダからリムー バブルドライブへコピー、またはリムーバブルドライブから別のドライブ やフォルダにコピーします。

#### USB ストレージをオフにする

microSD カードを USB ドライブとして使用すると、デバイスはカードを認識 しません。カメラや音楽の再生など、microSD カードでのファイルの保存や 取得を行うデバイスアプリケーションは使用できなくなります。デバイスがコ ンピュータに接続されている時は、デバイスが microSD カードを認識するた めに、USB ストレージをオフにする必要があります。 USB ストレージ機能をオフにするには、次を実行します。

- 1 ステータスバーをドラッグダウンして通知パネルを開きます。
- 2 USB ストレージを OFF にする をタッチします。

microSD カードを取り外す

- 1 電源ボタン ① を押し続け、次に 電源を切る オプションをタッチして デバイスをオフにします。
- 2 背面カバーを取り外します。
- 3 microSDカードをデバイスのスロットからスライドさせて取り外します。

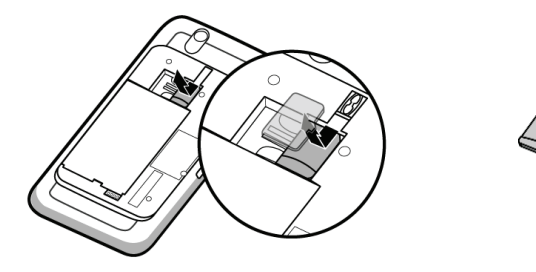

## **Bluetooth**<sup>®</sup>

Bluetooth は短距離ワイヤレス通信テクノロジで、データ交換のためにワイヤレスネットワークを介してお使いのデバイスを他の Bluetooth 対応デバイスに接続できるようにします。

デバイスの Bluetooth は 3 通りのモードで動作します。

| オン   | Bluetooth がオンになっています。デバイスは範囲内にある<br>Bluetooth デバイスの検出が可能ですが、相手側からは検出されま<br>せん。 |
|------|--------------------------------------------------------------------------------|
| 検出可能 | Bluetooth がオンになっており、他の Bluetooth デバイスによる<br>お使いのデバイスの検出が可能です。                  |
| オフ   | Bluetooth がオフになっています。デバイスは Bluetooth を使用<br>してデータを送信および受信することができません。           |

#### アプリケーション | 123

#### Bluetooth をオンにしてデバイスを検出可能にする

- 1 ホームボタン  $\bigcirc \rightarrow \forall = = \pi$  おつ  $\Rightarrow$  3 ( )  $\Rightarrow$  3 ( )
- Bluetooth チェックボックスを選択して Bluetooth をオンにします。
   Bluetooth アイコン X がステータスバーに表示されます。
- 3 Bluetooth 設定 をタッチし、次に 検出可能 チェックボックスを選択して、近隣の Bluetooth デバイスがお使いのデバイスを検出できるようにします。

Bluetooth デバイスをペアにして接続する

- 1 ホームボタン  $\bigcirc \rightarrow \checkmark$  メニューボタン  $\bigcirc \rightarrow$  設定  $\rightarrow$  無線とネットワーク  $\rightarrow$  Bluetooth 設定とタッチします。
- 2 Bluetooth チェックボックスをタッチして選択します。デバイスが範囲 内の Bluetooth デバイスのスキャンを開始し、検出された全デバイスを Bluetooth 端末 バナーの下に表示します。
- メモ: さらに多くのデバイスを検出するには、デバイスのスキャン をタッチします。
- 3 デバイスとの接続を開始するには、そのデバイスの名前をタッチします。
- 4 承認のためのパスワードを入力するようにポップアップが表示される場合 があります。両方のデバイスに同じパスワードを入力するか、デバイスの 製造元から提供された特定のパスワードを入力します。ペアにするデバイ スのマニュアルを読んで、デフォルトのパスワードが必要かどうかを チェックするようにしてください。
- 5 ペアリングが正常に完了したら、ペア設定,非接続 がペアにしたデバイス の下に表示されます。
- 6 ペアにしたデバイスをタッチして接続を開始します。ペアにしたデバイス がお使いのデバイスに正常に接続されたら、Bluetooth 接続済み

アイコン 🔊 がステータスバーに表示されます。

- メモ: Bluetooth イヤホンを使用して通話や着信を行ったり音楽を聴くには、まずお使いのデバイスとペアにしてください。
- メモ:ペアリングは一度だけ行います。お使いのデバイスが他のデバイスと正常にペアになると、お使いのデバイスはパスワードを再度入力しなくても、そのデバイスを認識します。

Bluetooth 接続を終了する

- 1 ホームボタン  $\bigcirc \rightarrow$  メニューボタン  $\bigcirc \rightarrow$  設定  $\rightarrow$  無線とネットワーク  $\rightarrow$ Bluetooth 設定 とタッチします。
- 2 接続されたデバイスの名前をタッチアンドホールドします。
- 3 表示されるポップアップメニューの 接続解除 をタッチします。

#### ペアリングを解除する

- 1 ホームボタン  $\bigcirc \rightarrow$  メニューボタン  $\bigcirc \rightarrow$  設定  $\rightarrow$  無線とネットワーク  $\rightarrow$  Bluetooth 設定とタッチします。
- **2** ペアになっているデバイスの名前をタッチアンドホールドします。
- 3 表示されるポップアップメニューのペアを解除をタッチし、そのデバイスとのペアリング情報をすべて削除します。そのデバイスとの Bluetooth 接続を回復するには、パスワードの再入力が必要です。

#### デバイスの Bluetooth 名を変更する

- 1 お使いのデバイスの Bluetooth がオンになっていることを確認してください (ステータスバーの \* は Bluetooth が有効になっていること示します)。
- 2 ホームボタン  $\bigcirc \rightarrow \checkmark$  メニューボタン  $\bigcirc \rightarrow$  設定  $\rightarrow$  無線とネットワーク  $\rightarrow$ Bluetooth 設定  $\rightarrow$  端末名 とタッチします。
- 3 Bluetooth を使用して接続する際にデバイスを識別する名前を入力します。
- **4 OK** をタッチします。

ギャラリー デバイスに保存されているピクチャやビデオを表示および管理するには、起動 ボタン 🗰 → ギャラリー 🌄 とタッチします。

ギャラリーアプリケーションは、microSD カードに保存されたピクチャやビデ オだけでなく、デバイスからログインした Gmail アカウントの Picasa ウェブ アルバムにアップロードされたものも表示します。

メモ:ギャラリーアプリケーションを実行する前に、メディアファイルを含む microSD カードがデバイスに取り付けられていることを確認してください。デバ イスのカメラを使用して撮影した写真やビデオはすべて microSD カードに保存さ れます。デバイスへの microSD カードの取り付け方法の詳細に関しては、 「microSD カードの取り付け」を参照してください。

#### アルバムを共有または削除する

すべてのピクチャとビデオは、日付、ソース、または保 存されているフォルダに応じて、重なりあったサムネイ ルとして個別のアルバムに分類されます。例えば、デバ イスカメラで撮影された写真は **カメラ、**ダウンロードさ れた写真は download として分類されます。

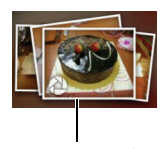

ひとつのアルバムとして 重なりあったサムネイル

- チェックボックス ✓ が表示されるまで、アルバム をタッチアンドホールドします。
- 2 他のアルバムにも同じタスクを行いたい場合は、さらにアルバムにタッチ してそれらも選択します。
- 選択したアルバムを Picasa に投稿したり、ビデオアルバムを YouTube に投稿、または Bluetooth、メッセージ、または E-メールで送信するに は、共有 をタッチします。
- アルバムを削除するには、削除をタッチします。

#### ピクチャおよびビデオサムネイルを参照する

- アルバムをタッチして、中にあるピクチャとビデオすべてのサムネイルを 表示します。
- 2 サムネイルを参照するには、次を実行します。

- サムネイルがグリッドビューで表示されたら、希望のサムネイルが見つかるまで
   るまで
   でするか、矢印をタッチしてサムネイルを水平方向に移動させます。
- 3 サムネイルを選択するには、 ✓ が表示されるまでタッチアンドホールドします。必要に応じて他のサムネイルもタッチします。
- 選択したピクチャやビデオを Facebook、Twitter、Picasa、Facebook、 YouTube に投稿したり、Bluetooth、メッセージ、または E-メールで送 信するには、共有 をタッチします。
- 選択したピクチャやビデオを削除するには、**削除**をタッチします。
- ピクチャをホーム画面の壁紙に設定するには、その他 → 登録 → 壁紙 と タッチします。
- ピクチャを連絡先のピクチャ ID として設定するには、その他 → 登録 → 連絡先のアイコン とタッチします。

#### ピクチャを画面全体で表示する

希望のピクチャサムネイルをタッチして、ピクチャを画面全体で表示します。

- 次の、または前のピクチャを表示するには、ピクチャをフリックします。
- ピクチャ表示コントロールを表示するには、画面のどこでも一ヶ所をタッチするか、日を2回タッチします。
- ピクチャを拡大、または縮小するには、次を実行できます。
  - Q Q をタッチします。
  - 2本の指でピクチャをつまみむようにし、次にお互いの指を離すよう に動かしてピクチャを拡大します。縮小するには指を近づけます。
  - ピクチャの特定の箇所を拡大または縮小するには、そのエリアを2度 タップします。
  - ピクチャビューが拡大されている時は、必要な個所が表示されるまで 拡大されたピクチャを画面を横切るようにフリックまたはドラッグし ます。

#### ビデオを再生する

- 1 ビデオサムネイルをタッチしてビデオの再生を開始します。
- 2 再生をコントロールするには、表示画面の下部にあるコントロールを使用します。
  - ・ ボタンをタッチして一時停止、
     ・ ボタンをタッチして再生を
     ・
     再開します。
  - 下部の再生プログレスバーをタッチまたはドラッグして、ビデオを巻 き戻し、または早送りします。

### 音楽

メモ:ミュージックアプリケーションは、デバイスの microSD カードに保存されたオーディオファイルのみを再生します。ミュージックを開く前に、デバイスの microSD カードに必要なオーディオファイルがコピーされていることを確認して ください。

#### 音楽を開く

起動ボタン \_\_\_\_\_→ 音楽 💿 とタッチします。

**アーティスト、アルバム、曲、**および **プレイリスト**タブで構成されたミュー ジックライブラリ画面が開きます。タブをタッチして、希望のカテゴリを表示 することができます。 曲を選択する

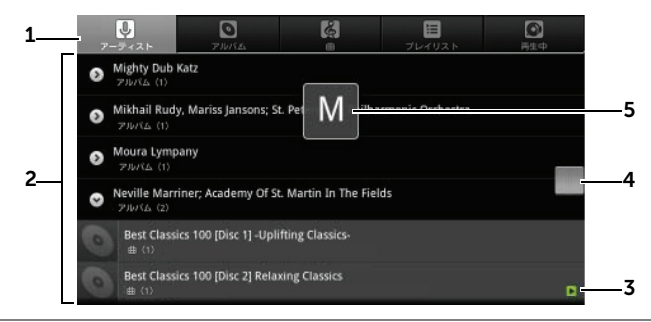

1 デバイスで利用可能な音楽ファイルのすべては、アーティスト、アルバム、曲、 および プレイリスト カテゴリに分類されています。カテゴリをタッチして、中の リストを表示します。

メモ:デバイスを横向きモードに回転させると、再生中 カテゴリが表示されます。

2 再生したい音楽が見つかるまでリストをフリックします。例えば、音楽をアー ティストごとに選択するには、次を実行します。

a アーティストの名前をタッチします。そのアーティストによるアルバムのリ ストが表示されます。

b アルバムをタッチして、その中の曲を表示します。

c曲をタッチして音楽再生画面を開き、音楽を再生します。

- 3 ▶ は現在再生中のアルバムまたは曲を表示します。
- 4 長いリストをフリックまたはドラッグし、表示されるアイコン をドラッグしてリストをアルファベット順に素早くスクロールします。
- 5 文字アイコンはスクロールしたリストのアルファベットを示します。

#### 音楽の再生をコントロールする

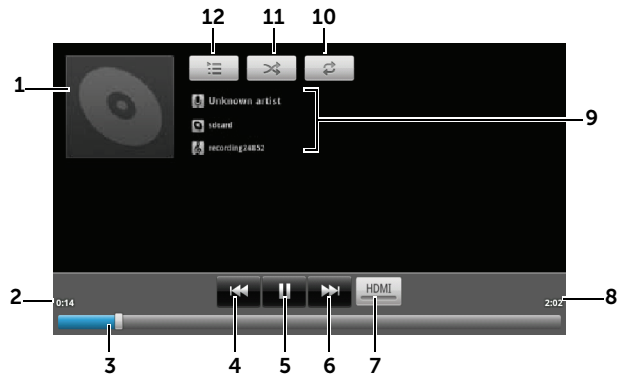

- 1 アルバムのカバーイメージ(ある場合)。
- 2 再生経過時間。
- **3** 再生コントロールバーをタッチして、曲のどの場所にもジャンプします。
  - 再生コントロールバーを前方にドラッグおよびスクロールして、曲を早送りします。
    - 再生コントロールバーを後方にドラッグおよびスクロールして、曲を巻き戻します。
- **4** 曲が5秒以上再生されている場合、タッチして曲の最初にジャンプします。
  - 再生が 5 秒未満の場合、タッチして前の曲を再生します。
- 5 🔢 をタッチして再生を一時停止、 🕨 をタッチして再生を再開します。
- **6** タッチして次の曲を再生します。
  - タッチアンドホールドで曲を早送りします。
- 7 HDMI 出力デバイスに接続した場合、タッチして HDMI モードをオンおよびオフ にします。

#### 8 曲の演奏時間。

- **9** 再生されている曲のアーティスト名、アルバム名、および曲名。
  - アーティスト、アルバム、曲をタッチアンドホールドして関連情報を検索、またはブラウザや YouTube アプリケーションを使用したインターネットからのビデオの検索、またはミュージックアプリケーション内での検索を実行します。
- 10 タッチして、リピートモードにします。
- 11 タッチしてシャッフルモードをオンおよびオフにします。

12 再生中リストに移動します。

- メモ:ミュージックライブラリ画面で、すべてシャッフルをタッチしてライブラ リ内の全曲をランダムな順序で再生します。ランダムに選択された最初の曲の再生 が開始されます。

#### プレイリストを作成する

- 1 ミュージックライブラリ 画面で、アーティスト、アルバム、曲 タブを必要に応じてタッチします。
- プレイリストに追加したいアーティスト、アルバム、または曲まで画面を フリックします。
- **3** プレイリストに追加したいアーティスト、アルバム、または曲をタッチ アンドホールドします。ポップアップメニューが開きます。
- 4 **プレイリストに追加**をタッチします。
- 5 プレイリストに追加 ウィンドウで、新規 をタッチします。
- メモ:現在のプレイリストにアーティスト、アルバム、または曲を追加したい場合は、プレイリストに追加オプションで現在のプレイリストをタッチします。
- 6 テキストフィールドに新しいプレイリストの名前を入力して、保存を タッチします。

### カレンダー

カレンダーを使用して、予定をスケジュールおよび管理します。

カレンダーを開く

起動ボタン **―――― カレンダー <sup>||||</sup>**とタッチします。

#### カレンダーを選択する

- 1 メニューボタン 日→ その他 → カレンダー とタッチします。
- 2 表示したいカレンダーを選択し、例えば Gmail アカウントのカレンダー など、デバイスでセットアップしたアカウントから同期させます。アカウ ントのカレンダーは、Wi-Fi またはモバイルデータ接続を介した同期が可 能です。

予定をセットアップする

- カレンダービューで、メニューボタン → その他 → 予定を作成 とタッ チし、予定の詳細 画面を開きます。
- 2 オンスクリーンキーボードを使用してタイトルを入力します。
- 3 予定に期間がある場合、開始および終了の日付と時間をタッチします。 予定が誕生日などの特別な日であったり、一日中続くものである場合、開始および終了の日付を設定し、次に終日チェックボックスを選択します。
- 4 予定の場所と説明を入力します。
- 5 この予定に使用するカレンダーを選択します。
- 6 予定に参加するように友人を招待するには、ゲストテキストボックスに友人の E-メールアドレスを入力します。この予定がセットアップされると、友人に招待状が E-メールで送付されます。
- 7 この予定が繰り返される予定かどうかを繰り返しで指定し、頻度を選択します。
- 8 通知 で、予定開始日時からどのくらい前に通知するかを設定します。
- **9 完了**をタッチすると、予定が作成されます。

カレンダーを表示する

カレンダーを表示している間、次を実行できます。

- 日または週ビューで予定をタッチして、画面下部に予定のクイックビューウィンドウを開きます。
- 予定またはクイックビューウィンドウをタッチして、その予定の詳細を表示します。
- 予定をタッチアンドホールドして、予定を表示、予定を編集、予定を削除、または新規予定の作成オプションがあるメニューを開きます。

#### 予定通知

予定通知を設定した場合、予定開始時刻に、次の予定アイコン **1** がステータスバーのタスクトレイに表示されます。

#### 通知を表示、破棄、またはスヌーズする

- ステータスバーのタスクトレイをドラッグし、通知メニューを開きます。
   次の予定名をタッチして、予定を表示します。
- メモ:他に保留中の予定通知がある場合、これらの予定も画面に表示されます。
   すべてスヌーズをタッチしてすべての予定通知を5分遅らせます。
   通知を消去をタッチして、すべての予定通知をオフにします。
   を押してステータスバーのタスクトレイに保留されている通知を維持します。

### 時計

お使いのデバイスは、現在の時刻と日付、現在地の天気予報、およびピクチャ のスライドショーや音楽を再生する卓上アラームクロックとしても機能します。

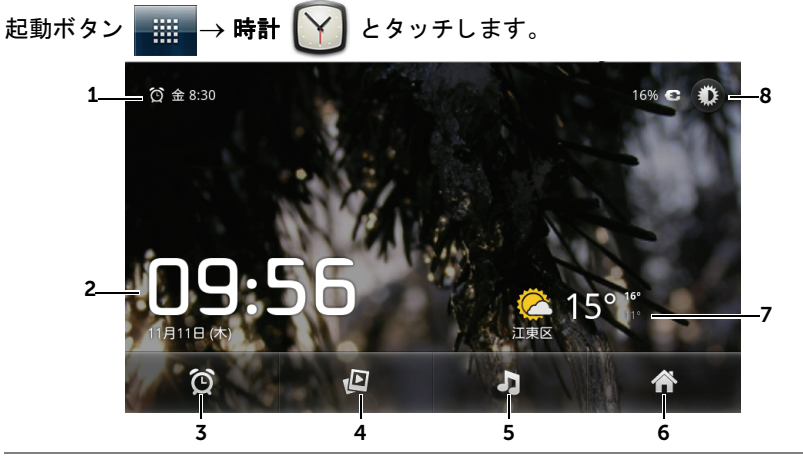

- 1 最初のアクティブなアラーム時間を表示。
- **2** 現在の時刻および日付。
- **3** タッチしてアラームを設定。
- 4 タッチしてデバイスに保存されたピクチャのスライドショーを再生。
- 5 タッチして 音楽 アプリケーションを起動し、再生する音楽を選択。
- **6** タッチしてホーム画面に戻る。
- 現在地の天気予報を表示。
  - タッチして ニュースと天気を起動し、天気予報のアップデートを検索。

8 タッチしてバックライトを最低レベルまで下げる。
 メモ:一定時間何も操作しないと、画面のバックライトが自動的にオフになり、
 現在の時刻、日付、アラーム時間のみが表示されます。
 メモ:バックライトをオンにするには、画面上のどこかを一度タッチします。

#### アラームを設定する

複数のアラームを設定できます。

- 1 時計のメイン画面で、 😟 をタッチします。
- 2 アラーム 画面で、アラームの設定 をタッチします。表示されるポップ アップメニューで時刻を設定します。
- 3 アラームを設定メニューでは次の設定が開きます。

| アラームをオンにする | 自動的にオンになります。                                                                                                    |
|------------|----------------------------------------------------------------------------------------------------|
| 時刻         | アラームの時間を設定します。 + または – をタッ<br>チして時間を調整、または時間および分フィールドをタッチ<br>して時間を入力します。 <b>午前</b> をタッチして <b>午後</b> へ変更(ま<br>たはその逆)し、終了したら <b>設定</b> をタッチします。 |
| 繰り返し       | アラームを鳴らす曜日を選択して、OK をタッチします。<br>メモ:アラーム用の曜日を選択しなかった場合、 <b>繰り返し</b><br>なし が表示され、アラームが一度だけ鳴ることを示します。                                             |
| アラーム音      | アラームの音を選択します。                                                                                                    |
| パイブレーション   | アラームが鳴るときにデバイスをバイブさせたい場合は、<br>チェックボックスを選択します。                                                                                                 |
| ラベル        | 特別な予定用にアラームに名前を付けます。                                                                                                    |

- 4 完了 をタッチしてアラームを設定します。
- メモ:アラーム 画面では、メニューボタン → アラームの設定 をタッチすることで新しいアラームを追加することもできます。

#### 一時的にアラームを無効にする

アラーム 画面で、無効にしたいアラーム時間の緑色のバーをクリアします。

|          | アラーム |                           |
|----------|------|---------------------------|
|          | ÷    | アラームの設定                   |
|          | ପ୍   | <b>08:30</b><br>月、火、水、木、金 |
| 緑色のバー ―― | ପ୍   | 09:00<br>±, =             |
|          |      |                           |
|          |      |                           |
|          | ٩    | 11:28                     |

#### アラームを削除する

- 1 アラーム 画面で、削除したいアラーム時間をタッチします。
- 2 アラームを設定 画面で、削除 をタッチします。

#### すべてのアラームを消音する

デバイスがマナーモードの時にアラームが鳴るように設定を変更できます。

- 1 アラーム 画面で、メニューボタン 日→ 設定 とタッチします。
- 2 マナーモード中のアラームをタッチして、デバイスがマナーモードの時 にアラームを鳴らすかどうかを設定します。

### 電卓

- 1 起動ボタン ### → 電卓とタッチします。電卓パネルが開きます。
- 2 電卓パネルの対応するボタンをタッチすることで、計算を行います。
   CLEAR (クリア)ボタンをタッチして表示された数字や記号をクリアします。
- 3 高度な計算を行うには、電卓パネルを左側にフリックして関数パネルを表示するか、メニューボタン 日→ 関数機能 とタッチします。

### 音声レコーダー

このアプリケーションを開いて声やサウンドを録音し、再生します。録音した ものをデバイスの着信音としても設定できます。

メモ:レコーダは amr フォーマットによる録音のみをサポートします。

#### アプリケーション | 135

- 1 起動ボタン → 音声レコーダー (見) とタッチします。
- **2** をタッチして録音を開始します。
- 3 🔲 をタッチして録音を終了します。
- 4 ▶ をタッチして録音の再生を開始します。 をタッチして再生を停止します。
- 5 保存する をタッチして microSD カードに録音を保存します。
- 6 録音を再生するには、起動ボタン → 音楽 → プレイリスト とタッチし、マイ録音を選択して再生します。音楽 に関する情報は、 「音楽」を参照してください。

### ボイスダイヤル

ボイスダイヤルでは、デバイスに向かって一致する音声コマンドを発声するこ とで、電話をかけたりアプリケーションを実行することができます。 画面上の例と指示に従って、必要なアクションを作動させる音声コマンドを発 声します。

#### 音声コマンドを発声してアクションを開始する

- 連絡先に電話をかけるなどの音声コマンドの例が画面に表示されたら、 電話をかけたい連絡先の名前を含んだコマンドを発声します。例えば、 ジョンという名前の連絡先に電話をかけたい場合、
   <名前>に電話コマンドを使用し、デバイスに向かって「ジョンに電話」 と言います。
- 2 デバイスがコマンドを認識すると、それに一致する操作を一覧表示します。そこで、連絡先に電話をかけるか、リストからアプリケーションを開くかを選択できるようになります。

# トラブルシューティング

| 問題                  | 考えられる原因                                                       | 対策                                                             |  |
|---------------------|---------------------------------------------------------------|----------------------------------------------------------------|--|
| 通話に関するトラブル          |                                                               |                                                                |  |
| USIM カード エラー        | USIM カードの動作不良また<br>は損傷。                                       | 「お問い合わせ先」までお問い合わ<br>せください。またはソフトバンク<br>ショップにて動作確認をしてもら<br>います。 |  |
|                     | USIM カードが正しく装着さ<br>れていない。                                     | 「デバイスの使用準備」を参照して<br>USIM カードを正しく装着します。                         |  |
|                     | USIM カードの金属端子部分<br>の汚れまたはホコリ。                                 | 柔らかい乾いた布で USIM カード<br>の金属端子部分を拭いてください。                         |  |
| 電話がつながらない           | 現在地の電波状況が良好では<br>ない(例:地下、高い建物の<br>近くなど)。デバイスに電波が<br>効率的に届かない。 | 電波状態が良好な場所に移動しま<br>す。                                          |  |
| 電話がかけられない           | USIM カードが取り付けられ<br>ていない。                                      | お使いのデバイスに有効な USIM<br>カード を取り付けてください。                           |  |
|                     | 電波が届きにくい場所にいる。                                                | 広い場所に出るか、建物の中にい<br>る場合は窓際に移動します。                               |  |
|                     | デバイスがワイヤレス接続の<br>ない機内モードになっている。                               | ステータスバーのステータスエリ<br>アにタッチして、機内モードの<br>チェックマークをクリアします。           |  |
|                     | 発信規制を設定している。                                                  | ホーム ボタン                                                        |  |
| 電話が着信しない            | 電波が届きにくい場所にいる。                                                | 広い場所に出るか、建物の中にい<br>る場合は窓際に移動します。                               |  |
|                     | デバイスがワイヤレス接続の<br>ない機内モードになっている。                               | ステータスバーのステータスエリ<br>アにタッチして、機内モードの<br>チェックマークをクリアします。           |  |
|                     | 着信規制を設定している。                                                  | ホーム ボタン                                                        |  |
| 連絡先をデバイスに追加で<br>きない | 連絡先用のメモリがいっぱい<br>になっている。                                      | 不要な連絡先情報をデバイスから<br>削除します。                                      |  |
| エコーや雑音がある           | 電波が届きにくい場所にいる。                                                | 電波状態が良好な場所に移動しま<br>す。                                          |  |

トラブルシューティング | 137

| 問題                   | 考えられる原因                                     | 対策                                                                 |
|----------------------|---------------------------------------------|--------------------------------------------------------------------|
| 電話に応答できない            | メニュー ボタン 🗖をタッチ                              | 再度メニュー ボタン 🗖 をタッチ                                                  |
|                      | アンドホールドして Android                           | アンドホールドして Android キー                                               |
|                      | キーボードを開いている。                                | ボードを閉じてください。                                                       |
| 通話中にノイズが入る           | 強い電磁気の発生源の近くで<br>通話している(テレビ、電子<br>レンジなど)。   | 干渉を減少させるため、別の場所<br>に移動します。                                         |
| 特定の通話機能を有効にで<br>きない  | ご契約されている携帯端末事<br>業者が提供しているサービス<br>に加入していない。 | ご契約内容を My Softbank からご<br>確認いただけます。                                |
| PIN コード がブロックさ<br>れる | 3 回続けて、誤った PIN コー<br>ド を入力した。               | 「お問い合わせ先」までお問い合わ<br>せください。PIN ロック解除コー<br>ド(PUK コード)を入力して解除<br>します。 |
| システムの問題              |                                             |                                                                    |

### システムの問題

| 電池パックが充電されない          | 電池パックもしくは AC アダ<br>プタが損傷している。           | 直ちに使用を中止し、お買い求め<br>になった販売店にお問い合わせく<br>ださい。    |
|-----------------------|-----------------------------------------|-----------------------------------------------|
|                       | デバイスの温度が 0℃ 以下ま<br>たは 45℃ 以上になって<br>いる。 | 極端な温度状態を避けるため、充<br>電を行う環境を調整します。              |
|                       | 電池パックとチャージャーの<br>接続不良                   | すべてのコネクタが正しく接続さ<br>れているか確認します。                |
| デバイスの電源が入らない          | 電池残量がない。                                | デバイスを充電します。                                   |
|                       | 背面カバー が外れている。                           | 背面カバーがデバイスにしっかり<br>と取り付けられていることを確認<br>してください。 |
|                       | デバイスシステムが破損して<br>いる。                    | 「お問い合わせ先」までお問い合わ<br>せください。                    |
|                       | 電池パックの端子が汚れて<br>いる。                     | 端子部分を乾いた綿棒などで清掃<br>してください。                    |
| デバイスの電源が自動的に<br>オフになる | 背面カバーが外れている。                            | 背面カバーがデバイスにしっかり<br>と取り付けられていることを確認<br>してください。 |

| 問題                                                                 | 考えられる原因                                                                                             | 対策                                                                 |
|--------------------------------------------------------------------|----------------------------------------------------------------------------------------------------|--------------------------------------------------------------------|
| スタンバイ時間が短い                                                         | 電波の弱い場所に長時間いる。                                                                                      | 電波の弱い状態で通話したり屋外<br>にいると、電池を多く消耗します。<br>電波状態が良好な場所に移動しま<br>す。       |
|                                                                    | 電池パックが消耗している。<br>高温の環境では、電池パックの<br>寿命が短くなります。                                                       | 新しい電池パックを使用します。                                                    |
|                                                                    | ネットワークに接続できない<br>場合、デバイスは基地局を探<br>すため信号を送出し続けます。<br>これにより電池を多く消耗し、<br>スタンバイ時間が短くなりま<br>す。           | ネットワークへの接続が可能な場<br>所に移動するか、または一時的に<br>デバイスの電源をオフにします。              |
| メッセージングの問題                                                         |                                                                                                    |                                                                    |
| メールの送受信ができない。                                                      | デバイスがワイヤレス接続の<br>ない機内モードになっている。                                                                     | ステータスバーのステータスエリ<br>アにタッチして、機内モードの<br>チェックマークをクリアします。               |
|                                                                    | 電波の強度が不十分である。                                                                                       | 電波の受信状態の良い場所に移動<br>します。                                            |
| E- メールの送受信ができ<br>ない。                                               | インターネット接続または<br>E- メールの設定が正しく設定<br>されていない。                                                          | ネットワーク 接続を確認した上で、<br>お使いの E- メールアカウントが正<br>しく設定されているか確認してく<br>ださい。 |
| インターネットの問題                                                         |                                                                                                    |                                                                    |
| ネットワークに接続でき<br>ない。                                                 | USIM カードが無効。                                                                                        | 指定された USIM カードが挿入さ<br>れているか確認してください。                               |
|                                                                    | ネットワークのサービスエリ<br>ア外である。                                                                             | 海外でご利用ではありませんか?<br>海外でご利用になる場合は、通信<br>方式および通信事業者の設定が必<br>要です。      |
|                                                                    | 電波が届きにくい場所にいる。                                                                                      | 広い場所に出るか、建物の中にい<br>る場合は窓際に移動します。                                   |
| メディアの問題                                                            |                                                                                                    |                                                                    |
| デバイスで録音した動画の<br>サウンドを、コンピュータ<br>の Windows Media Player<br>で再生できない。 | デバイスは動画のサウンドを<br>AMR フォーマットで記録しま<br>すが、Windows Media<br>Player は AMR フォーマット<br>のデコードに対応しておりま<br>せん。 | QuickTime など、AMR フォー<br>マットのデコードをサポートする<br>ビデオプレーヤーで動画を再生し<br>ます。  |

### ソフトウェア更新

本機では、ネットワークを利用してソフトウェア更新が必要かどうか確認し、 必要なときには更新ができます。

- ソフトウェア更新時のデータのダウンロードなどには通信料がかかります。通信料は ご契約内容によって異なります。
- 本機は、ソフトウェアのアップデートや、サーバーとの接続を維持する通信など一部 自動的に通信を行う仕様となっております。
- ソフトウェア更新には、約30分程度かかる場合があります。更新が完了するまで、本 機は使用できません。
- •ソフトウェア更新を実行する前に電池残量が十分かご確認ください。
- •ソフトウェア更新は電波状態のよいところで、移動せずに行ってください。
- •ソフトウェア更新中は、ほかの機能は操作できません。
- 必要なデータはソフトウェア更新前にバックアップすることをおすすめします(一部 ダウンロードしたデータなどは、バックアップできない場合があります)。ソフトウェ ア更新前に本機に登録されたデータはそのまま残りますが、本機の状況(故障など) により、データが失われる可能性があります。データ消失に関しては、当社は責任を 負いかねますので、あらかじめご了承ください。
- ソフトウェア更新中は絶対に電池パックや USIM カードを取り外したり、電源を切らないでください。更新に失敗することがあります。
- ソフトウェア更新に失敗すると、本機が使用できなくなることがあります。その場合は「お問い合わせ先」までご連絡ください。

#### 更新情報をチェックする

ソフトウェアの更新がある場合は、その旨のメッセージが表示されます。 以降の操作は、画面の指示に従ってください。

COMPLIES WITH IDA STANDARDS DA103861

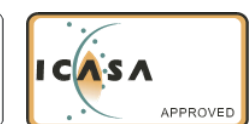

#### お問い合わせ先

お困りのときや、ご不明な点などがございましたら、お気軽に下記お問い合わ せ窓口までご連絡ください。電話番号はお間違いのないようおかけください。

■ソフトバンクモバイルお客様センター

| 総合案内                     | 紛失 · 故障受付                |
|--------------------------|--------------------------|
| ソフトバンク携帯電話から 157(無料)     | ソフトバンク携帯電話から 113(無料)     |
| 一般電話から 0800-919-0157(無料) | 一般電話から 0800-919-0113(無料) |

IP 電話などでフリーコールが繋がらない場合は、恐れ入りますが下記の番号へ おかけください。

| 東日本地域         | 022 - 380 - 4380(有料) |
|---------------|----------------------|
| 東海地域          | 052 - 388 - 2002(有料) |
| 関西地域          | 06 - 7669 - 0180(有料) |
| 中国・四国・九州・沖縄地域 | 092 - 687 - 0010(有料) |

■スマートフォン テクニカルサポートセンター

| スマートフォンの操作案内はこちら         |
|--------------------------|
| ソフトバンク携帯電話から 151(無料)     |
| 一般電話から 0800-1700-151(無料) |

#### ■ソフトバンクモバイル国際コールセンター

海外からのお問い合わせおよび盗難・紛失については下記の番号へおかけください。 +81-3-5351-3491(有料、ソフトパンク携帯電話からは無料)

> SoftBank 001DL 取扱説明書 2011 年 3 月 第 2 版発行 ソフトバンクモバイル株式会社

> > 機種名:SoftBank 001DL 製造元:Dell Inc.

# 索引

### Α

Android マーケット, 103

### В

Bluetooth, 123

### D

Dell™ Streak の機能, 7 Dell™ Streak の保護, 113 Dell™ Streak のカスタマイズ , 108 Dell™ Streak のセットアップ , 11

### Ε

E-メール,68

### F

Facebook, 71

### G

Gmail, 77 Google 検索 , 54 Google アカウント 設定 , 77 Google データを同期, 107 Google トーク, 80 Google マップ, 84 Google マップナビゲーション , 97

### Μ

```
microSD カード, 122
USB ストレージをオフにする
, 122
USB ドライブとして設定, 122
取り外し, 57
取り付け, 12
フォーマット, 56
```

### S

Stage, **22** 

### Т

Twitter, 74

### U

USIM カード 挿入,11

### W

Wi-Fi

142 | 索引

接続,59

### Υ

YouTube, 101

### あ

```
アプリケーション
最近使用されたもの,36
定義,18
ショートカット,35
データの削除,55
ナビゲート,34
```

### い

インターネット 閲覧,62 接続,58

### う

ウィジェット , 18 Google 検索 , 54 追加 , 28 定義 , 18 ウェブ アプリケーション , 71 ブックマーク , 67

### お

お買い上げ品の確認,6 音楽,128 再生,130 プレイリストの作成,131 オンスクリーンキーボード , 49, 50 音声検索 , 54 音声レコーダー , 135

#### か

カムコーダ,121 カメラ,119 写真の撮影,120 カムコーダ,121 ビデオの撮影,121 画面の向き,18 画面ロック解除パターン 作成,113 設定,115 無効/変更,114 画面をオフにする,14 カレンダー,131 環境照明センサー,9

### き

キーボード,49,50 機内モード,61 ギャラリー,126 近接センサー,9

### け

言語の選択 , 112 検索 , 54

#### Ľ

コントロール タッチスクリーン , 15

### さ

サウンドおよび着信音設定の変更 , 109

### し

時刻,111 写真とビデオ,126 充電,13 ショートカット,35 追加,26 定義,19

### す

ステータスバー,31 アイコン,32 すべての接続を無効,61 すべてのデータを削除,57

#### せ

接続 コンピュータへ , 122 モバイルネットワーク , 58

#### た

タイムゾーン , 111 タッチスクリーン , 15

### っ

通話,37

### τ

データ接続,58 デバイス 設定,55 オフにする,14 オンにする,14 電卓,135 電池パックの充電,13 電池パックの挿入,12

### ٤

トラブルシューティング,137

### な

ナビゲーション,97

### に ニュースと天気,100

は 背面カバーの取り外し,11 背面カバーを閉じる,13

# ひ

日付,111

144 索引
ふ

プレイス , 96

変更,118 有効,117 デバイス,115

### ほ

ホーム画面 カスタマイズ,25 ボイスダイヤル,136 ボタン 電源およびスリープ / ウェイク,8 戻る,8 カメラ,8 ホーム,8 ボリュームアップ / ダウン,7 メニュー,8 ポップアップメニュー,49

#### ま

マップ,84

## ŧ

モバイルネットワーク,58

# れ

連絡先,45 連絡先の検索,46 連絡先の追加,45 連絡先の同期,48

## ろ

ロック No